# **USER MANUAL**

# **ATU-R150**

ADSL2+ Bridge/Router

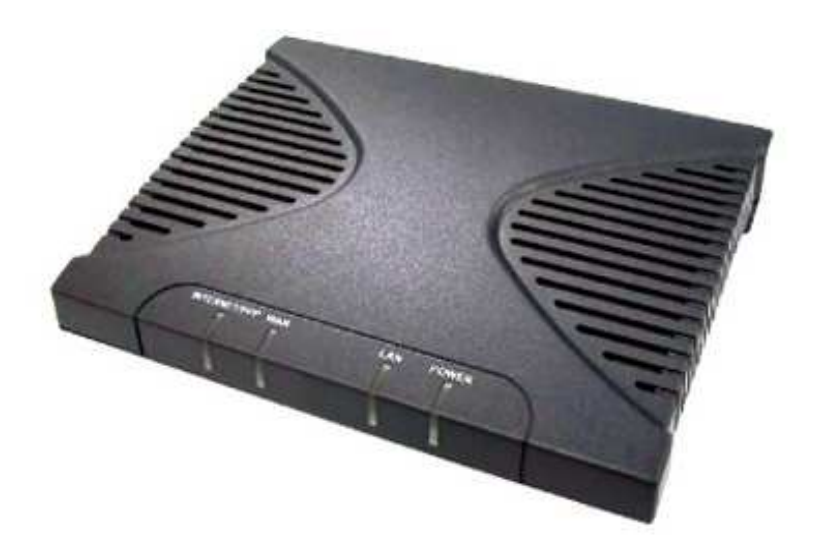

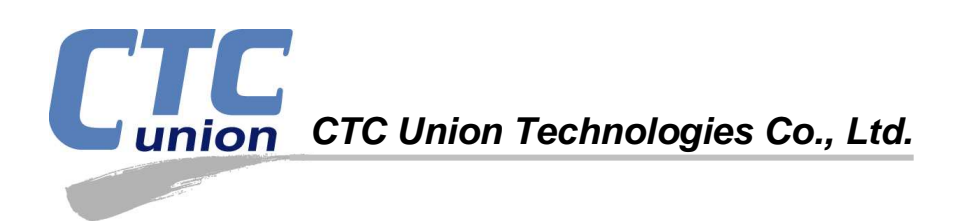

#### Legal

The information in this publication has been carefully checked and is believed to be entirely accurate at the time of publication. CTC Union Technologies assumes no responsibility, however, for possible errors or omissions, or for any consequences resulting from the use of the information contained herein. CTC Union Technologies reserves the right to make changes in its products or product specifications with the intent to improve function or design at any time and without notice and is not required to update this documentation to reflect such changes.

CTC Union Technologies makes no warranty, representation, or guarantee regarding the suitability of its products for any particular purpose, nor does CTC Union assume any liability arising out of the application or use of any product and specifically disclaims any and all liability, including without limitation any consequential or incidental damages.

CTC Union products are not designed, intended, or authorized for use in systems or applications intended to support or sustain life, or for any other application in which the failure of the product could create a situation where personal injury or death may occur. Should the Buyer purchase or use a CTC Union product for any such unintended or unauthorized application, the Buyer shall indemnify and hold CTC Union Technologies and its officers, employees, subsidiaries, affiliates, and distributors harmless against all claims, costs, damages, expenses, and reasonable attorney fees arising out of, either directly or indirectly, any claim of personal injury or death that may be associated with such unintended or unauthorized use, even if such claim alleges that CTC Union Technologies was negligent regarding the design or manufacture of said product.

#### TRADEMARKS

Microsoft is a registered trademark of Microsoft Corp. HyperTerminal<sup>TM</sup> is a registered trademark of Hilgraeve Inc.

#### WARNING:

This equipment has been tested and found to comply with the limits for a Class A digital device, pursuant to Part 15 of the FCC Rules. These limits are designed to provide reasonable protection against harmful interference when the equipment is operated in a commercial environment. This equipment generates, uses, and can radiate radio frequency energy and if not installed and used in accordance with the instruction manual may cause harmful interference in which case the user will be required to correct the interference at his own expense. NOTICE: (1) The changes or modifications not expressively approved by the party responsible for compliance could void the user's authority to operate the equipment. (2) Shielded interface cables and AC power cord, if any, must be used in order to comply with the emission limits.

#### **CISPR PUB.22 Class A COMPLIANCE:**

This device complies with EMC directive of the European Community and meets or exceeds the following technical standard. EN 55022 - Limits and Methods of Measurement of Radio Interference Characteristics of Information Technology Equipment. This device complies with CISPR Class A.

#### **CE NOTICE**

Marking by the symbol CE indicates compliance of this equipment to the EMC directive of the European Community. Such marking is indicative that this equipment meets or exceeds the following technical standards: EN 55022:1994/A1:1995/A2:1997 Class B and EN61000-3-2:1995, EN61000-3-3:1995 and EN50082-1:1997

#### CTC Union Technologies Co., Ltd.

Far Eastern Vienna Technology Center (Neihu Technology Park) 8F, No. 60, Zhouzi St. Neihu District, Taipei, 114 Taiwan Phone: +886-2-2659-1021 FAX: +886-2-2799-1355

#### ATU-R150

ADSL2+ Bridge/Router

User Manual Version 1.0 Aug 2007 First Release

This manual supports the following models: ATU-R150

This document is the first official release manual. Please check CTC Union's website for any updated manual or contact us by E-mail at info@ctcu.com. Please address any comments for improving this manual or to point out omissions or errors to marketing@ctcu.com. Thank you.

# **Table of Contents**

| 1. | INT          | RODUCTION                               | .7        |
|----|--------------|-----------------------------------------|-----------|
|    | 1.1          | FEATURES                                | .7        |
|    | 1.2          | SPECIFICATIONS                          | . 8       |
| 2  | АТІ          | LP150 OVEDVIEW                          | 0         |
| 4. | AIC          |                                         | . 9       |
|    | 2.1          | PORTS AND BUTTONS                       | .9        |
|    | 2.2          | LED DESCRIPTION                         | 10        |
|    | 2.3          | INSTALLING YOUR ATU-R150                | 10        |
| 3. | SET          | TING UP YOUR ATU-R150 1                 | 1         |
|    | 3.1          | LOGON TO YOUR ATU-R150                  | 11        |
|    | 3.2          | HOME PAGE                               | 2         |
|    | 3.3          | Setup                                   | 13        |
|    | 3.3.1        | Wide Area Network (WAN) Connection      | 13        |
|    | 3.3.2        | 2 Local Area Network (LAN) Connection   | 13        |
|    | 3.4          | CONFIGURING THE WAN                     | 13        |
|    | 3.4.1        | Setup a WAN Connection (New Connection) | !4        |
|    | 3.4.2        | 2 Modify an Existing Connection         | 28        |
|    | 3.4.3        | 3 Modem Setup                           | 29        |
|    | 3.5          | CONFIGURING THE LAN                     | 30        |
|    | 3.5.1        | LAN Group Configuration                 | 30        |
|    | 3.6          | ADVANCED                                | 34        |
|    | 3.6.1        | UPnP                                    | 34        |
|    | 3.6.2        | 2 SNTP                                  | 35        |
|    | 3.0.3        | IR-069 (Optional)                       | ۶/<br>۲۰  |
|    | 3.0.4        | <i>Fort Forwarding</i>                  | 58<br>12  |
|    | 5.0.2<br>264 | 5 IAN Clients                           | 15<br>16  |
|    | 2.0.0        | 7 LAN Leolation                         | +0<br>1 0 |
|    | 3.0.7        | $T D 068 WAN A coost}$                  | +0<br>10  |
|    | 3.0.0        | ) Bridge Filters                        | 50        |
|    | 367          | 10 Dynamic DNS Client                   | 51        |
|    | 3.61         | 11 IGMP Prory                           | 52        |
|    | 3.61         | 12 Static Routing                       | 53        |
|    | 3.6.1        | 13 Dynamic Routing                      | 54        |
|    | 3.6.1        | 4 Policy Routing                        | 55        |
|    | 3.6.1        | 15 Ingress                              | 57        |
|    | 3.6.1        | 16 Egress                               | 52        |
|    | 3.6.1        | 17 Shaper                               | 54        |
|    | 3.6.1        | 18 Web Access Control                   | 57        |
|    | 3.6.1        | 19 SSH Access Control                   | 58        |
|    | 3.7          | Tools                                   | 59        |
|    | 3.7.1        | l System Commands                       | 59        |
|    | 3.7.2        | 2 Remote Log - Router                   | 70        |
|    | 3.7.3        | 8 Remote Log - Voice                    | 71        |
|    | 3.7.4        | 4 User Management                       | 72        |
|    | 3.7.5        | 5 Update ATU-R150                       | 73        |
|    | 3.7.6        | 6 Ping Test                             | 74        |
|    | 3.7.7        | 7 Modem Test                            | 75        |

| 3.8   | STATUS                      | 76 |
|-------|-----------------------------|----|
| 3.8.  | 1 Network Statistics        |    |
| 3.8.  | 2 Connection Status         |    |
| 3.8.  | <i>3 DDNS Update Status</i> |    |
| 3.8.  | 4 DHCP Clients              |    |
| 3.8.  | 5 Modem Status              |    |
| 3.8.  | 6 Product Information       |    |
| 3.8.  | 7 System Log                |    |
| APPEN | DIX: TROUBLESHOOTING        |    |

# 1. Introduction

The ATU-R150 ADSL2+ modem is a high-speed WAN bridge/router that is specifically designed to connect to the Internet and to directly connect to your local area network (LAN) via high speed 10/100 Mbps Ethernet. The ATU-R150 also has full Network Address Translation (NAT) firewall and demilitarized zone (DMZ) services security support to block unwanted users from accessing your network. Quality of Service (QoS) and Policy routing (PR) are also supported.

# 1.1 Features

- Equipped with one 10/100 Ethernet port
- Connects multiple PCs to the Internet with just one WAN IP Address (when configured in router mode with NAT enabled)
- Configurable through user-friendly web interface
- Supports Single-Session IPSec and PPTP Pass-Through for Virtual Private Network (VPN)
- Several popular games are already pre configured. Just enable the game and the port settings are automatically configured.
- Configurable as a DHCP Server on your network
- Compatible with virtually all standard Internet applications
- Industry standard and interoperable DSL interface
- Address Filtering, DMZ Hosting, and Much More
- Simple web based status page displays a snapshot of your system configuration, and links to the configuration pages
- Downloadable flash software upgrades
- Support for up to 8 Permanent Virtual Circuits (PVC)
- Support for up to 8 PPPoE sessions
- Supports Classical IP over ATM (CLIP or also referred to as RFC1577 or IPoA)
- Cost effective ADSL2+ modem designed as a full-featured ADSL router

# 1.2 Specifications

#### **ADSL Compliance**

- Support Multi mode standards (ANSI T1.413 Issue 2, G.dmt, G.lite)
- ADSL2 G.dmt.bis (G.992.3)
- ADSL2 G.lite.bis (G.992.4)
- ADSL2+ (G.992.5)
- Reach Extended ADSL (RE ADSL)

#### **ATM Protocols**

- 8 PVC Support
- Adaptation Layers AAL5, AAL2 and AAL0 Support
- OAM F4/F5 Loop Back

#### **PPP Support**

- PPP over ATM PVC (RFC 2364&RFC1577)
- PPP over Ethernet (RFC 2516)
- PAP (Password Authentication Protocol), CHAP (Challenge Handshake Authentication Protocol) and MS-CHAP (Microsoft Challenge Handshake Authentication Protocol)

#### **Bridge Mode**

- RFC 1483 Bridge
- IEEE 802.1D transparent bridging
- Bridge Filtering

#### **Router Mode**

- RFC 1483 Route
- IPoA (RFC1577)
- RIP 1 & 2 supported
- DHCP (RFC1541) Server, Relay and Client
- Network Address Translation (NAT)/ Network Address Port Translation (NAPT)
- DNS relay
- IGMP v1 and v2
- ToS supported

#### Quality of Service (QoS)

- Constant Bit Rate (CBR), Real-Time Variable Bit Rate (VBR-rt)
- Non-Real-Time Variable Bit Rate (VBR-nrt)
- Unspecified Bit Rate (UBR)

#### Management

- Remote / Local configuration & management
- Web / Telnet configuration & management
- Firmware upgrade through web management

# Chapter 2 ATU-R150 Overview

# 2. ATU-R150 Overview

Your ATU-R150 has connection ports and LEDs. The features are listed below.

# 2.1 Ports and Buttons

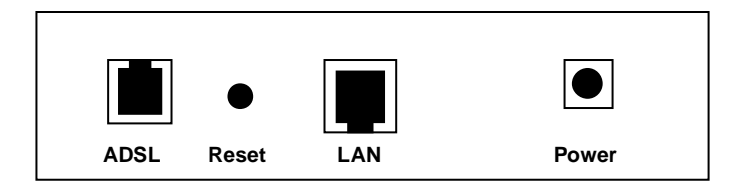

**ADSL:** This is the WAN interface which connects directly to your phone line.

LAN (Local Area Network) port(s): Connect to Ethernet network devices, such as a PC, hub, switch, or IP sharing device.

**Power:** Connect the power adapter that came with the ATU-R150. Using a power supply with a different voltage rating will damage this product. Make sure to observe the proper power requirements. The power adapter requirement is 9 volts AC, 1A (1000mA).

**Reset:** The Reset button will either reboot the ATU-R150 or cause it to return to its factory default settings. To reboot the modem, momentarily press the reset button and after about 30 seconds the ATU-R150 will become operational again. To reset to the factory defaults for the ATU-R150, simply press the reset button for more than 5 seconds and then release. The ATU-R150 will be reset to its factory defaults and after about 30 seconds the ATU-R150 will become operational again.

# 2.2 LED Description

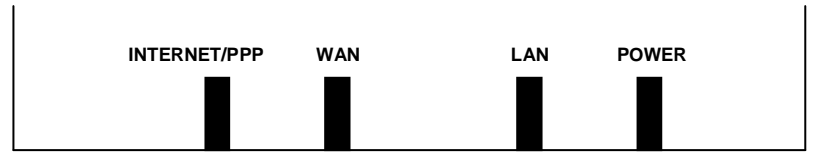

Power LED: This LED stays lit to indicate the system is powered on properly.

LAN LED: This LED is lit when a connection is established to the LAN port and flashes when the LAN port is sending/receiving data.

**WAN LED:** This LED is lit when the WAN connection is established and flashes when the WAN port is sending/receiving data..

Internet/PPP LED: This LED is lit when a PPPoE connection is established.

# 2.3 Installing your ATU-R150

- **1.** Locate an optimum location for the ATU-R150.
- 2. For connections to the Ethernet and DSL interfaces, refer to the Quick Installation Guide.
- 3. Connect the AC Power Adapter. Depending upon the type of network, you may want to put the power adapter on an uninterruptible power supply (UPS). Only use the power adapter supplied with the ATU-R150. A different adapter may damage the product.

Now that the hardware installation is complete, continue on to set up your ATU-R150.

# 3. Setting up your ATU-R150

This section guides you through configuring your ATU-R150. The ATU-R150 is shipped with a standard default bridge configuration. Most users would want to change the ATU-R150 from a bridge to a router. Before setting up your ATU-R150, make sure you have followed the Quick Installation Guide. You should have your computers configured for DHCP mode and have proxies disabled on your browser. If you access the router using your web browser and see a log-in redirection page instead of the Log In page, check your browser's settings to verify that JavaScript is enabled. Also, if you do not get the page as shown below, you may need to delete your temporary Internet files by flushing the cached web pages.

# 3.1 Logon to your ATU-R150

Use the following procedures to logon to your ATU-R150.

- 1. Open your web browser.
  - You may get an error message. This is normal. Continue on to the next step.
- 2. Type the default IP address of the ATU-R150 **192.168.1.1** and press Enter. The Log In page appears.

| Please Log In to continue. |                                             |        |
|----------------------------|---------------------------------------------|--------|
|                            | Log In<br>Username: Admin<br>Password: •••• |        |
|                            |                                             | Log In |

- **3.** Enter the following information:
  - User Name: Admin
  - Password: Admin

**Note:** Both fields are case-sensitive. Admin is the default value. The login name and password can be changed later on using the Tools/User Management menu options.

**4.** Click Log In.

The main page appears.

## 3.2 Home Page

The first page is the **Home** page. From this page you can perform the following tasks:

- Setup the ATU-R150 (configure the LAN and WAN connection(s).
- Configure the advanced configuration options within the ATU-R150 (security, routing, and filtering).
- Obtain the status of the ATU-R150.
- View the extensive online help.

|                                                                                                    | HOME                                                                             | SETUP                                                                                    | ADVANCED                                               | TOOLS                                                     | STATUS                                             | HELP                                                                                         |                                               |                                                                                                    |
|----------------------------------------------------------------------------------------------------|----------------------------------------------------------------------------------|------------------------------------------------------------------------------------------|--------------------------------------------------------|-----------------------------------------------------------|----------------------------------------------------|----------------------------------------------------------------------------------------------|-----------------------------------------------|----------------------------------------------------------------------------------------------------|
|                                                                                                    |                                                                                  |                                                                                          |                                                        |                                                           |                                                    |                                                                                              |                                               |                                                                                                    |
|                                                                                                    |                                                                                  |                                                                                          |                                                        |                                                           |                                                    |                                                                                              |                                               |                                                                                                    |
| Setup<br>The Setup section<br>allows you to create no<br>connections, edit<br>existing connections,<br>and configure other<br>basic settings. | Advance<br>The Adv<br>lets you<br>advance<br>RIP, Fire<br>UPnP, IC<br>Filters, a | ed<br>anced sect<br>configure<br>d features<br>wall, NAT,<br>BMP, Bridge<br>and LAN clie | ion The To<br>you car<br>like comma<br>simple<br>ents. | ols section<br>rry out syste<br>ands and pe<br>system tes | lets Them di<br>em di<br>erform st<br>ts. fo<br>in | t <b>atus</b><br>ne Status se<br>splays statu<br>atistical info<br>r all connec<br>terfaces. | ction<br>Is, log and<br>Irmation<br>tions and | Help<br>The Help section<br>provides information on<br>configuration and<br>settings for each<br>section. |
|                                                                                                    |                                                                                  |                                                                                          | Stat                                                   | us Informa                                                | tion                                               |                                                                                              |                                               |                                                                                                    |
| S                                                                                                    | System Uptir<br>DSL Status:<br>DSL Speed:                                        | ne: 0 hour<br>Conne<br>512/2(                                                            | s 10 minutes<br>cted<br>048kbps                        | Ethernet:<br>Software Ve<br>Temporary                     | ersion:<br>access Up                               | Conn<br>T370<br>odate: Disab                                                                 | ected<br>A.060509a1<br>iled                   | L_35                                                                                                    |
| Log Out                                                                                                    |                                                                                  |                                                                                          |                                                        |                                                           |                                                    |                                                                                              |                                               | Refresh                                                                                                   |

The basic layout of the Home page consists of a page selection list across the top of the browser window. The lower center part of the page displays the ATU-R150 status, connection information, and other useful information. The center part of the display provides descriptions of the options supported on the other web interface pages.

## 3.3 Setup

To setup your ATU-R150 with a basic configuration, from the Main page, select **Setup**. The figure below illustrates the Setup page. The page is divided into two subsections: the LAN Setup and the WAN Setup.

|                   | HOME                  | SETUP                 | ADVANCED        | TOOLS                       | STATUS                      | HELP        |                         |              |
|-------------------|-----------------------|-----------------------|-----------------|-----------------------------|-----------------------------|-------------|-------------------------|--------------|
| LAN Setup         |                       |                       |                 |                             | Setup                       |             |                         |              |
| LAN Configuration | The Setu<br>basic set | p section a<br>tings. | llows you to cr | eate new co                 | onnections,                 | edit existi | ng connections, and con | figure other |
| WAN Setup         |                       |                       |                 |                             |                             |             |                         |              |
| Modem Q           |                       |                       |                 |                             | LAN Setu                    | IP          |                         |              |
| Log Out           |                       | LAN<br>Con            | figuration l    | Select to as<br>.AN IP addr | sign physica<br>ess, LAN DH | I interface | es to LAN and configure |              |
|                   |                       |                       |                 |                             | WAN Set                     | qu          |                         |              |
|                   |                       | New                   | Connection      | Select to co                | nfigure a ne                | w connect   | ion.                    |              |
|                   |                       | Mod                   | lem 🤤           | Select to se                | tup your mo                 | dem.        |                         |              |
|                   |                       |                       |                 |                             |                             |             |                         |              |
|                   |                       |                       |                 |                             |                             |             |                         |              |
|                   |                       |                       |                 |                             |                             |             |                         |              |
|                   |                       |                       |                 |                             |                             |             |                         |              |
|                   |                       |                       |                 |                             |                             |             |                         |              |
|                   |                       |                       |                 |                             |                             |             |                         |              |

Before configuring the ATU-R150, there are several concepts that you should be familiar with on how your new ATU-R150 works. Please take a moment to familiarize yourself with these concepts, as it should make the configuration much easier.

#### 3.3.1 Wide Area Network (WAN) Connection

On one side of the ATU-R150 is the WAN interface, also referred to as a broadband connection. This WAN connection is different for every WAN service provider. Most of the configuration you perform is for the WAN connection.

#### 3.3.2 Local Area Network (LAN) Connection

On the other side of the ATU-R150 are LAN interfaces. This is where local hosts are connected. The ATU-R150 is normally configured to automatically provide all the hosts on the LAN network with IP addresses.

### 3.4 Configuring the WAN

Before the ATU-R150 passes any data between the LAN interfaces and the WAN interface, the WAN side of the ATU-R150 must be configured.

- You need some (or all) of the information outlined below before you can properly configure the WAN:
- Your DSL line virtual path identifier (VPI) and virtual channel identifier (VCI)
- Your DSL encapsulation type and multiplexing
- Your DSL training mode (default is MultiMode)

For PPPoA or PPPoE users, you also need these values from your ISP:

• Your username and password

For RFC 2684 Static connections, you may need these values from your ISP:

- Your fixed WAN IP address
- Your subnet mask
- Your default gateway
- A set of three DNS IP addresses

Since multiple users can use the ATU-R150, the ATU-R150 can simultaneously support multiple connection types; hence, you must set up different profiles for each connection. The ATU-R150 supports the following protocols:

- RFC 2516 PPPoE
- RFC 2364 PPPoA
- RFC 2684 Static
- Dynamic host configuration protocol (DHCP)
- Bridged
- RFC 2225 classical IP over ATM (CLIP)

You can create up to eight WAN connections.

#### 3.4.1 Setup a WAN Connection (New Connection)

A new WAN connection is a virtual connection over the physical DSL connection. Your ATU-R150 can support up to eight different (unique) virtual connections. If you have multiple different virtual connections, you may need to use the static and dynamic routing capabilities of the ATU-R150 to pass data correctly. Before you make a new WAN connection, you should make sure you have a available DSL connection.

#### PPPoE

PPP, or point-to-point protocol, is a method of establishing a network connection/session between network hosts. PPPoE is a protocol for encapsulating PPP frames in Ethernet frames and is described in RFC 2516. PPPoE provides the ability to connect to a network of hosts over a simple bridging access device to a remote access concentrator. With this model, each ATU-R150 uses its own PPP stack. Access control, billing, and type of service control can all be done on a per-user rather than per-site basis.

The default New Connection Setup page, which defaults to the PPPoE Connection Setup page. Notice this page can be logically divided into three sections:

- Section A includes settings specific to the connection type
- Section B (VLAN settings)
- Section C (PVC settings) remains the same for all six connection types.

For other connection types, we will focus on the fields in Section A.

|                                                  | HOME SETUP ADVANCED TOOLS STATUS HELP                                                                                                    |                                                                                                    |
|--------------------------------------------------|----------------------------------------------------------------------------------------------------|----------------------------------------------------------------------------------------------------|
| LAN Setup                                        | PPPoE Connection Setup                                                                                                    |                                                                                                    |
| LAN Configuration<br>WAN Setup<br>New Connection | Name: B<br>Options: INAT IF Firewall VLAN ID: 0 Priority Bits:                                                                                                    | Disable 🗸                                                                                                    |
| Log Out                                          | PPP Settings         Username:       username         Password:       ••••         Idle Timeout:       60         Secs       Keep Alive:         Idle Timeout:       60         Auto       CHAP         MTU:       1492         bytes       On Demand:         On Demand:       Default Gateway:         Enforce MTU:       ✓         PPP Unnumbered:       Valid Rx:         Host Trigger:       Configure | PVC Settings<br>PVC: New ♥<br>VPI: 0<br>VCI: 0<br>QoS: UBR ♥<br>PCR: 0 cps<br>SCR: 0 cps<br>MBS: 0 cells<br>CDVT: 0 usecs<br>Auto<br>PVC: □ |
|                                                  | Apply                                                                                                    | Delete Cancel                                                                                                    |

- 1. At the Setup main page, click New Connection. The default PPPoE Connection Setup page is displayed.
- 2. In the **Name** field, enter a unique name for the PPPoE connection. The name must not have spaces and cannot begin with numbers. In this example, the unique name is PPPoE.
- The Network Address Translation (NAT) and the Firewall options are enabled by default. Leave these in the default mode.
   Note: NAT enables the IP address on the LAN side to be translated to IP address on the WAN side. If NAT is disabled, you cannot access the Internet.
- **4.** If you want to enable VLAN, refer to the table below to configure the following fields:
  - Sharing: Select VLAN to enable the VLAN ID and Priority Bits fields.
    - VLAN ID: Enter the VLAN ID.
    - Priority Bits: Select the priority bits of the VLAN.
- 5. In the PPP Settings section, enter values from DSL service provider or your ISP.
- In the PVC Settings section, enter values for the VPI and VCI.
   Note: Your DSL service provider or your ISP supplies these values. In this example, the DSL service provider is using 0,33.
- **7.** Select the **Quality of Service** (QoS). Leave the default value if you are unsure or if the ISP did not provide this information.
- 8. Click **Apply** to complete the connection setup. This temporarily activates this connection.

|                   | HOME SETUP    | ADVANCED     | TOOLS      | STATUS     | HELP        |            |                  |                |        |
|-------------------|---------------|--------------|------------|------------|-------------|------------|------------------|----------------|--------|
| LAN Setup         |               |              |            | PPPo       | E Connectio | n Setup    |                  |                |        |
| LAN Configuration |               |              |            |            |             |            | _                |                |        |
| WAN Setup         | 1             | Vame:        |            |            | Тур         | e: PPPoE 🚩 | Sharing: [       | Disable 🚩      |        |
| New Connection    | Op            | tions: 🗹 NA  | .T 🗹 Firev | wall       | VLAN I      | :D: 0 F    | Priority Bits: 🛛 | 0 🗸            |        |
| Modem 🥥           |               |              |            |            |             |            |                  |                |        |
| Log Out           |               | PPP Se       | ttings     |            |             |            |                  | P¥C Set        | tings  |
|                   | Usernan       | ne: usernam  | ie         |            |             |            |                  | PVC: New       | ~      |
|                   | Passwo        | rd: ••••     |            |            |             |            |                  | VPI: 0         |        |
|                   | Idle Timeo    | ut: 60       | secs       |            |             |            |                  | VCI: 0         |        |
|                   | Keep Aliv     | ve: 10       | min        |            |             |            |                  | QoS: UBR       | ~      |
|                   | Authenticatio | on: 💿 Auto ( |            | O PAP      |             |            |                  | PCR: 0         | cps    |
|                   | MI            | ru: 1492     | bytes      |            |             |            |                  | SCR: 0         | cps    |
|                   | On Demar      | nd: 🗌        |            | Default Ga | ateway: 🗹   | ſ          |                  | MRC: 0         |        |
|                   | Enforce MT    | ru: 🗹        |            |            | Debug: 🗌    | )          |                  | MBS: U         | cells  |
|                   | PPP Unnumbere | ed: 🗖        |            | $\sim$     | /alid Rx: 📒 | LAN: LAN   | group 1 🔽        | CDVT: 0        | usecs  |
|                   | Host Trigg    | ger: 🔲 🚺 Cor | nfigure    |            |             |            |                  | Auto<br>PVC: 🗆 |        |
|                   |               |              | De         | nnect L    | isconneci   |            |                  |                |        |
|                   |               |              |            |            |             |            | Apply            | Delete         | Cancel |

A new link is created for this connection in the left-hand column. You can connect, disconnect, apply, delete, or cancel this connection using the buttons at the bottom of this page. **Note:** The changes take effect when you click **Apply**; however, if the ATU-R150 configuration is not saved, these changes will be lost upon ATU-R150 reboot.

- 9. To make the change permanent, click **Tools** at the top of the page and select **System Commands**.
- **10.** At the System Commands page, click Save All.

**11.** To check the status, click **Status** at the top of the page and select **Connection Status**. The figure below shows the Connection Status page.

|                                                                                                    | HOME | SETUP                 | ADVANCED               | TO        | OLS                   | STATUS   | HELP               |                                                      |  |
|----------------------------------------------------------------------------------------------------|------|-----------------------|------------------------|-----------|-----------------------|----------|--------------------|------------------------------------------------------|--|
| Network Statistics                                                                                                    |      | Connection Status (1) |                        |           |                       |          |                    |                                                      |  |
| Connection Status<br>DDNS Update Status<br>DHCP Clients<br>Modem Status<br>Product Information<br>System Log<br>Log Out |      | Description<br>PPPOE  | η <u>Τγρε</u><br>pppoe | IP<br>N/A | <u>State</u><br>Not C | onnected | <u>Online</u><br>0 | <u>Disconnect Reason</u><br>DSL Line is Disconnected |  |
|                                                                                                    |      |                       |                        |           |                       |          |                    | Refresh                                              |  |

#### Field Description (Section A)

| Field           | Definition/Description                                                         |
|-----------------|--------------------------------------------------------------------------------|
| Username        | Your user name for the PPPoE access provided by your DSL service               |
|                 | provider or your ISP. This field is alpha-numeric and the maximum length is    |
|                 | 64 characters. It cannot start with a number. The character type restrictions  |
|                 | do not apply for CLI-based configuration.                                      |
| Password        | Your password for the PPPoE access provided by your DSL service                |
|                 | provider or your ISP. This field is alpha-numeric and the maximum length is    |
|                 | 128 characters. The character type restrictions do not apply for CLI-based     |
|                 | configuration.                                                                 |
| Idle Timeout    | Specifies that PPPoE connection should disconnect if the link has no           |
|                 | activity detected for n seconds. This field is used in conjunction with the    |
|                 | On-Demand feature and is enabled only when the On Demand field is              |
|                 | checked. To ensure that the link is always active, enter a 0 in this field.    |
|                 | You can also enter a value larger than 10 (secs).                              |
| Keep Alive      | When the On Demand option is not enabled, this value specifies the time        |
|                 | to wait without being connected to your provider before terminating the        |
|                 | connection. To ensure that the link is always active, enter a 0 in this field. |
|                 | You can also enter any positive integer value in this field.                   |
| Authentication  | Three authentication options are available:                                    |
|                 | Auto                                                                           |
|                 | Challenge handshake authentication protocol (CHAP)                             |
|                 | Password authentication protocol (PAP)                                         |
|                 | Microsoft CHAP v2 is also supported in the Auto and CHAP options.              |
| NATE I          | However, MS CHAP v1 is not supported.                                          |
| NIT U           | Maximum transmit unit the DSL connection can transmit. It is a negotiated      |
|                 | value that packets of no more than n bytes can be sent to the service          |
|                 | provider. The PPPOE Interface default MTU is 1492 (max) and PPPOA              |
| On Domond       | derault MTU is 1500 (max). The minimum MTU value is 64.                        |
| On Demand       | Enables On Demand mode. The connection disconnects if no activity is           |
|                 | anophas the following fields:                                                  |
|                 |                                                                                |
|                 |                                                                                |
|                 |                                                                                |
| Default Gateway | If checked this WAN connection acts as the default gateway to the              |
| Delault Galeway | Internet                                                                       |
|                 | This feature is enabled by default. It forces all TCD traffic to conform with  |
|                 | IPPP MTIL by changing TCP maximum segment size to PPP MTIL If it is            |
|                 | disabled you may have issues accessing some Internet sites                     |
| L               | Juisabled, you may have issues accessing some internet sites.                  |

| Debug      | Enables PPPoE connection debugging facilities. This option is used by ISP technical support and ODM/OEM testers to simulate packets going through the network from the WAN side.                                                  |
|------------|----------------------------------------------------------------------------------------------------|
| PPP        | PPP Unnumbered is a special feature. It enables the ISP to designate a                                                                                                    |
| Unnumbered | block of public IP addresses to the customer where it is statically assigned<br>on the LAN side. PPP Unnumbered is, in essence, like a bridged<br>connection.                                                                     |
| LAN        | The LAN field is associated with the PPP Unnumbered field and is enabled<br>when the PPP Unnumbered field is checked. You can specify the LAN<br>group the packets need to go to when the PPP Unnumbered feature is<br>activated. |

#### Field Description (Section B)

| Field    | Definition/Description                                                                    |  |  |  |  |  |  |  |
|----------|-------------------------------------------------------------------------------------------|--|--|--|--|--|--|--|
| Sharing  | The following options are available:                                                      |  |  |  |  |  |  |  |
| _        | <ul> <li>Disable: Disables connection sharing.</li> </ul>                                 |  |  |  |  |  |  |  |
|          | <ul> <li>Enable: Enables connection sharing.</li> </ul>                                   |  |  |  |  |  |  |  |
|          | <ul> <li>VLAN: The VLAN ID and Priority Bits fields are activated when VLAN is</li> </ul> |  |  |  |  |  |  |  |
|          | selected, which enable you to create VLAN.                                                |  |  |  |  |  |  |  |
| VLAN ID  | VLAN Identification. Multiple connections over the same PVC are supported,                |  |  |  |  |  |  |  |
|          | which requires the WAN network to have VLAN support and for the DSLAMS an                 |  |  |  |  |  |  |  |
|          | Routers on the ISP to handle VLAN Tags.                                                   |  |  |  |  |  |  |  |
|          | Extended support is also available, which allows multiple connections to be               |  |  |  |  |  |  |  |
|          | placed over the single PVC without VLAN support (VLAN Tag of 0 is this special            |  |  |  |  |  |  |  |
|          | case). In this mode of operation, a received packet is flooded on all the                 |  |  |  |  |  |  |  |
|          | connections that reside over it.                                                          |  |  |  |  |  |  |  |
| Priority | Priority is given to a VLAN connection from 0-7. All packets sent over the VLAN           |  |  |  |  |  |  |  |
| Bits     | connection have the Priority bits set to the configured value.                            |  |  |  |  |  |  |  |

## Field Description (Section C)

| Field | Definition/Description                                                                     |
|-------|--------------------------------------------------------------------------------------------|
| PVC   | Permanent virtual circuit. This is a fixed virtual circuit between two users.              |
|       | It is the public data network equivalent of a leased line. No call setup or clearing       |
|       | procedures are needed.                                                                     |
| VPI   | Virtual path identifier, equivalent to the virtual path connection (VPC).                  |
| VCI   | Virtual channel identifier. A 16-bit field in the header of an ATM cell. The VCI,          |
|       | together with the VPI, is used to identify the next destination of a cell as it passes     |
|       | through to the ATM switch.                                                                 |
| QoS   | Quality of service, a characteristic of data transmission that measures how accurately     |
|       | and how quickly a message or data is transferred from a source host to a destination       |
|       | host over a network. The three QoS options are:                                            |
|       | <ul> <li>Undefined Bit Rate (UBR): When UBR is selected, the PCR, SCR, MBS, and</li> </ul> |
|       | CDVT fields are disabled.                                                                  |
|       | • Constant Bit Rate (CBR): When CBR is selected, the PCR and CDVT fields are               |
|       | enabled.                                                                                   |
|       | • Variable Bit Rate (VBR): When VBR is selected, the PCR, SCR, MBS, and                    |
|       | CDVT fields are enabled.                                                                   |
| PCR   | Peak Cell Rate, measured in cells/sec, is the cell rate which the source may never         |
|       | exceed.                                                                                    |
| SCR   | Sustained cell rate, measured in cells/sec, is the average cell rate over the duration     |
|       | of the connection.                                                                         |
| MBS   | Maximum burst size, a traffic parameter that specifies the maximum number of cells         |
|       | that can be transmitted at the Peak Cell Rate.                                             |
| CDVT  | Cell delay variation tolerance, the maximum amount of cell delay variation that can        |
|       | be accommodated. Cell delay variation measures the random inter-arrival times of           |
|       | cells within an AIM connection due to cell transfer delay caused by buffering,             |
|       | multiplexing, and so on.                                                                   |

# Chapter 3 Configuration

| Auto | Auto-Sensing permanent virtual circuit. The overall operation of the auto-sensing         |
|------|-------------------------------------------------------------------------------------------|
| PVC  | PVC feature relies on end-to-end OAM pings to defined PVCs. There are two groups          |
|      | of PVCs: customer default PVCs which are defined by the OEM/ISP and the backup            |
|      | PVCs. The customer default must have 0/35 as the first default PVC. The backup list       |
|      | of PVCs must be of the following VPI/VCI: 0/35, 8/35, 0/43, 0/51, 0/59, 8/43, 8/51,       |
|      | and 8/59. The list of PVCs is defined in XML and is configurable. The Auto-Sensing        |
|      | PVC feature itself is also configurable in that the auto-search mechanism can be          |
|      | disabled.                                                                                 |
|      | Upon DSL synchronization, end-to-end OAM pings will be conducted for every                |
|      | defined PVC. The result of the pings will be recorded in an array for later use to        |
|      | determine the usability of the particular PVC for connectivity. This list helps the PVC   |
|      | manage the available PVC for use, and needs to be synchronized with connections           |
|      | made without Auto-Sensing PVC. Update to this list is performed for any change in         |
|      | DSL synchronization.                                                                      |
|      | During connection establishment, the PVC module will first search through the list of     |
|      | defined default PVCs. If a PVC is found from the default list that is ping-able and not   |
|      | in use, the PVC module will update for that particular PVC as in-use from the list and    |
|      | continues processing. If a PVC is not found in the default, the backup PVC list is        |
|      | used. If no PVC is found again, the module will let the end-user know that no             |
|      | available VCC was found.                                                                  |
|      | With the connection established, the PVC is stored in flash as the connection default     |
|      | PVC. Therefore upon report, this PVC is automatically chosen as the PVC for that          |
|      | connection. This saved PVC in environment space of hash overnoes the PVC                  |
|      | connection saved in XML configuration space of hash for that connection. During the       |
|      | connection establishment processing, the saved PVC will be checked to see whether         |
|      | a connection can be made with the PVC. If the PVC is not OAM ping able, the search for an |
|      | available DVC starts. The process of DVC selection is the same as described above         |
|      | The list of default DV/Cs and backup DV/Cs need to be global for the management of        |
|      | all connections non Auto-Sensing PV/C connection as well as Auto-Sensing PV/C             |
|      | connections. These lists allow the end-users to establish connectivity without keeping.   |
|      | Itrack of the PVC used                                                                    |
|      |                                                                                           |

#### **PPPoA Connection Setup**

PPPoA is also known as RFC 2364. It is a method of encapsulating PPP packets in ATM cells that are carried over the DSL line. PPP, or point-to-point protocol, is a method of establishing a network connection/session between network hosts. It usually provides a mechanism of authenticating users. Logical link control (LLC) and virtual circuit (VC) are two different methods of encapsulating the PPP packet. Contact your ISP to determine which encapsulation is being used on your DSL connection.

|                   | HOME  | SETUP      | ADVANCED    | TOOLS      | STATUS    | HELP          |            |                |         |          |   |
|-------------------|-------|------------|-------------|------------|-----------|---------------|------------|----------------|---------|----------|---|
| LAN Setup         |       |            |             |            | ррр       | o A Connectio | n Setup    |                |         |          |   |
| LAN Configuration |       |            |             |            |           |               |            |                |         |          |   |
| WAN Setup         |       |            | Name: PP    | POA        |           | Тур           | e: PPPoA 💊 | Sharing:       | Disable | 4        |   |
| New Connection    |       | Op         | otions: 🗹 🛚 | IAT 🗹 Fire | vall      | VLAN I        | D: 0       | Priority Bits: | 0 🕶     |          |   |
| Modem 🧶           |       |            |             |            |           |               |            |                |         |          |   |
| PPPOE             |       |            | PPP 9       | ettings    |           |               |            |                | PVC     | Settings |   |
| Log Out           | En En | icapsulati | on: 🖲 LLU   | .O vc      |           |               |            |                | PVC:    | Vew 🔽    |   |
|                   |       | Usernar    | ne: userna  | ame        |           |               |            |                | VPI: 0  |          |   |
|                   |       | Passwo     | ord: ••••   |            |           |               |            |                | VCI: 3  | 3        |   |
|                   | I     | dle Timeo  | out: 60     | secs       |           |               |            |                | QoS:    | JBR 🔽    |   |
|                   |       | Keep Ali   | ive: 10     | min        |           |               |            |                | DCR-    |          |   |
|                   | Au    | thenticati | on: 💿 Aut   |            | ⊖ PAP     |               |            |                |         | ups      |   |
|                   |       | М          | тu: 1500    | bytes      |           |               |            |                | SCR: U  | cps      |   |
|                   |       | On Dema    | nd: 🗌       |            | Default G | Gateway: 🗹    | ſ          |                | MBS: 0  | cells    |   |
|                   |       |            |             |            |           | Debug: 🗌      |            |                | CDVT: 0 | usec     | s |
|                   | PPP U | Innumber   | ed: 🗌       |            |           | Valid Rx: 📒   | LAN: LA    | N group 1 🚩    | Auto r  | 1        |   |
|                   |       | Host Trig  | ger: 🔲 🚺    | onfigure   |           |               |            |                | PVC:    |          |   |
|                   |       |            |             | De         | innect    | Disconneci    |            |                |         |          |   |
|                   |       |            |             |            |           |               |            | Apply          | Delet   | e Cancel |   |

To configure the ATU-R150 for PPPoA:

- 1. On the Setup main page, click New Connection. The default PPPoE Connection Setup page is displayed.
- 2. From Type drop-down box, select PPPoA. The default PPPoA Connection Setup page is displayed.
- **3.** Enter a unique name for the PPPoA connection in the **Name** field. The name must not have spaces and cannot begin with numbers. In this example, the unique name is PPPoA.
- 4. The Network Address Translation (NAT) and the Firewall options are enabled by default. Leave these in the default mode.
- 5. If you want to enable VLAN, refer to the table on section 3.4.1 to configure the following fields:
  - Sharing: Select VLAN to enable the VLAN ID and Priority Bits fields.
  - VLAN ID: Enter the VLAN ID.
  - Priority Bits: Select the priority bits of the VLAN.
- 6. In the **PPP** Settings section, select the encapsulation type (LLC or VC). Note: If you are not sure, just use the default mode.
- In the PVC Settings section, enter values for the VPI and VCI.
   Note: Your DSL service provider or your ISP supplies these values. In this example, the DSL service provider is using 0,33.
- Select the Quality of Service (QoS). Leave the default value if you are unsure or if the ISP did not provide this information.
   The PCR\_SCR\_MBS\_and CDVT fields are enabled/disabled depending on the QoS selection. Enter

The PCR, SCR, MBS, and CDVT fields are enabled/disabled depending on the QoS selection. Enter the values provided by the ISP or leave the defaults.

**9.** Click **Apply** to complete the connection setup. This temporarily activates this connection. A new link has been created for this connection in the left-hand column. You can connect, disconnect, apply, delete, or cancel this connection using this page by clicking the Connection Name to return to its Connection Setup page.

**Note:** The changes take effect when you click **Apply**; however, if the ATU-R150 configuration is not saved, these changes will be lost upon ATU-R150 reboot.

- **10.** To make the change permanent, click **Tools** at the top of the page and select **System Commands**.
- **11.** At the **System Commands** page, click **Save All**.
- **12.** To check the status, click **Status** and select **Connection Status**.

| Field           | Definition/Description                                                                                                    |
|-----------------|----------------------------------------------------------------------------------------------------|
| Encapsulation   | The technique used by layered protocols in which a layer adds header<br>information to the protocol data unit (PDU) from the layer above. As an<br>example, in Internet terminology, a packet would contain a header from the<br>data link layer, followed by a header from the network layer (IP), followed<br>by a header from the transport layer (TCP), followed by the application<br>protocol data. Two options are provided: Logical Link Control (LLC) and<br>Virtual Channel (VC).                                                                                                    |
| Username        | Your user name for the PPPoA access provided by your DSL service<br>provider or your ISP. This field is alpha-numeric and the maximum length is<br>64 characters. It cannot start with a number. The character type restrictions<br>do not apply for CLI-based configuration.                                                                                                    |
| Password        | Your password for the PPPoA access provided by your DSL service<br>provider or your ISP. This field is alpha-numeric and the maximum length is<br>128 characters. The character type restrictions do not apply for CLI-based<br>configuration.                                                                                                    |
| Idle Timeout    | Specifies that the PPPoA connection should disconnect if the link has no activity detected for n seconds. This field is used in conjunction with the On Demand feature. To ensure that the link is always active, enter a 0 in this field. You can also enter a value larger than 10 (secs).                                                                                                    |
| Keep Alive      | <ul> <li>When the On Demand option is not enabled, this value specifies the time to wait without being connected to your provider before terminating the connection. To ensure that the link is always active, enter a 0 in this field. You can also enter any positive integer value in this field.</li> <li>Authentication Three authentication options are available:</li> <li>Auto</li> <li>Challenge Handshake Authentication protocol (CHAP)</li> <li>Password Authentication Protocol (PAP)</li> <li>Microsoft CHAP v2 is also supported in the Auto and CHAP options. However, MS CHAP v1 is not supported.</li> </ul> |
| MTU             | Maximum transmit unit the DSL connection can transmit. It is a negotiated value that packets of no more than n bytes can be sent to the service provider. The PPPoE interface default MTU is 1492 (max) and PPPoA default MTU is 1500 (max). The minimum MTU value is 64.                                                                                                    |
| On Demand       | Enables On Demand mode. The connection disconnects if no activity is detected after the specified Idle Timeout value.                                                                                                    |
| Default Gateway | If checked, this WAN connection acts as the default gateway to the Internet.                                                                                                    |
| Debug           | Enables PPPoA connection debugging facilities. This allows the ISP technical support and ODM/OEM testers to simulate packets going through from WAN side.                                                                                                    |

For VLAN and PVC field descriptions, please refer to section 3.4.1.

#### Static Connection Setup

Static connection type is used whenever a known static IP address is assigned to the ATU-R150. Additional addressing information such as the subnet mask and the default gateway must also be specified. Up to three domain name server (DNS) addresses can be identified. These servers resolve the name of the computer to the IP address mapped to it and thus enable you to access other web servers by typing the symbolic name (host name).

|                   | HOME SETUP ADVANCED TOOLS STATUS HELP                       |
|-------------------|-------------------------------------------------------------|
| LAN Setup         | Static Connection Setup                                     |
| LAN Configuration |                                                             |
| WAN Setup         | Name: STATIC Type: Static V Sharing: Disable V              |
| New Connection    | Options: 🗹 NAT 🗹 Firewall 🛛 VLAN ID: 🛛 🔹 Priority Bits: 🛛 😒 |
| Modem 🥹           |                                                             |
| PPPOE             | Encapsulation: • LLC O VC                                   |
| Log Out           | IP Address: 0.0.0.0 PVC: New M                              |
|                   | Mask: VPI: 0                                                |
|                   | VCI: 33                                                     |
|                   | QoS: UBR V                                                  |
|                   | PCR: 0 cps                                                  |
|                   |                                                             |
|                   | DNS 3:                                                      |
|                   | Mode:   Bridged   Routed  MBS:   Cells                      |
|                   | CDVT: 0 usecs                                               |
|                   | Auto PVC: 🗌                                                 |
|                   | Apply Delete Cancel                                         |

- 1. At the Setup main page, click New Connection. The default PPPoE Connection Setup page is displayed.
- 2. At the **Type** field select Static. The Static Connection Setup page is displayed.
- **3.** In the **Name** field, enter a unique name for the Static connection. The name must not have spaces and cannot begin with numbers. In this example, the unique name is Static.
- 4. The Network Address Translation (NAT) and the Firewall options are enabled by default. Leave these in the default mode.
- 5. In the Static Settings section, select the Encapsulation Type (LLC or VC). Note: If you are not sure, just use the default mode.
- 6. Based upon the information your DSL/ISP provided, enter your assigned IP Address, Subnet Mask, Default Gateway (if provided), and Domain Name Services (DNS) values (if provided).
- 7. For the static configuration, you can also select a **Bridged** connection or a **Routed** connection.
- In the PVC Settings section, enter values for the VPI and VCI.
   Note: Your DSL service provider or your ISP supplies these values. In this example, the DSL service provider is using 0,33.
- Select the Quality of Service (QoS). Leave the default value if you are unsure or if the ISP did not provide this information.
   The PCR, SCR, MBS, and CDVT fields are enabled/disabled depending on the QoS selection. Enter
- the values provided by the ISP or leave the defaults.
  10. Click Apply to complete the connection setup. This temporarily activates this connection. A new link has been created for this connection in the left-hand column. You can apply, delete, or cancel this connection using the buttons on this page.

A new link is created for this connection in the left-hand column. You can connect, disconnect, apply, delete, or cancel this connection using the buttons at the bottom of this page. **Note:** The changes take effect when you click **Apply**; however, if the ATU-R150 configuration is not saved, these changes will be lost upon ATU-R150 reboot.

- **11.** To make the change permanent, click **Tools** at the top of the page and select **System Commands**.
- **12.** At the **System Commands** page, click **Save All**.
- **13.** To check the status, click **Status** at the top of the page and select **Connection Status**.

| Field Descripti | on                                                                                                    |
|-----------------|----------------------------------------------------------------------------------------------------|
| Field           | Definition/Description                                                                                                    |
| Encapsulation   | The technique used by layered protocols in which a layer adds header<br>information to the protocol data unit (PDU) from the layer above. As an<br>example, in Internet terminology, a packet would contain a header from the<br>data link layer, followed by a header from the network layer (IP), followed by a<br>header from the transport layer (TCP), followed by the application protocol<br>data. Two options are provided: Logical Link Control (LLC) and Virtual Channel<br>(VC). |
| IP Address      | IP address of the static connection provided by the ISP.                                                                                                    |
| Mask            | Subnet mask provided by your ISP.                                                                                                    |
| Gateway         | The IP address of your gateway provided by the ISP.                                                                                                    |
| Default         | The IP address of the default gateway to the Internet provided by the ISP.                                                                                                    |
| Gateway         |                                                                                                    |
| DNS             | Domain name server IP address provided by your ISP. You can configure up to three DNS IP addresses.                                                                                                    |
| Mode            | Two modes are available: Bridged and Routed.                                                                                                    |

For VLAN and PVC field descriptions, please refer to section 3.4.1.

#### **DHCP Connection Setup**

DHCP allows the ATU-R150 to automatically obtain the IP address from the server. This option is commonly used in situations where the IP is dynamically assigned and is not known prior to assignment.

|                   | HOME SETUP ADVANCED TOOLS STATUS HELP                       |
|-------------------|-------------------------------------------------------------|
| LAN Setup         | DHCP Connection Setup                                       |
| LAN Configuration |                                                             |
| WAN Setup         | Name: DHCP Type: DHCP Sharing: Disable 🚩                    |
| New Connection    | Options: 🗹 NAT 🗹 Firewall 🛛 VLAN ID: 🛛 🔹 Priority Bits: 🛛 🕑 |
| Modem 🧶           |                                                             |
| PPPOE             | DHUP Settings PVC Settings                                  |
| Log Out           | IP Address                                                  |
|                   | Mask: VPI: 0                                                |
|                   | Gateway: VCI: 33                                            |
|                   | Default Gateway: 🗌 QoS: UBR 💌                               |
|                   | Renew Release PCR: 0 cps                                    |
|                   | SCR: 0 cps                                                  |
|                   | MBS: 0 cells                                                |
|                   | CDVT: 0 usecs                                               |
|                   | Auto PVC:                                                   |
|                   | Apply Delete Cancel                                         |

- On the Setup main page, click New Connection. The default DHCP Connection Setup page is displayed.
- From the Type drop-down box, select DHCP. The default DHCP Connection Setup page is displayed.
- **3.** Enter a unique name for the DHCP connection in the **Name** field. The name must not have spaces and cannot begin with numbers. In this example, the unique name is DHCP.
- 4. The Network Address Translation (NAT) and the Firewall options are enabled by default. Leave these in the default mode.
- **5.** If your DSL line is connected and your DSL/IPS provider is supporting DHCP, you can click **Renew** and the ATU-R150 retrieves an IP Address, Subnet Mask, and Gateway Address. At any time, you can release the DHCP address by clicking **Release**, and renew the DHCP address by clicking **Renew**.
- 6. Under PVC Settings, enter values for the VPI and VCI. Note: Your DSL service provider or your ISP supplies these values. In this example, the DSL service provider is using 0,33.
- 7. Select the Quality of Service (QoS). Leave the default value if you are unsure or if the ISP did not provide this information. The PCR, SCR, MBS, and CDVT fields are enabled/disabled depending on the QoS selection. Enter the values provided by the ISP or leave the defaults.
- Click Apply to complete the connection setup. This temporarily activates this connection. A new link has been created for this connection in the left-hand column. You can apply, delete, or cancel this connection using the buttons on this page. Note: The changes take effect when you click Apply; however, if the ATU-R150 configuration is not saved, these changes will be lost upon ATU-R150 reboot.
- 9. To make the change permanent, click **Tools** at the top of the page and select **System Commands**.
- **10.** At the **System Commands** page, click **Save All**.
- **11.** To check the status, click **Status** at the top of the page and select **Connection Status**.

| Field Description |                                                                                                    |
|-------------------|----------------------------------------------------------------------------------------------------|
| Field             | Definition/Description                                                                                                    |
| Encapsulation     | The technique used by layered protocols in which a layer adds header<br>information to the protocol data unit (PDU) from the layer above. As an<br>example, in Internet terminology, a packet would contain a header from the<br>data link layer, followed by a header from the network layer (IP), followed<br>by a header from the transport layer (TCP), followed by the application<br>protocol data. Two options are provided: Logical Link Control (LLC) and<br>Virtual Channel (VC). |
| IP Address        | IP address assigned by the DHCP server.                                                                                                    |
| Mask              | The subnet mask assigned by the DHCP server.                                                                                                    |
| Gateway           | The IP address of your gateway.                                                                                                    |
| Default Gateway   | If checked, this WAN connection acts as the default gateway to the Internet.                                                                                                    |

For VLAN and PVC field descriptions, please refer to section 3.4.1.

#### **Bridged Profile and Connection**

A pure bridged connection does not assign any IP address to the WAN interface. NAT and firewall rules are not enabled. This connection method makes the ATU-R150 act as a bridge for passing packets between the WAN interface and the LAN interface.

|                                | HOME SETUP                 | ADVANCED                    | TOOLS                                        | STATUS      | HELP      |              |                    |
|--------------------------------|----------------------------|-----------------------------|----------------------------------------------|-------------|-----------|--------------|--------------------|
| LAN Setup                      |                            |                             | Bridg                                        | jed Connect | ion Setup |              |                    |
| LAN Configuration<br>WAN Setup | Name:<br>Ontions:          | BRIDGE                      |                                              | Ty          | pe: Bridg | je 🔽         | Sharing: Disable 💌 |
| Modem O                        | options.                   | Bridge S                    | ettings                                      | VLAN        | 10: 0     | DUC          |                    |
| PPPOE<br>Log Out               | Er<br>Se                   | capsulation: (<br>lect LAN: | <ul> <li>LLC O</li> <li>LAN group</li> </ul> | vc<br>1 🔽   | PVC       | :<br>VPI:    | New V              |
|                                |                            |                             |                                              |             |           | VCI:<br>QoS: | 33<br>UBR 🗸        |
|                                |                            |                             |                                              |             |           | PCR:         | 0 cps              |
|                                |                            |                             |                                              |             |           | MBS:         | 0 cells            |
|                                | CDVT: 0 use<br>Auto PVC: 0 |                             |                                              |             |           |              | 0 usecs            |
|                                |                            |                             |                                              |             |           | A            | pply Delete Cancel |

- On the Setup main page, click New Connection. The default PPPoE Connection Setup page is displayed.
- 2. From Type drop-down box, select Bridge. The default Bridged Connection Setup page is displayed.
- **3.** Enter a unique name for the Bridged connection in the **Name** field. The name must not have spaces and cannot begin with numbers. In this example, the unique name is Bridge.
- **4.** The **Network Address Translation** (NAT) and the **Firewall** options are enabled by default. Leave these in the default mode.
- 5. In the Bridge Settings section, select the Encapsulation Type (LLC or VC). Note: If you are not sure, just use the default mode.
- In the PVC Settings section, enter values for the VPI and VCI.
   Note: Your DSL service provider or your ISP supplies these values. In this example, the DSL service provider is using 0,33.
- 7. Select the Quality of Service (QoS). Leave the default value if you are unsure or if the ISP did not provide this information. The PCR, SCR, MBS, and CDVT fields are enabled/disabled depending on the QoS selection. Enter the values provided by the ISP or leave the defaults.
- Click Apply to complete the connection setup. This temporarily activates this connection. A new link has been created for this connection in the left-hand column. You can apply, delete, or cancel this connection using this page. Note: The changes take effect when you click Apply; however, if the ATU-R150 configuration is not saved, these changes will be lost upon ATU-R150 reboot.
- 9. To make the change permanent, click **Tools** at the top of the page and select **System Commands**.
- **10.** At the **System Commands** page, click **Save All**.
- **11.** To check the status, click **Status** and select **Connection Status**.

#### **Field Description**

| Field         | Definition/Description                                                        |  |  |  |  |  |  |  |  |
|---------------|-------------------------------------------------------------------------------|--|--|--|--|--|--|--|--|
| Encapsulation | The technique used by layered protocols in which a layer adds header          |  |  |  |  |  |  |  |  |
| -             | information to the protocol data unit (PDU) from the layer above. As an       |  |  |  |  |  |  |  |  |
|               | example, in Internet terminology, a packet would contain a header from the    |  |  |  |  |  |  |  |  |
|               | data link layer, followed by a header from the network layer (IP), followed b |  |  |  |  |  |  |  |  |
|               | a header from the transport layer (TCP), followed by the application protocol |  |  |  |  |  |  |  |  |
|               | data. Two encapsulation options are provided:                                 |  |  |  |  |  |  |  |  |
|               | <ul> <li>Logical Link Control (LLC)</li> </ul>                                |  |  |  |  |  |  |  |  |
|               | Virtual Channel (VC)                                                          |  |  |  |  |  |  |  |  |
| Select LAN    | Select the LAN group for the bridged connection. The following options are    |  |  |  |  |  |  |  |  |
|               | available:                                                                    |  |  |  |  |  |  |  |  |
|               | LAN Group 1                                                                   |  |  |  |  |  |  |  |  |
| LAN Group 2   |                                                                               |  |  |  |  |  |  |  |  |
|               | LAN Group 3                                                                   |  |  |  |  |  |  |  |  |
|               | • None                                                                        |  |  |  |  |  |  |  |  |
|               | This bridged connection will be added to the selected LAN group. If you       |  |  |  |  |  |  |  |  |
|               | select None, the connection is not added to any LAN group but to the          |  |  |  |  |  |  |  |  |
|               | Interfaces box on the LAN Configuration page, which can be configured to      |  |  |  |  |  |  |  |  |
|               | a LAN group on the same page.                                                 |  |  |  |  |  |  |  |  |

For VLAN and PVC field descriptions, please refer to section 3.4.1.

#### **Classical IP over ATM Connection Setup**

CLIP (aka. IPoA), defined in RFC 2225, provides the ability to transmit IP packets over an ATM network. This ATU-R150's CLIP support encapsulates an IP datagram in an AAL5 PDU frame using RFC 2225 and it uses an ATM-aware version of the address resolution protocol (ATMARP). Its CLIP support only allows support for PVCs, SVCs are not supported by the ATU-R150.

|                   | HOME          | SETUP                                      | ADVANCED     | TOOLS | STATUS | HELP    |      |            |         |        |
|-------------------|---------------|--------------------------------------------|--------------|-------|--------|---------|------|------------|---------|--------|
| LAN Setup         |               | CLIP Connection Setup                      |              |       |        |         |      |            |         |        |
| LAN Configuration |               | _                                          |              |       |        |         |      |            |         |        |
| WAN Setup         | ''            | Name: CLIP Type: CLIP 🔽 Sharing: Disable 🗹 |              |       |        |         |      |            | ble 🔽   |        |
| New Connection    | Op            | otions: (                                  | 🗹 NAT 🗹 Fire | wall  | VLAN   | V ID: 0 | P    | riority Bi | ts: 0 🗸 | ]      |
| Modem 🥹           |               |                                            |              |       |        |         |      |            |         |        |
| PPPOE             |               |                                            | CLIP Sett    | tings |        |         | PVC  | Settings   |         |        |
| Log Out           |               |                                            | IP Address:  |       |        | PVC     | C: [ | New 🚩      |         |        |
|                   |               |                                            | Mask:        |       |        |         | VPI: | 0          |         |        |
|                   |               | ,                                          | ARP Server:  |       |        |         | VCI: | 33         |         |        |
|                   |               | Defau                                      | lt Gateway:  |       |        |         | QoS: | UBR        | *       |        |
|                   |               |                                            |              |       |        |         | PCR: | 0          | cps     |        |
|                   |               |                                            |              |       |        |         | SCR: | 0          | cps     |        |
|                   |               |                                            |              |       |        |         | MBS: | 0          | cells   |        |
|                   | CDVT: 0 usecs |                                            |              |       |        | usecs   |      |            |         |        |
|                   |               | Auto PVC:                                  |              |       |        |         |      |            |         |        |
|                   |               |                                            |              |       |        |         | Ap   | ply [      | Delete  | Cancel |

- 1. On the Setup main page, click New Connection. The default PPPoE Connection Setup page is displayed.
- From Type drop-down box, select CLIP. The default CLIP Connection Setup page is displayed.
- **3.** Enter a unique name for the static connection in the **Name** field. The name must not have spaces and cannot begin with numbers. In this example, the unique name is Clip.
- **4.** The **Network Address Translation** (NAT) and the **Firewall** options are enabled by default. Leave these in the default mode.
- 5. Based upon the information your DSL/ISP provided, enter your assigned IP Address, Mask, ARP Server, and Default Gateway.
- In the PVC Settings section, enter values for the VPI and VCI.
   Note: Your DSL service provider or your ISP supplies these values.
- 7. Select the Quality of Service (QoS); leave the default value if you are unsure or if the ISP did not provide this information. The PCR, SCR, MBS, and CDVT fields are enabled/disabled depending on the QoS selection. Enter the values provided by the ISP or leave the defaults.
- Click Apply to complete the connection setup. This temporarily activates this connection. A new link has been created for this connection in the left-hand column. You can apply, delete, or cancel this connection using this page. Note: The changes take effect when you click Apply; however, if the ATU-R150 configuration is not saved, these changes will be lost upon ATU-R150 reboot.
- 9. To make the change permanent, click **Tools** at the top of the page and select **System Commands**.
- **10.** At the **System Commands** page, click **Save All**.
- **11.** To check the status, click **Status** at the top of the page and select **Connection Status**.

| -leid Description |                                                                                  |  |  |  |  |  |  |
|-------------------|----------------------------------------------------------------------------------|--|--|--|--|--|--|
| Field             | Definition/Description                                                           |  |  |  |  |  |  |
| IP Address        | IP address of the CLIP connection provided by your ISP.                          |  |  |  |  |  |  |
| Mask              | Subnet mask provided by your ISP.                                                |  |  |  |  |  |  |
| ARP Server        | IP address of the Address Resolution Protocol (ARP) server provided by your ISP. |  |  |  |  |  |  |
| Default Gateway   | If checked, this WAN connection acts as the default gateway to the Internet.     |  |  |  |  |  |  |

For VLAN and PVC field descriptions, please refer to section 3.4.1.

#### 3.4.2 Modify an Existing Connection

- 1. On the Setup main page, select the connection you want to modify from the left-hand column. The connections are listed as Connection 1 through Connection 8. Note: Up to eight WAN connections of all types are supported.
- 2. Make modifications on the individual connection page. Note: Some fields are disabled after initial creation.
- 3. Click Apply to temporarily activate the changes you made. Note: The changes take effect when you click Apply; however, if the ATU-R150 configuration is not saved, these changes will be lost upon ATU-R150 reboot.
- 4. To make the change permanent, click **Tools** at the top of the page and select **System Commands**.
- 5. At the System Commands page, click Save All.

#### 3.4.3 Modem Setup

The Modem Setup page allows you to select any combination of DSL training modes.

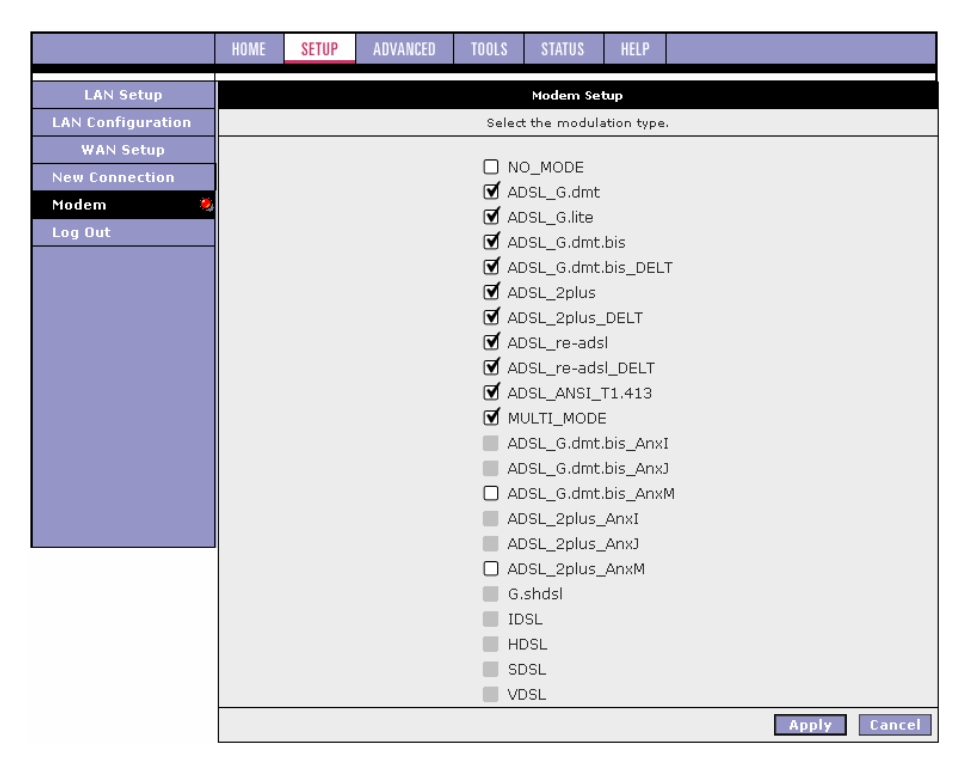

# 3.5 Configuring the LAN

The LAN can be configured with static IP address, dynamic IP address, or be unmanaged (no IP).

|                                                                      | HOME SETUP | ADVANCED TOOLS | STATUS HELP                                                                   |                |
|----------------------------------------------------------------------|------------|----------------|-------------------------------------------------------------------------------|----------------|
| LAN Setup                                                            |            |                | LAN Configuration                                                             |                |
| LAN Configuration<br>WAN Setup<br>New Connection<br>Modem<br>Log Out |            | Interfaces     | LAN group Add > USB Ethernet <remove add="" group="" lan=""> CRemove</remove> | 1<br>Configure |
|                                                                      |            |                |                                                                               | Apply Cancel   |

#### 3.5.1 LAN Group Configuration

The LAN Group Configuration page allows you to configure settings for each defined LAN group. Notice that you can also view the status of advanced services that can be applied to this LAN group. A green status indicates that the services have been enabled, while a red status indicates that the service is currently disabled.

|                                | HOME                      | SETUP               | ADVANCED      | TOOLS      | STATUS     | HELP     |             |         |        |
|--------------------------------|---------------------------|---------------------|---------------|------------|------------|----------|-------------|---------|--------|
| LAN Setup                      | LAN Group 1 Configuration |                     |               |            |            |          |             |         |        |
| LAN Configuration<br>WAN Setup | IP Settings               |                     |               |            |            |          |             |         | Status |
| New Connection                 | Oobta                     | anageu<br>ain an IP |               | Bridge     | •          |          |             |         |        |
| Modem 🥥                        |                           | IP /                | Address:      |            |            | Releas   | e           | Filters |        |
| Log Out                        |                           | N                   | letmask:      |            |            | Renev    | 9           | LAN     | 0      |
|                                | OPPP                      | IP Addre            | ess           |            |            |          |             | Static  |        |
|                                |                           |                     | IP Addres     | s: 192.16  | 3.1.1      |          |             | Routing |        |
|                                | ⊙Use                      | the follo           | wing Static I | (P address | 5          |          | _           |         |        |
|                                |                           |                     | IP Ac         | dress: 19  | 2.168.1.1  |          |             |         |        |
|                                |                           |                     | Ne            | tmask: 25  | 5.255.255. | 0        |             |         |        |
|                                |                           |                     | Default Gat   | teway:     |            |          |             |         |        |
|                                |                           |                     | Host          | Name: m    | ygateway   | 1        |             |         |        |
|                                |                           |                     | D             | omain: aı  | 7          |          |             |         |        |
|                                |                           | 🖲 Enab              | le DHCP Ser   | ver        |            | 🗌 Assigr | ISPDNS,SNTP |         |        |
|                                |                           |                     | Start IP:     | 192.168.1  | .2         |          |             |         |        |
|                                |                           |                     | End IP:       | 192.168.1  | .254       |          |             |         |        |
|                                |                           |                     | Lease Time:   | 3600       | Seconds    |          |             |         |        |
|                                |                           | () Enab             | le DHCP Rela  | зу         |            |          |             |         |        |
|                                |                           |                     | Relay IP:     | 20.0.0.3   |            |          |             |         |        |
|                                |                           | () Serve            | er and Relay  | Off        |            |          |             |         |        |
|                                |                           |                     |               |            |            |          |             | Apply   | Cancel |

| Field Description    | 1               |                                                                     |
|----------------------|-----------------|---------------------------------------------------------------------|
| Category/Field       | Field           | Definition/Description                                              |
| Unmanaged            |                 | Unmanaged is a state when the LAN group is not configured           |
| - · · · <b>J</b> · · |                 | and no IP address has been assigned to the bridge                   |
| Obtain an IP         |                 | When this function is enabled, your ATU-R150 acts like a client     |
| address              |                 | and requests an IP address from the DHCP server on the I AN         |
| automatically        |                 | side                                                                |
| automatioany         | IP Address      | You can retrieve/renew an IP address from the DHCP server           |
|                      |                 | using the Peleose and Penew buttons                                 |
|                      | Notmook         | The subject mask of your Catewoy                                    |
| DDD ID Address       | Neumask         | Enchlog/dischlog DDD uppumbared facture                             |
| PPP IP Address       |                 | Enables/disables PPP unnumbered reature.                            |
|                      | IP Address      | The IP address should be different from, but in the same            |
|                      |                 | subnet as the WAN-side IP address.                                  |
| Use the              |                 | This field enables you to change the IP address of the ATU-         |
| following Static     |                 | R150.                                                               |
| IP address           |                 |                                                                     |
|                      | IP Address      | The default IP address of the ATU-R150 is 192.168.1.1.              |
|                      | Netmask         | The default subnet mask of your ATU-R150 is 255.255.255.0.          |
|                      |                 | This subnet allows the ATU-R150 to support 254 users. If you        |
|                      |                 | want to support a larger number of users you can change the         |
|                      |                 | subnet mask.                                                        |
|                      | Default         | The default gateway is the routing device used to forward all       |
|                      | Gateway         | traffic that is not addressed to a station within the local subnet. |
|                      | ,               | Your ISP provides you with the IP address of the default            |
|                      |                 | gateway.                                                            |
|                      | Host Name       | The host name is used in conjunction with the domain name to        |
|                      | i loot i tailio | uniquely identify the ATLI-R150. It can be any alphanumeric         |
|                      |                 | word that does not contain spaces                                   |
|                      |                 | Domain The domain name is used in conjunction with the host         |
|                      |                 | pame to uniquely identify the ATL-P150. To access the web           |
|                      |                 | pages of the ATLEP150 you can type 102 168 1.1 (the IP              |
|                      |                 | pages of the ATO-RTSO you call type 192. Too. 1.1 (the P            |
| Enable DUCD          |                 | Enchlos/disphlos DHCD, Dy default your ATH D150 has the             |
|                      |                 | Enables/disables DHCP. By default, your ATO-RT50 has the            |
| Server               |                 | DHCP server (LAN side) enabled. If you alleady have a DHCP          |
|                      |                 | server running on your network, you must disable one of the         |
|                      |                 | INO DICH Servers.                                                   |
|                      | Assign ISP      | Enable/disables the Assign ISP DNS, SNTP feature when the           |
|                      | DNS,            | DHCP server of your ATU-RT50 has been enabled. To learn             |
|                      | SNIP            | more about the Assign ISP DNS, SNIP feature, refer to               |
|                      | 0               | "Assign ISP DNS, SNTP".                                             |
|                      | Start IP        | The Start IP Address is where the DHCP server starts issuing        |
|                      |                 | IP addresses. This value must be greater than the IP address        |
|                      |                 | value of the ATU-R150. For example, if the IP address of the        |
|                      |                 | ATU-R150 is 192.168.1.1 (default), then the starting IP             |
|                      |                 | address must be 192.168.1.2 (or higher).                            |
|                      |                 | Note: If you change the start or end values, make sure the          |
|                      |                 | values are still within the same subnet as the ATU-R150. In         |
|                      |                 | other words, if the IP address of the ATU-R150 is 192.168.1.1       |
|                      |                 | (default) and you change the DHCP start/end IP addresses to         |
|                      |                 | be 192.168.1.2/192.168.1.100, you cannot communicate with           |
|                      |                 | the ATU-R150 if your host has DHCP enabled.                         |
|                      | End IP          | The End IP Address is where the DHCP server stops issuing           |
|                      |                 | IP addresses. The ending address cannot exceed a subnet             |
|                      |                 | limit of 254, hence the max value for the default gateway is        |
|                      |                 | 192,168,1,254. If the DHCP server runs out of DHCP                  |
|                      |                 | addresses, users do not get access to network resources. If         |
|                      |                 | this happens, you can increase the Ending IP address (to the        |
|                      |                 | limit of 254) or reduce the lease time                              |
|                      |                 | Note: If you change the start or end values make sure the           |
|                      |                 | values are still within the same subnet as the IP address of the    |
|                      |                 |                                                                     |

|                      |          | ATU-R150. In other words, if the IP address of the ATU-R150 is 192.168.1.1 (default) and you change the DHCP start/end IP addresses to be 192.168.1.2/192.168.1.100, you cannot communicate with the ATU-R150 if your host has DHCP enabled.                                                                                                    |
|----------------------|----------|----------------------------------------------------------------------------------------------------|
|                      | Lease    | The Lease Time is the amount of time that a network user is                                                                                                    |
|                      | Time     | allowed to maintain a network connection to the ATU-R150<br>using the current dynamic IP address. At the end of the Lease<br>Time, the lease is either renewed or a new IP is issued by the<br>DHCP server. The amount of time is in units of seconds. The<br>default value is 3600 seconds (1 hour). The maximum value is<br>999999 seconds (about 278 hours).         |
| Enable DHCP<br>Relay |          | In addition to the DHCP server feature, the ATU-R150<br>supports the DHCP relay function. When the ATU-R150 is<br>configured as DHCP server, it assigns the IP addresses to the<br>LAN clients. When the ATU-R150 is configured as DHCP<br>relay, it is responsible for forwarding the requests and<br>responses negotiated between the DHCP clients and the<br>server. |
|                      | Relay IP | The IP address of the DHCP relay server.                                                                                                    |
| Server and           |          | When the DHCP server and relay functions are turned off, the                                                                                                    |
| Relay Off            |          | network administrator must carefully configure the IP address,<br>Subnet Mask, and DNS settings of every host on your network.<br>Do not assign the same IP address to more than one host.<br>Also, your ATU-R150 must reside on the same subnet as all<br>the other hosts.                                                                                             |

## Example of a DHCP Relay configuration

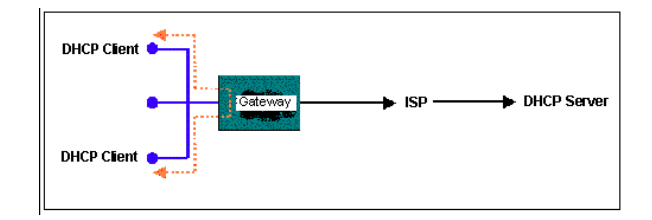

#### 3.5.1.1 Assign ISP DNS, SNTP

When you enable the DHCP server on the LAN side, the ATU-R150 dynamically assigns IP addresses to the hosts on the local network. The ATU-R150 provides its own LAN IP address (192.168.1.1) as both the gateway and the DNS server.

On the WAN side, the ATU-R150 receives the following data (among other data) from the ISP:

- IP: 10.10.10.101
- Gateway: 10.10.10.1
- DNS: 10.10.10.5

The ATU-R150 has a choice of advertising its own IP address (192.168.1.1) to the LAN side hosts as the DNS server, or providing the DNS that was received from the WAN side (10.10.10.5). This can be configured by enabling/ disabling Assign ISP DNS SNTP on the LAN Group Configuration page.

Note: This section only applies when you have enabled DHCP server on the LAN Group Configuration page.

# 3.6 ADVANCED

The Advanced tab allows you to perform advanced configuration functions for existing connections including:

- Enabling and disabling of key features including voice, voice provision, UPnP, SNTP, TR-069, IP QoS, RIP, access control, TR-068 WAN access, and multicasting
- QoS (ingress, egress, shaper) and policy routing
- Management of LAN port interfaces, packet flow, and filtering

At least one WAN connection must be configured before implementing advanced WAN configuration features. At least one LAN group must be defined before implementing advanced LAN configuration features.

#### 3.6.1 UPnP

Universal plug and play (UPnP), NAT, and firewall traversal allow traffic to pass through the ATU-R150 for applications using the UPnP protocol. This feature requires one active WAN connection. In addition, the PC should support this feature. In the presence of multiple WAN connections, select a connection on which the incoming traffic is present, for example, the default WAN connection.

|                    | HOME | SETUP                                                                    | ADVANCED | TOOLS     | STATUS    | HELP   |   |  |       |        |
|--------------------|------|--------------------------------------------------------------------------|----------|-----------|-----------|--------|---|--|-------|--------|
| UPnP 🧶             |      |                                                                          |          |           | UPnP      |        |   |  |       |        |
| SNTP 🥥             |      | To enable UPnP, check the Enable UPnP box and select a connection below. |          |           |           |        |   |  |       |        |
| TR-069 🧶           |      |                                                                          |          |           |           |        |   |  |       |        |
| Port Forwarding    |      |                                                                          | 🗹 E      | nable UP  | NP        |        |   |  |       |        |
| IP Filters         |      |                                                                          | WAN      | l Connect | ion: PPPO | E      | * |  |       |        |
| LAN Clients        |      |                                                                          | LAN      | Connectio | on: LAN g | roup 1 | * |  |       |        |
| LAN Isolation      |      |                                                                          |          |           |           |        |   |  |       |        |
| Access Q           |      |                                                                          |          |           |           |        |   |  |       |        |
| Bridge Filters     |      |                                                                          |          |           |           |        |   |  |       |        |
| Dynamic DNS Client |      |                                                                          |          |           |           |        |   |  |       |        |
| IGMP Proxy 🥥       |      |                                                                          |          |           |           |        |   |  |       |        |
| Static Routing     |      |                                                                          |          |           |           |        |   |  |       |        |
| Dynamic Routing    |      |                                                                          |          |           |           |        |   |  |       |        |
| Policy Routing     |      |                                                                          |          |           |           |        |   |  |       |        |
| Ingress            |      |                                                                          |          |           |           |        |   |  |       |        |
| Egress             |      |                                                                          |          |           |           |        |   |  | Apply | Cancel |
| Shaper             |      |                                                                          |          |           |           |        |   |  |       |        |
| Web Access Control |      |                                                                          |          |           |           |        |   |  |       |        |
| Log Out            |      |                                                                          |          |           |           |        |   |  |       |        |
|                    |      |                                                                          |          |           |           |        |   |  |       |        |

1. Check Enable UPnP.

This enables the WAN Connection and LAN Connection fields.

- 2. Select the WAN Connection and LAN Connection that will use UPnP from the drop-down lists.
- Click Apply to temporarily activate the settings.
   Note: The changes take effect when you click Apply; however, if the ATU-R150 configuration is not saved, these changes will be lost upon ATU-R150 reboot.
- **4.** To make the change permanent, click **Tools** at the top of the page and select **System Commands**.
- 5. At the System Commands page, click Save All.

# Chapter 3 Configuration

#### 3.6.2 SNTP

Simple network timing protocol (SNTP) is a protocol used to synchronize the system time to the public SNTP servers. It uses the UDP protocol on port 123 to communicate between clients and servers. The figure below shows the default SNTP page.

|                             | HOME   | SETUP                                                              | ADVANCED      | TOOLS                   | STATUS       | HELP        |              |  |  |
|-----------------------------|--------|--------------------------------------------------------------------|---------------|-------------------------|--------------|-------------|--------------|--|--|
| UPnP 🥹                      |        |                                                                    |               |                         | SNT          | р           |              |  |  |
| SNTP 🧶                      |        | To enable SNTP, check the Enable SNTP box and enter a time server. |               |                         |              |             |              |  |  |
| TR-069 🧶                    |        |                                                                    |               |                         |              |             |              |  |  |
| Port Forwarding             | 🗹 Enab | le SNTP                                                            |               |                         |              |             |              |  |  |
| IP Filters                  | р<br>Р | rimary SN                                                          | TP Server: (  | ).0.0.0                 |              |             |              |  |  |
| LAN Clients                 | Seco   | ndary SN                                                           | TP Server: (  | 1000                    |              |             |              |  |  |
| LAN Isolation<br>TR-068 WAN | т.     | ortiory CN                                                         | TD Sorvor:    | 1000                    |              |             |              |  |  |
| Access O                    |        | siciary Siv                                                        |               | -                       |              |             |              |  |  |
| Bridge Filters              |        |                                                                    | Timeout: [    | )                       | Secs         |             |              |  |  |
| Dynamic DNS Client          |        | Pollin                                                             | g Interval: 🕄 | 30                      | Mins         |             |              |  |  |
| IGMP Proxy 🥝                |        | Re                                                                 | try Count: 🛛  | 2                       |              |             |              |  |  |
| Static Routing              |        | т                                                                  | ime Zone:     | (GMT-12 <sup>.00</sup>  | ) Internatio | inal Date I | (ine West    |  |  |
| Dynamic Routing             |        |                                                                    | Day Light: [  | <u>יבורי ובוסי</u><br>ר | ,            |             |              |  |  |
| Policy Routing              |        |                                                                    | bay Light. L  |                         |              |             |              |  |  |
| Ingress                     |        |                                                                    |               |                         |              |             |              |  |  |
| Egress                      |        |                                                                    |               |                         |              |             | Apply Capcel |  |  |
| Shaper                      |        |                                                                    |               |                         |              |             | нрргу сансег |  |  |
| Web Access Control          |        |                                                                    |               |                         |              |             |              |  |  |
| SSH Access Control          |        |                                                                    |               |                         |              |             |              |  |  |
| Log Out                     |        |                                                                    |               |                         |              |             |              |  |  |

When the SNTP feature is enabled, your ATU-R150 starts querying for the time clock information from the primary SNTP server. If it fails to get a valid response within the Timeout period, it makes additional attempts based on the number specified in the Retry Count field before moving to the Secondary SNTP server. If it fails to get a valid response from Secondary STNP server within the specified retry count, it starts querying the Tertiary SNTP server. If it fails to get a valid response from all the servers, then the program stops. Once a valid response is received from one of the servers, the program goes to sleep for number of minutes specified in the Polling Interval field before starting the whole process again.

#### 1. Check Enable SNTP.

- 2. Use the table below as a reference and configure the following fields:
  - Primary SNTP Server
  - Secondary SNTP Server
  - Tertiary SNTP Server
  - Timeout
  - Polling Interval
  - Retry Count
  - Time Zone
  - Day Light
- Click Apply to temporarily activate the settings.
   Note: The changes take effect when you click Apply; however, if the ATU-R150 configuration is not saved, these changes will be lost upon ATU-R150 reboot.
- **4.** To make the change permanent, click **Tools** at the top of the page and select **System Commands**.
- 5. At the System Commands page, click Save All.

#### **Field Description**

| Field       | Definition/Description                                                        |
|-------------|-------------------------------------------------------------------------------|
| Primary     | The IP address or the host name of the primary SNTP server. This can be       |
| SNTP Server | provided by ISP or user-defined.                                              |
| Secondary   | The IP address or the host name of the secondary SNTP server. This can be     |
| SNTP Server | provided by ISP or user-defined.                                              |
| Tertiary    | The IP address or the host name of the tertiary SNTP server. This can be      |
| SNTP Server | provided by ISP or user-defined.                                              |
| Timeout     | If the ATU-R150 failed to connect to a SNTP server within the Timeout period, |
|             | it retries the connection.                                                    |
| Polling     | The amount of time between a successful connection with a SNTP server and     |
| Interval    | a new attempt to connect to an SNTP server.                                   |
| Retry Count | The number of times the ATU-R150 tries to connect to an SNTP server before    |
|             | it tries to connect to the next server in line.                               |
| Time Zone   | The time zone in which the ATU-R150 resides.                                  |
| Day Light   | Check/uncheck this option to enable/disable daylight saving time (DST).       |
|             | Note: DST is not automatically enabled or disabled. You need to manually      |
|             | enable and disable it.                                                        |
## 3.6.3 TR-069 (Optional)

TR-069 is CPE Management Protocol from WAN side, intended for communication between a CPE and Auto-Configuration Server (ACS). The CPE WAN Management Protocol defines a mechanism that encompasses secure auto-configuration of a CPE, and also incorporates other CPE management functions into a common framework.

The CPE WAN Management Protocol is intended to support a variety of functionalities to manage a collection of CPE, including the following primary capabilities:

- Auto-configuration and dynamic service provisioning
- Software/firmware image management
- Status and performance monitoring
- Diagnostics

The TR-069 page allows you to set up connection parameters and may not be seen by the end user. The figure below shows the default TR-069 page.

|                    | HOME SETUP ADVANCED TOOLS STATUS HELP                                                    |
|--------------------|------------------------------------------------------------------------------------------|
| UPnP 🧕             | TR-069                                                                                   |
| SNTP 🥹             | TR-069 is enabled by default. Select a default WAN connection and set the ACS URL below. |
| TR-069 🤞           |                                                                                          |
| Port Forwarding    | ACS URL:                                                                                 |
| IP Filters         | Periodic Inform Enabled: 🔲                                                               |
| LAN Clients        | Periodic Inform Interval:                                                                |
| LAN Isolation      | ACS Connect                                                                              |
| Access O           |                                                                                          |
| Bridge Filters     |                                                                                          |
| Dynamic DNS Client |                                                                                          |
| IGMP Proxy 🥹       |                                                                                          |
| Static Routing     |                                                                                          |
| Dynamic Routing    |                                                                                          |
| Policy Routing     |                                                                                          |
| Ingress            |                                                                                          |
| Cyress             | Apply Cancel                                                                             |
| Web Access Control |                                                                                          |
| SSH Access Control |                                                                                          |
| Log Out            |                                                                                          |

## **Field Description**

| Field           | Definition/Description                                                        |
|-----------------|-------------------------------------------------------------------------------|
| ACS URL         | URL of the auto configuration server (ACS) provided by the ISP.               |
| Periodic Inform | Enable/disables the modem to connect to the ACS periodically. If you          |
| Enabled         | enable this feature, you should enter a value in the Periodic Inform Interval |
|                 | field.                                                                        |
| Periodic Inform | This field is enabled only when the Periodic Inform Enabled field is          |
| Interval        | checked. It defines the amount of time (in seconds) between a successful      |
|                 | connection with an ACS server and a new attempt to connect to an ACS          |
|                 | server. A recommended value is 86400 seconds (1 day).                         |
| ACS Connect     | By clicking the ACS Connect button, you manually connect the Modem to         |
|                 | the ACS.                                                                      |

Please refer to TR-69 "Field Description" and follow procedure below to configure the parameters.

- 1. Leave the default URL in the ACS URL field .
- 2. Check Periodic Inform Enabled and enter a value in the Periodic Inform Interval field. or Click ACS Connect to manually connect to the ACS. Once a connection is established, the ACS can update all three fields: ACS URL, Periodic Inform Enabled, and Periodic Inform Interval.
- Click Apply when you finish to temporarily activate the settings.
   Note: The changes take effect when you click Apply; however, if the Modem configuration is not saved, these changes will be lost upon Modem reboot.
- **4.** To make the change permanent, click **Tools** at the top of the page and select **System Commands**.
- 5. At the System Commands page, click Save All.

#### 3.6.4 Port Forwarding

The port forwarding (or virtual server) feature allows you to direct incoming traffic to specific LAN hosts based on a protocol port number and protocol. Using the Port Forwarding page, you can provide local services (for example, web hosting) for people on the Internet or play Internet games. Port forwarding is configurable per LAN group. A database of predefined port forwarding rules allows you to apply one or more rules to one or more members of a defined LAN group. You can view the rules associated with a predefined category and add the available rules for a given category. You can also create, edit, or delete your own port forwarding rules.

|                                                                                                    | HOME SETUP ADVANCED TOOLS STATUS HELP                                                                                                    |        |
|----------------------------------------------------------------------------------------------------|----------------------------------------------------------------------------------------------------|--------|
| UPnP 🥥                                                                                                    | Port Forwarding                                                                                                    |        |
| SNTP<br>TR-069<br>Port Forwarding<br>IP Filters                                                                                                    | WAN Connection: PPPOE    Allow Incoming Ping  Select LAN Group: LAN group 1  LAN IP: 192.168.1.2    New IP DMZ Custom Port Forward                                                                                                    | dina   |
| LAN Isolation<br>TR-068 WAN<br>Access O<br>Bridge Filters<br>Dynamic DNS Client<br>IGMP Proxy O<br>Static Routing<br>Dynamic Routing<br>Policy Routing<br>Ingress<br>Egress | Category       Available Rules         ● Games       Alien vs Predator         ● Games       Asheron's Call         ● VPN       Dark Rein 2         ● Audio/Video       Doom         ● Apps       DirectX (7,8) Games         ● User       EliteForce         EverQuest       Fighter Ace II         View       View |        |
| Shaper                                                                                                    | Арріу                                                                                                    | Cancel |
| Web Access Control<br>SSH Access Control<br>Log Out                                                                                                    |                                                                                                    |        |

| Field Description | on                                                                          |
|-------------------|-----------------------------------------------------------------------------|
| Field             | Definition/Description                                                      |
| WAN               | Select the WAN connection to which port forwarding is applied.              |
| Connection        |                                                                             |
| Select LAN        | Select the LAN Group to which port forwarding is applied.                   |
| Group             |                                                                             |
| LAN IP            | Select the IP address to host the service.                                  |
| Allow             | Enabling incoming ping (ICMP) requests on the Port Forwarding page allows   |
| Incoming Ping     | the ATU-R150 to respond to a ping from the Internet.                        |
| DMZ               | Demilitarized zone. More information on DMZ is available in "DMZ Settings   |
|                   | Page".                                                                      |
| Custom Port       | This link takes you to the Custom Port Forwarding page. More information is |
| Forwarding        | available in "Custom Port Forwarding Page".                                 |
| Category          | Custom and user-defined categories.                                         |
| Available         | Predefined and user-defined IP filtering rules for each category.           |
| Rules             |                                                                             |
| Applied Rules     | Lists the IP filtering rules you elect to apply for each given category.    |

- 6. On the **Port Forwarding Configuration** page, select WAN Connection, LAN Group, and LAN IP. If the desired LAN IP is not available in the LAN IP drop-down menu, you can add it using the LAN Client page, which is accessed by clicking New IP.
- 7. Select the available rules for a given category and click **Add** to apply the rule for this category. **Note:** You can click **View** to view the rule associated with a predefined filter on the Rule Management page.

|                        | HOME | SETUP           | ADVANCED           | TOOLS           | S       | STATUS     | HELP |      |  |  |  |
|------------------------|------|-----------------|--------------------|-----------------|---------|------------|------|------|--|--|--|
| UPnP 🥹                 |      | Rule Management |                    |                 |         |            |      |      |  |  |  |
| SNTP 🥥                 |      |                 | Rule Name          | e: Alien v:     | s Pre   | dator      | _    | _    |  |  |  |
| TR-069 🥥               |      |                 |                    |                 |         |            | Ca   | ncel |  |  |  |
| Port Forwarding        |      |                 |                    |                 |         |            |      |      |  |  |  |
| IP Filters             |      | <u>Proto</u>    | col <u>Port St</u> | art <u>Port</u> | End     | Port Map   | 2    |      |  |  |  |
| LAN Clients            |      | UDF<br>UDF      | ' 80<br>' 2300     | 8<br>1 24       | 0<br>00 | 80<br>2300 |      |      |  |  |  |
| LAN Isolation          |      | UDF             | 8000               | 89              | 00      | 8000       |      |      |  |  |  |
| TR-068 WAN<br>Access O |      |                 |                    |                 |         |            |      |      |  |  |  |
| Bridge Filters         |      |                 |                    |                 |         |            |      |      |  |  |  |
| Dynamic DNS Client     |      |                 |                    |                 |         |            |      |      |  |  |  |
| IGMP Proxy 📿           |      |                 |                    |                 |         |            |      |      |  |  |  |
| Static Routing         |      |                 |                    |                 |         |            |      |      |  |  |  |
| Dynamic Routing        |      |                 |                    |                 |         |            |      |      |  |  |  |
| Policy Routing         |      |                 |                    |                 |         |            |      |      |  |  |  |
| Ingress                |      |                 |                    |                 |         |            |      |      |  |  |  |
| Egress                 |      |                 |                    |                 |         |            |      |      |  |  |  |
| Shaper                 |      |                 |                    |                 |         |            |      |      |  |  |  |
| Web Access Control     |      |                 |                    |                 |         |            |      |      |  |  |  |
| SSH Access Control     |      |                 |                    |                 |         |            |      |      |  |  |  |
| Log Out                |      |                 |                    |                 |         |            |      |      |  |  |  |

8. If a rule is not in the list, you can create your own rule in the User category. Select **User**, then click **New** 

|                        | HOME            | SETUP                                                 | ADVANCED | TOOLS    | STATUS | HELP |               |  |  |  |  |
|------------------------|-----------------|-------------------------------------------------------|----------|----------|--------|------|---------------|--|--|--|--|
| UPnP 🥥                 | Port Forwarding |                                                       |          |          |        |      |               |  |  |  |  |
| SNTP 0                 | WAN C           | WAN Connection: PPPOE                                 |          |          |        |      |               |  |  |  |  |
| Port Forwarding        | Select L        | select LAN Group: LAN group 1                         |          |          |        |      |               |  |  |  |  |
| IP Filters             |                 | LAN IP: 192.168.1.2 Vew IP DMZ Custom Port Forwarding |          |          |        |      |               |  |  |  |  |
| LAN Clients            | Categ           | ory                                                   | Availab  | le Rules |        | ]    | Applied Rules |  |  |  |  |
| TR-068 WAN<br>Access O |                 |                                                       | example  |          |        |      |               |  |  |  |  |
| Bridge Filters         | O Gam           | nes                                                   |          |          |        |      |               |  |  |  |  |
| Dynamic DNS Client     | O Aud           | io/Video                                              |          |          |        | Add  | >             |  |  |  |  |
| Static Routing         | O App<br>O Serv | s<br>/ers                                             |          | nove     |        |      |               |  |  |  |  |
| Dynamic Routing        | ⊙ Use           | r                                                     |          |          |        |      |               |  |  |  |  |
| Policy Routing         |                 |                                                       |          |          |        |      |               |  |  |  |  |
| Egress                 |                 | [                                                     | New      | View     | Delete |      |               |  |  |  |  |
| Shaper                 |                 |                                                       |          |          |        |      | Apply Cancel  |  |  |  |  |
| Web Access Control     |                 |                                                       |          |          |        |      |               |  |  |  |  |
| SSH Access Control     |                 |                                                       |          |          |        |      |               |  |  |  |  |

**Note:** The New, View, and Delete buttons become available only when the User category is selected. All the custom rules you create fall under the User Category.

9. The Rule Management page populates for you to create new rules. Enter Rule Name, Protocol, Port Start, Port End, and Port Map fields, then click **Apply**.

|                    | HOME | SETUP        | ADVANCED                   | TOOLS           | STATUS            | HELP      |      |
|--------------------|------|--------------|----------------------------|-----------------|-------------------|-----------|------|
|                    |      |              |                            |                 |                   |           |      |
| UPnP 🥥             |      |              | Rule M                     | lanageme        | nt                |           |      |
| SNTP 🥥             |      | Rule N       | lame:                      |                 |                   | 1         |      |
| TR-069 🤮           |      | Bro          | tosoli TCD                 |                 |                   | 1         |      |
| Port Forwarding    |      | Pro          |                            |                 |                   |           |      |
| IP Filters         |      | Port         | Start:                     | Port B          | ind:              |           |      |
| LAN Clients        |      | Port         | Map:                       |                 |                   |           |      |
| LAN Isolation      |      |              |                            |                 | Appl              | y Ca      | ncel |
| TR-068 WAN         |      |              |                            |                 |                   |           |      |
| Bridge Filters     |      | <u>Proto</u> | <u>col</u> <u>Port Sta</u> | <u>t</u> PortEr | nd <u>Port Ma</u> | <u>an</u> |      |
| Dynamic DNS Client |      |              |                            |                 |                   |           |      |
| IGMP Proxy 🔍       |      |              |                            |                 |                   |           |      |
| Static Routing     |      |              |                            |                 |                   |           |      |
| Dynamic Routing    |      |              |                            |                 |                   |           |      |
| Policy Routing     |      |              |                            |                 |                   |           |      |
| Ingress            |      |              |                            |                 |                   |           |      |
| Egress             |      |              |                            |                 |                   |           |      |
| Shaper             |      |              |                            |                 |                   |           |      |
| Web Access Control |      |              |                            |                 |                   |           |      |
| SSH Access Control |      |              |                            |                 |                   |           |      |
| Log Out            |      |              |                            |                 |                   |           |      |

The rules you create become available in the User category. You are able to view or delete the rules you create.

- **10.** Continue to add rules as they apply from each category.
- Click Apply when you finish to temporarily activate the settings.
   Note: The changes take effect when you click Apply; however, if the ATU-R150 configuration is not saved, these changes will be lost upon ATU-R150 reboot.
- **12.** To make the change permanent, click **Tools** at the top of the page and select **System Commands**.
- **13.** At the **System Commands** page, click **Save All**.

Note: You can also use the Custom Port Forwarding link to add programs to the existing list.

#### **DMZ Settings Page**

Setting a host on your local network as demilitarized zone (DMZ) forwards any network traffic that is not redirected to another host via the port forwarding feature to the IP address of the host. This opens the access to the DMZ host from the Internet. This function is disabled by default. By enabling DMZ, you add an extra layer of security protection for hosts behind the firewall.

1. On the **Port Forwarding** page, click the **DMZ** link. You are taken to the DMZ Settings page.

|                        | HOME | SETUP      | ADVANCED       | TOOLS     | STATUS     | HELP      |              |
|------------------------|------|------------|----------------|-----------|------------|-----------|--------------|
| UPnP 🧶                 |      |            |                |           | DMZ Settir | ngs       |              |
| SNTP 🧶                 |      |            |                |           |            |           |              |
| TR-069 🧶               |      | <b>V</b> E | nable DMZ      |           |            |           |              |
| Port Forwarding        |      | 9          | Select your W/ | AN Conne  | ction: PPI | POE       | ~            |
| IP Filters             |      |            | Sel            | ect LAN G | roup: LAN  | l group 1 | ~            |
| LAN Clients            |      |            | Select a L     | AN IP Add | lress: 192 | .168.1.2  | LAN Clients  |
| LAN Isolation          |      |            |                |           |            |           |              |
| TR-068 WAN<br>Access O |      |            |                |           |            |           |              |
| Bridge Filters         |      |            |                |           |            |           |              |
| Dynamic DNS Client     |      |            |                |           |            |           |              |
| IGMP Proxy 🧶           |      |            |                |           |            |           |              |
| Static Routing         |      |            |                |           |            |           |              |
| Dynamic Routing        |      |            |                |           |            |           |              |
| Policy Routing         |      |            |                |           |            |           |              |
| Ingress                |      |            |                |           |            |           |              |
| Egress                 |      |            |                |           |            |           | Apply Copcel |
| Shaper                 |      |            |                |           |            |           | Appry Cancer |
| Web Access Control     |      |            |                |           |            |           |              |
| SSH Access Control     |      |            |                |           |            |           |              |
| Log Out                |      |            |                |           |            |           |              |

- 2. Check the Enable DMZ box.
- **3.** Select the WAN Connection, LAN Group, and LAN IP Address. DMZ is configurable per LAN segment.
- Click Apply when you finish to temporarily activate the settings.
   Note: You can access the LAN Clients page by clicking the LAN Clients link.
   Note: The changes take effect when you click Apply; however, if the ATU-R150 configuration is not saved, these changes will be lost upon ATU-R150 reboot.
- 5. To make the change permanent, click **Tools** at the top of the page and select **System Commands**.
- 6. At the System Commands page, click Save All.

| Field           | Definition/Description                                                    |
|-----------------|---------------------------------------------------------------------------|
| Enable DMZ      | Enables/disables the Demilitarized Zone feature. This field is unchecked  |
|                 | (disabled) by default.                                                    |
| Select your     | Select the WAN connection on which the DMZ feature is applied.            |
| WAN             |                                                                           |
| Connection      |                                                                           |
| Select LAN      | Select the LAN Group on which the DMZ feature is applied.                 |
| Group           |                                                                           |
| Select a LAN IP | Select the LAN IP address you are going to use as the DMZ host. This host |
| Address         | is exposed to the Internet. Be aware that this feature may expose your    |
|                 | local network to security risks.                                          |
| LAN Clients     | This link takes you to the LAN Clients page. More information on LAN      |
|                 | Clients can be found in "LAN Clients Page".                               |

**Custom Port Forwarding Page** The Custom Port Forwarding page allows you to create up to 15 custom port forwarding entries to support specific services or applications, such as concurrent NAT/NAPT operation.

|                        | HOME | SETUP      | ADVANCED    | TOOLS      | STATUS      | HELP       |                           |        |
|------------------------|------|------------|-------------|------------|-------------|------------|---------------------------|--------|
| UPnP 🥥                 |      |            |             | Cust       | tom Port Fo | orwarding  |                           |        |
| SNTP 🧶                 |      |            |             |            |             |            |                           |        |
| TR-069 🥥               | _    |            |             |            |             |            |                           |        |
| Port Forwarding        | Co   | nnection:  |             | PPPOE N    |             |            | Enable 🗹                  |        |
| IP Filters             | Ap   | plication: |             |            |             |            | Protocol: TCP             | *      |
| LAN Clients            | Sc   | ource IP A | ddress:     |            |             | So         | urce Netmask:             |        |
| LAN Isolation          | De   | estination | IP Address: |            |             | Destina    | ation Netmask: 255.255.25 | 55.255 |
| TR-068 WAN<br>Access Q | De   | estination | Port Start: |            |             | Destina    | ation Port End:           |        |
| Bridge Filters         | De   | estination | Port Map:   |            |             |            |                           |        |
| Dynamic DNS Client     |      | Enable     | ed Name Sou | irce IP De | stination I | IP Port St | art Protocol Edit Delete  |        |
| IGMP Proxy 🥥           |      |            | M           | 1ask       | Mask        | Port Er    | nd                        |        |
| Static Routing         |      |            |             |            |             | Port Ma    | ар                        |        |
| Dynamic Routing        |      |            |             |            |             |            |                           |        |
| Policy Routing         |      |            |             |            |             |            |                           |        |
| Ingress                |      |            |             |            |             |            |                           |        |
| Egress                 |      |            |             |            |             |            |                           |        |
| Shaper                 |      |            |             |            |             |            | Apply                     | Lancel |
| Web Access Control     |      |            |             |            |             |            |                           |        |
| SSH Access Control     |      |            |             |            |             |            |                           |        |
|                        |      |            |             |            |             |            |                           |        |

| Field                   | Definition/Description                                                      |
|-------------------------|-----------------------------------------------------------------------------|
| Connection              | Select the WAN connection on which the Custom Port Forwarding rule is to    |
|                         | be applied.                                                                 |
| Enable                  | The Enable button is checked by default, meaning this rule is automatically |
|                         | applied when you click the Apply button.                                    |
| Application             | Name of the application for which your ports will be opened.                |
| Protocol                | There are three options available: TCP, UDP, and TCP and UDP.               |
| Source IP               | You can define the source IP address from which the incoming traffic is     |
| Address                 | allowed. Enter 0.0.0.0 for all.                                             |
| Source Netmask          | Netmask of the source IP address. Enter 255.255.255.255 for all.            |
| Destination IP          | The LAN-side destination IP address for incoming traffic.                   |
| Address                 |                                                                             |
| Destination             | The LAN-side destination netmask for incoming traffic. The default value of |
| Netmask                 | this field is 255.255.255.255.                                              |
| <b>Destination Port</b> | The starting port number that is made open for this application.            |
| Start                   |                                                                             |
| Destination Port        | The ending port number that is made open for this application.              |
| End                     |                                                                             |
| Destination Port        | Destination port mapped on the LAN (destination) side to which packets      |
| Мар                     | are forwarded. There are two types of port mapping:                         |
|                         | <ul> <li>One-to-one (one port mapped to one)</li> </ul>                     |
|                         | <ul> <li>Multiple-to-one (multiple ports mapped to one port)</li> </ul>     |
|                         | Multiple-to-One One-to-One                                                  |
|                         | WAN [ 500 600] [ 500 600]                                                   |
|                         |                                                                             |
|                         | ↓                             • • • • •                                     |
|                         | LAN 700 [500 600]                                                           |
| Note: Wildcard (*)      | entries are allowed for IP Address/Netmask and Port range fields.           |

### 3.6.5 IP Filters

The IP filtering feature allows you to block specific applications/services based on the IP address of a LAN device. You can use the IP Filters page to block specific traffic (for example, block web access) or any traffic from a host on your local network.

A database of predefined IP filters allows you to apply one or more filtering rules to one or more members of a defined LAN group. You can view the rules associated with a predefined filter and add the available rules for a given category. You can also create, edit, or delete your own IP filter rules.

|                    | HOME  | SETUP                         | ADVANCED            | TOOLS             | STATUS    | HELP        |                            |  |  |  |  |
|--------------------|-------|-------------------------------|---------------------|-------------------|-----------|-------------|----------------------------|--|--|--|--|
| UPnP 🥥             |       |                               |                     |                   | IP Filter | *5          |                            |  |  |  |  |
| SNTP 🧶             |       |                               |                     |                   |           |             |                            |  |  |  |  |
| TR-069 🧶           | Selec | Select LAN Group: LAN group 1 |                     |                   |           |             |                            |  |  |  |  |
| Port Forwarding    |       | LAN IP: 192.168.1.2 V New IP  |                     |                   |           |             |                            |  |  |  |  |
| IP Filters         | Bli   | ock All Traf                  | fic: 🗌              |                   | В         | lock Outgoi | ing Ping Custom IP Filters |  |  |  |  |
| LAN Clients        |       |                               |                     |                   |           |             |                            |  |  |  |  |
| LAN Isolation      | Ca    | tegory                        | Avail               | able Rule         | s         |             | Applied Rules              |  |  |  |  |
| TR-068 WAN         |       |                               | Alien vs Pre        | Alien vs Predator |           |             |                            |  |  |  |  |
| Bridge Filters     |       | Games<br>/DN                  | Dark Rein 2         | Dark Rein 2       | =         |             |                            |  |  |  |  |
| Dynamic DNS Client |       | Audio/Vide                    | Delta Force<br>Doom | 9                 |           | Add >       |                            |  |  |  |  |
| IGMP Proxy 🔍       | 04    | Apps                          | Dune 2000           |                   |           |             |                            |  |  |  |  |
| Static Routing     | 0 9   | Servers                       | DirectX (7,8        | ) Games           |           | < Remove    |                            |  |  |  |  |
| Dynamic Routing    |       | Jser                          | EverQuest           |                   |           |             |                            |  |  |  |  |
| Policy Routing     |       |                               | Fighter Ace         | e II              | <u>~</u>  |             |                            |  |  |  |  |
| Ingress            |       |                               |                     |                   | liew      |             |                            |  |  |  |  |
| Egress             |       |                               |                     | _                 |           |             |                            |  |  |  |  |
| Shaper             |       |                               |                     |                   |           |             | Apply Cancel               |  |  |  |  |
| Web Access Control |       |                               |                     |                   |           |             |                            |  |  |  |  |
| SSH Access Control |       |                               |                     |                   |           |             |                            |  |  |  |  |
| Log Out            |       |                               |                     |                   |           |             |                            |  |  |  |  |

| Tiola Booonption  | 1                                                                            |
|-------------------|------------------------------------------------------------------------------|
| Field             | Definition/Description                                                       |
| Select LAN        | Select the LAN group to which the IP filters feature will be applied.        |
| Group             |                                                                              |
| LAN IP            | Select the IP address in the given LAN group to which the IP Filters feature |
|                   | will be applied.                                                             |
| Block All Traffic | When checked, complete network access is blocked for the specific IP         |
|                   | address.                                                                     |
| Block Outgoing    | Blocking outgoing ping (ICMP) generated from a particular LAN IP can be      |
| Ping              | used if your host has a virus that attempts a Ping-of-Death Denial of        |
|                   | Service attack.                                                              |
| Custom IP         | This link takes you to the Custom IP Filters page. More information is       |
| Filters           | available in "Custom IP Filters Page".                                       |
| Available Rules   | Predefined and user-defined IP filtering rules for each category.            |
| Applied Rules     | Lists the IP filtering rules you elect to apply for each given category.     |

- 1. On the IP Filters page, select LAN Group and LAN IP. If the desired LAN IP is not available in the LAN IP drop-down menu, you can add it using the LAN Client page, which is accessed by clicking New IP.
- 2. Select the available rules for a given category. Click **View** to view the rule associated with a predefined filter. Click **Add** to apply the rule for this category.
- **3.** If a rule is not in the list, you can create your own rule in the User category. Select User, then click **New**.

|                      | HOME     | SETUP     | ADVANCED      | TOOLS    | STATUS      | HELP     |            |            |          |        |
|----------------------|----------|-----------|---------------|----------|-------------|----------|------------|------------|----------|--------|
| UPnP 🧶               |          |           |               |          | Port Forwar | ding     |            |            |          |        |
| SNTP 🥥               |          |           |               |          |             |          |            |            |          |        |
| TR-069 🥥             | WAN C    | onnectior | 1: PPPOE      |          | ✓ □ Allow   | Incomin  | g Ping     |            |          |        |
| Port Forwarding      | Select L | AN Group  | : LAN group   | 1        | *           |          |            |            |          |        |
| IP Filters           |          | LAN IP    | : 192.168.1.2 | *        | New I       | P DMZ    | <u>Cus</u> | tom Port F | orwardi  | ng     |
| LAN Clients          |          |           |               |          |             | 1        |            |            |          |        |
| LAN Isolation        | Categ    | iory      | Availab       | le Rules |             |          |            | Арр        | lied Rul | es     |
| TR-068 WAN<br>Access |          | -         | example       |          |             |          |            |            |          |        |
| Bridge Filters       | O Gan    | nes       |               |          |             |          |            |            |          |        |
| Dynamic DNS Client   | O VPN    |           |               |          |             | 0.dd     |            |            |          |        |
| IGMP Proxy 🤤         | O Aud    | io/Video  |               |          |             | Muu      | _          |            |          |        |
| Static Routing       | O Ser    | vers      |               |          |             | < Remove |            |            |          |        |
| Dynamic Routing      | 💿 Use    | r         |               |          |             |          |            |            |          |        |
| Policy Routing       |          |           |               |          |             |          |            |            |          |        |
| Ingress              |          | _         |               |          |             |          |            |            |          |        |
| Egress               |          |           | New           | View     | Delete      |          |            |            |          |        |
| Shaper               |          |           |               |          |             |          |            | A          | Apply    | Cancel |
| Web Access Control   |          |           |               |          |             |          |            |            |          |        |
| SSH Access Control   |          |           |               |          |             |          |            |            |          |        |
| Log Out              |          |           |               |          |             |          |            |            |          |        |

**Note:** The New, View, and Delete buttons become available only when the User category is selected. All the custom rules you create fall under the User Category.

- 4. The Rule Management page populates for you to create new rules. Enter Rule Name, Protocol, Port Start, Port End, and Port Map fields, then click Apply. The rules you create appear in the Available Rules box in the User category. You can view or delete the rules you create.
- **5.** Continue to add rules as they apply from each category using the Add button.
- Click Apply when you finish to temporarily activate the settings. Note: The changes take effect when you click Apply; however, if the ATU-R150 configuration is not saved, these changes will be lost upon ATU-R150 reboot.
- 7. To make the change permanent, click **Tools** at the top of the page and select **System Commands**.
- 8. At the System Commands page, click Save All.

## **Custom IP Filters Page**

The Custom IP Filters page allows you to define up to 20 custom IP filtering entries to block specific services or applications based on:

- Source/destination IP address and netmask
- TCP port (ranges supported)
- Protocol
- TCP
- • • UDP
- TCP and UDP
- ICMP
- Any

|                      |       | HOME | SETUP    | ADVANCED    | TOOLS     | STATUS      | HELP     |                           |
|----------------------|-------|------|----------|-------------|-----------|-------------|----------|---------------------------|
| UPnP                 | 0     |      |          |             |           | Custom IP F | ilters   |                           |
| SNTP                 | 0     |      |          |             |           |             |          |                           |
| TR-069               | 0     |      | Filtor   | Name:       |           |             |          | Enable                    |
| Port Forwardin       | g     |      | -        | indiric.    |           | -           |          |                           |
| IP Filters           |       |      | Sou      | irce IP:    |           |             | Source N | etmask:                   |
| LAN Clients          |       |      | Destinat | ion IP:     |           | Destir      | nation N | etmask:                   |
| LAN Isolation        |       |      | Port     | : Start:    |           |             | P        | ort End:                  |
| TR-068 WAN<br>Access | 0     |      | Pr       | otocol: TCP |           | ~           |          |                           |
| Bridge Filters       |       |      | Enable   | d Name Sou  | rce IP De | stination I | P PortS  | tart Protocol Edit Delete |
| Dynamic DNS C        | lient |      |          | PM.         | ask       | MOSK        | PULLE    | :110                      |
| IGMP Proxy           | 0     |      |          |             |           |             |          |                           |
| Static Routing       |       |      |          |             |           |             |          |                           |
| Dynamic Routir       | ig    |      |          |             |           |             |          |                           |
| Policy Routing       |       |      |          |             |           |             |          |                           |
| Ingress              |       |      |          |             |           |             |          |                           |
| Egress               |       |      |          |             |           |             |          |                           |
| Shaper               |       |      |          |             |           |             |          | Apply Cance               |
| Web Access Co        | ntrol |      |          |             |           |             |          |                           |
| SSH Access Cor       | ntrol |      |          |             |           |             |          |                           |
| Log Out              |       |      |          |             |           |             |          |                           |

| Field          | Definition/Description                                                      |
|----------------|-----------------------------------------------------------------------------|
| Filter Name    | Name of the IP filter rule you are creating.                                |
| Enable         | The Enable button is checked by default, meaning this rule is automatically |
|                | applied when you click Apply.                                               |
| Source IP      | The LAN-side source IP address assigned to outgoing traffic on which        |
|                | filtering is applied.                                                       |
| Source Netmask | Netmask of the source IP on your LAN side.                                  |
| Destination IP | You can define the destination IP address to which your source IP will be   |
|                | banned access. Enter 0.0.0.0 for all.                                       |
| Destination    | Netmask of the destination IP. Enter 255.255.255.255 for all.               |
| Netmask        |                                                                             |
| Port Stat      | The starting port number that will be blocked for this application.         |
| Port End       | The ending port number that will be blocked for this application.           |
| Protocol       | There are five options available: TCP, UDP, TCP and UDP, ICMP, and          |
|                | Any.                                                                        |

#### 3.6.6 LAN Clients

The LAN clients feature allows you to see all the hosts on the LAN segment. Each host is qualified to be either dynamic (host obtained a lease from this ATU-R150) or static (host has a manually-configured IP address).

You can add a static IP address (belonging to the ATU-R150's LAN subnet) using the LAN Clients page. Any existing static entry falling within the DHCP server's range can be deleted and the IP address is made available for future allocation.

Note: Dynamic clients show up in the list only when the DHCP server is running.

|                    | HOME | SETUP                                                                 | ADVANCED   | TOOLS      | STATUS    | HELP    |               |         |        |  |  |  |
|--------------------|------|-----------------------------------------------------------------------|------------|------------|-----------|---------|---------------|---------|--------|--|--|--|
| UPnP 🥥             |      | LAN Clients                                                           |            |            |           |         |               |         |        |  |  |  |
| SNTP 🧶             |      | To add a LAN Client, Enter IP Address and Hostname, then click Apply. |            |            |           |         |               |         |        |  |  |  |
| TR-069 🥥           |      |                                                                       |            |            |           |         |               |         |        |  |  |  |
| Port Forwarding    |      | Select LAN Connection: LAN group 1 💌                                  |            |            |           |         |               |         |        |  |  |  |
| IP Filters         |      |                                                                       |            | Enter IP A | \ddress:  |         |               |         |        |  |  |  |
| LAN Clients        |      | Hostname: MAC Address:                                                |            |            |           |         |               |         |        |  |  |  |
| LAN Isolation      |      |                                                                       |            |            |           |         |               |         |        |  |  |  |
| Access Q           |      | Dynamic Addresses                                                     |            |            |           |         |               |         |        |  |  |  |
| Bridge Filters     |      | Reserv                                                                | e IP Addre | ss Hi      | ostname   | esses   | MAC           | Type    |        |  |  |  |
| Dynamic DNS Client |      |                                                                       | 192.168.   | 1.2 test-: | 72302f82d | 9 00:04 | k:61:5e:6f:b3 | Dynamic |        |  |  |  |
| IGMP Proxy 🥥       |      |                                                                       |            |            |           |         |               |         |        |  |  |  |
| Static Routing     |      |                                                                       |            |            |           |         |               |         |        |  |  |  |
| Dynamic Routing    |      |                                                                       |            |            |           |         |               |         |        |  |  |  |
| Policy Routing     |      |                                                                       |            |            |           |         |               |         |        |  |  |  |
| Egyptes            |      |                                                                       |            |            |           |         |               |         |        |  |  |  |
| Shaper             |      |                                                                       |            |            |           |         |               | Apply   | Cancel |  |  |  |
| Web Access Control | L    |                                                                       |            |            |           |         |               |         |        |  |  |  |
| SSH Access Control |      |                                                                       |            |            |           |         |               |         |        |  |  |  |
| Log Out            |      |                                                                       |            |            |           |         |               |         |        |  |  |  |

- 1. On the LAN Clients page, select LAN Connection, and enter IP Address, Hostname, and MAC Address.
- **2.** Click **Apply**.

The IP address is allocated and it shows up in the list of LAN clients as a Dynamic entry.

|                        | HOME | SETUP                                                                 | ADVANCED         | TOOLS                      | STATUS                      | HELP    |                            |                        |          |  |  |  |
|------------------------|------|-----------------------------------------------------------------------|------------------|----------------------------|-----------------------------|---------|----------------------------|------------------------|----------|--|--|--|
| UPnP 🥥                 |      |                                                                       |                  |                            | LAN Clien                   | ts      |                            |                        |          |  |  |  |
| SNTP 🧶                 |      | To add a LAN Client, Enter IP Address and Hostname, then click Apply. |                  |                            |                             |         |                            |                        |          |  |  |  |
| TR-069 🥥               |      |                                                                       |                  |                            |                             |         |                            |                        |          |  |  |  |
| Port Forwarding        |      | Select LAN Connection: 🛛 LAN group 1 💌                                |                  |                            |                             |         |                            |                        |          |  |  |  |
| IP Filters             |      |                                                                       |                  | Enter IP A                 | Address:                    |         |                            |                        |          |  |  |  |
| LAN Clients            |      |                                                                       |                  | Но                         | stname:                     |         |                            |                        |          |  |  |  |
| LAN Isolation          |      | MAC Address                                                           |                  |                            |                             |         |                            |                        |          |  |  |  |
| TR-068 WAN<br>Access Q | Г    |                                                                       |                  | MAC A                      | Ruuress.                    |         |                            |                        | <b>-</b> |  |  |  |
| Bridge Filters         |      | D                                                                     |                  | Dyr                        | namic Addı                  | esses   |                            | <b>T</b>               |          |  |  |  |
| Dynamic DNS Client     |      |                                                                       | <u>192.168.1</u> | <u>ss Hi</u><br>1.2 test-1 | <u>ostname</u><br>72302f82d | 9 00:04 | <u>MAC</u><br>861:5e:6f:b3 | <u>Type</u><br>Dynamic |          |  |  |  |
| IGMP Proxy 🤤           |      | 0                                                                     |                  |                            |                             |         |                            | -,                     |          |  |  |  |
| Static Routing         |      |                                                                       |                  |                            |                             |         |                            |                        |          |  |  |  |
| Dynamic Routing        |      |                                                                       |                  |                            |                             |         |                            |                        |          |  |  |  |
| Policy Routing         |      |                                                                       |                  |                            |                             |         |                            |                        |          |  |  |  |
| Ingress                |      |                                                                       |                  |                            |                             |         |                            |                        |          |  |  |  |
| Egress                 |      |                                                                       |                  |                            |                             |         |                            | ð nol v                | Cancel   |  |  |  |
| Shaper                 |      |                                                                       |                  |                            |                             |         |                            | мррту                  | CallCel  |  |  |  |
| Web Access Control     |      |                                                                       |                  |                            |                             |         |                            |                        |          |  |  |  |
| SSH Access Control     |      |                                                                       |                  |                            |                             |         |                            |                        |          |  |  |  |
| Log Out                |      |                                                                       |                  |                            |                             |         |                            |                        |          |  |  |  |

**3.** You can convert the dynamic entry into a static entry by clicking **Reserve**, then **Apply**. As shown in figure below, the IP is now changed to a Static address. You can delete this entry by selecting **Delete**.

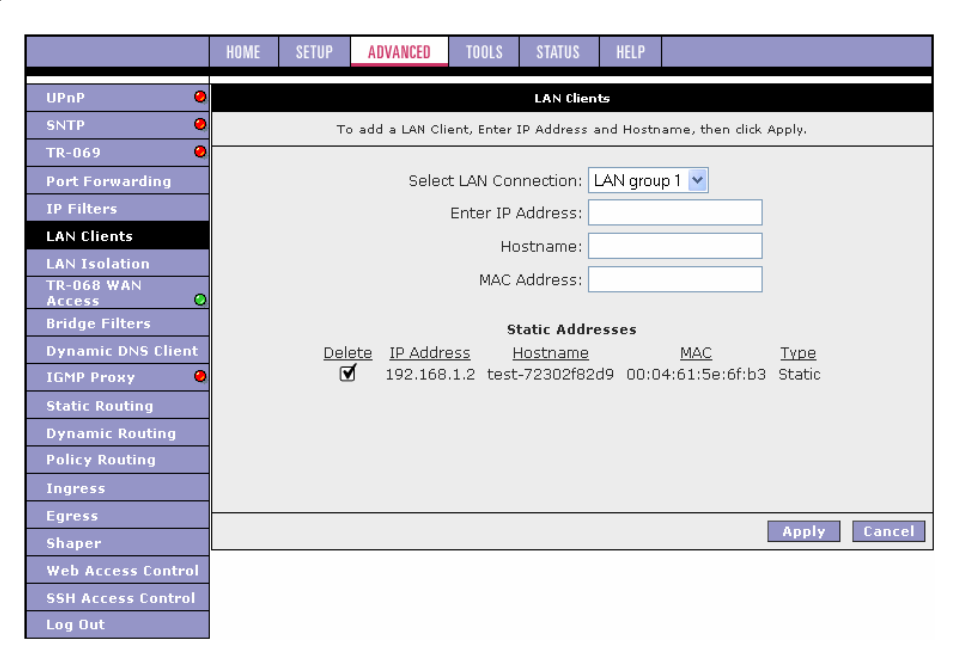

- When you finish, click Apply to temporarily activate the settings.
   Note: The changes take effect when you click Apply; however, if the ATU-R150 configuration is not saved, these changes will be lost upon ATU-R150 reboot.
- 5. To make the change permanent, click **Tools** at the top of the page and select **System Commands**.
- 6. At the System Commands page, click Save All.

**Note:** The firewall rules that are applied to a Dynamic IP address will be removed after the release time expires.

| Field            | Definition/Description                                              |
|------------------|---------------------------------------------------------------------|
| Select LAN       | Select the LAN connection to which the client is to be added.       |
| Connection       |                                                                     |
| Enter IP Address | Assign the dynamic IP address to the host here. This is a mandatory |
|                  | field.                                                              |
| Hostname         | Hostname of the client. This is an optional field.                  |
| MAC Address      | MAC address of the host. This is an optional field.                 |

#### 3.6.7 LAN Isolation

The LAN Isolation page allows you to disable the flow of packets between two user-defined LAN groups. This allows you to secure information in private portions of the LAN (such as a hot spot deployment) from other publicly accessible LAN segments.

|                    | HOME | SETUP                                                                      | ADVANCED | TOOLS | STATUS     | HELP |  |       |        |  |  |  |
|--------------------|------|----------------------------------------------------------------------------|----------|-------|------------|------|--|-------|--------|--|--|--|
| UPnP 🥥             |      |                                                                            |          |       | LAN Isolat | ion  |  |       |        |  |  |  |
| SNTP 🥥             |      | To block traffic from one LAN to another LAN, check the Disable check box. |          |       |            |      |  |       |        |  |  |  |
| TR-069 🥥           |      |                                                                            |          |       |            |      |  |       |        |  |  |  |
| Port Forwarding    |      | Disable traffic between LAN group 1 and LAN group 2                        |          |       |            |      |  |       |        |  |  |  |
| IP Filters         |      |                                                                            |          |       |            |      |  |       |        |  |  |  |
| LAN Clients        |      |                                                                            |          |       |            |      |  |       |        |  |  |  |
| LAN Isolation      |      |                                                                            |          |       |            |      |  |       |        |  |  |  |
| TR-068 WAN         |      |                                                                            |          |       |            |      |  |       |        |  |  |  |
| Bridge Filters     |      |                                                                            |          |       |            |      |  |       |        |  |  |  |
| Dynamic DNS Client |      |                                                                            |          |       |            |      |  |       |        |  |  |  |
| IGMP Proxy 🛛 🥥     |      |                                                                            |          |       |            |      |  |       |        |  |  |  |
| Static Routing     |      |                                                                            |          |       |            |      |  |       |        |  |  |  |
| Dynamic Routing    |      |                                                                            |          |       |            |      |  |       |        |  |  |  |
| Policy Routing     |      |                                                                            |          |       |            |      |  |       |        |  |  |  |
| Ingress            |      |                                                                            |          |       |            |      |  |       |        |  |  |  |
| Egress             |      |                                                                            |          |       |            |      |  |       |        |  |  |  |
| Shaper             |      |                                                                            |          |       |            |      |  | Apply | Cancel |  |  |  |
| Web Access Control |      |                                                                            |          |       |            |      |  |       |        |  |  |  |
| SSH Access Control |      |                                                                            |          |       |            |      |  |       |        |  |  |  |
| Log Out            |      |                                                                            |          |       |            |      |  |       |        |  |  |  |

- 1. Check the LAN group combinations that define which traffic will be blocked.
- Click Apply to temporarily activate the settings.
   Note: The changes take effect when you click Apply; however, if the ATU-R150 configuration is not saved, these changes will be lost upon ATU-R150 reboot.
- **3.** To make the change permanent, click **Tools** at the top of the page and select **System Commands**.
- 4. At the System Commands page, click Save All.

#### 3.6.8 TR-068 WAN Access

The TR-068 WAN Access page (Figure 20) enables you to give temporary permission to someone (such as technical support staff) to be able to access your Router/Gateway from the WAN side. From the moment the account is enabled, the user is expected to log in within 20 active minutes, otherwise the account expires. Once the user has logged in, if the session remains inactive for more than 20 minutes, the user will be logged out and the account expires.

#### Figure 20 TR-068 WAN Access Page

| 🏘 Texas Instruments  | HOME | SETUP                                  | ADVANCED | WIRELESS     | TOOLS | STATUS | HELP    |       |        |  |  |  |  |
|----------------------|------|----------------------------------------|----------|--------------|-------|--------|---------|-------|--------|--|--|--|--|
| Voice O              |      | Enable WAN Access Update               |          |              |       |        |         |       |        |  |  |  |  |
| UPnP 😕               |      | To Enable Webpage Update from WAN side |          |              |       |        |         |       |        |  |  |  |  |
| SNTP 🧕               |      |                                        |          |              |       |        |         |       |        |  |  |  |  |
| SNMP 🥹               |      | WAN Update:                            |          |              |       |        |         |       |        |  |  |  |  |
| TR-069 🥥             |      | WAN Access:                            |          |              |       |        |         |       |        |  |  |  |  |
| Port Forwarding      |      |                                        | L        | iser Name: t | ecn   |        | <u></u> |       |        |  |  |  |  |
| IP Filters           |      |                                        |          | Password:    |       |        | _       |       |        |  |  |  |  |
| LAN Clients          | 2    |                                        |          | Port: 5      | 51003 |        |         |       |        |  |  |  |  |
| LAN Isolation        | e e  |                                        |          |              |       |        |         |       |        |  |  |  |  |
| TR-068 WAN<br>Access |      |                                        |          |              |       |        |         |       |        |  |  |  |  |
| Bridge Filters       |      |                                        |          |              |       |        |         |       |        |  |  |  |  |
| Web Filters          |      |                                        |          |              |       |        |         |       |        |  |  |  |  |
| Dynamic DNS Client   |      |                                        |          |              |       |        |         |       |        |  |  |  |  |
| IGMP Proxy 🙁         |      |                                        |          |              |       |        |         |       |        |  |  |  |  |
| Static Routing       |      |                                        |          |              |       |        |         |       |        |  |  |  |  |
| Dynamic Routing      | 5    |                                        |          |              |       |        |         | Apply | Cancel |  |  |  |  |
| Policy Routing       | 5    |                                        |          |              |       |        |         |       | cancer |  |  |  |  |
| Ingress              |      |                                        |          |              |       |        |         |       |        |  |  |  |  |
| Egress               |      |                                        |          |              |       |        |         |       |        |  |  |  |  |
| Shaper               |      |                                        |          |              |       |        |         |       |        |  |  |  |  |
| Web Access Control   |      |                                        |          |              |       |        |         |       |        |  |  |  |  |
| SSH Access Control   |      |                                        |          |              |       |        |         |       |        |  |  |  |  |
| Voice provision      |      |                                        |          |              |       |        |         |       |        |  |  |  |  |
| Log Out              |      |                                        |          |              |       |        |         |       |        |  |  |  |  |

#### Table 10 TR-068 WAN Access Field Descriptions

| Field      | Definition/ Description                                          |
|------------|------------------------------------------------------------------|
| WAN Update | Check this field to give the account read and write access.      |
| WAN Access | Check this field to give the account read-only access.           |
| User Name  | User name of the WAN access account.                             |
| Password   | Password of the WAN access account.                              |
| Port       | Enter the port number to be opened for the temporary WAN access. |

# Create Temporary User Account (WAN-Side)

### Step – Action

- 1 Check WAN Update to enable write privilege of the RG.
- 2 Check **WAN Access** to enable read privilege of the RG.
- 3 Enter a user name and password in the User Name and Password fields.
- 4 Enter a port number In the **Port** field (for example, *51003*).
- 5 Click Apply to temporarily activate the settings on the page. Note—The changes take effect when you click Apply; however, if the RG configuration is not saved, these changes will be lost upon RG reboot.
- 6 To make the change permanent, click **Tools** and select **System Commands**. On the **System Commands** page (Figure 5-2 on page 5-3), click **Save All**.
- 7 To access your RG remotely, enter the following in the URL: *http(s)://10.10.10.5:51003* Syntax: http(s)://*WAN IP of RG:Port Number*

## 3.6.9 Bridge Filters

The bridge filtering mechanism provides a way for you to define rules to allow or deny frames through the bridge based on source MAC address, destination MAC address, frame type, and physical ports. When bridge filtering is enabled, each frame is examined against every defined filter rule in sequence. When a match is found, the appropriate filtering action (allow or deny) is performed.

Note that the bridge filter only examines frames from interfaces that are part of the bridge itself. Up to 20 filter rules are supported with bridge filtering.

|                    | HOME   | SETUP                      | ADVANCED             | TOOLS     | STATUS       | HELP       |             |                  |               |        |
|--------------------|--------|----------------------------|----------------------|-----------|--------------|------------|-------------|------------------|---------------|--------|
| UPnP 🧶             |        |                            |                      |           | Bri          | dge Filter | ~5          |                  |               |        |
| SNTP 🥥             |        |                            |                      |           |              |            |             |                  |               |        |
| TR-069 🥥           | 🗌 Enab | le Bridge F<br>Le Bridge F | ilters<br>ilter Mana | noment II | nterface     |            |             |                  |               |        |
| Port Forwarding    |        | ne bridge i                | inter Plana,         | gement n  | literidee    |            |             | Select I         | AN: LAN grou  | n 1 🗸  |
| IP Filters         |        |                            |                      |           |              | Brida      | 10 Eiltor M | anagement Interf | ace: Ethernet |        |
| LAN Clients        |        | Cure M                     | AC C                 | us Daut   | Death        | Diridg     | De et De u  | anagement intern | Mada          |        |
| LAN Isolation      | 1 6    | 5rc M                      | AL 5                 |           |              | 00.00      |             |                  |               |        |
| TR-068 WAN         |        | 00-00-00-00-               | 00-00 AI             |           | 00-00-00-00- | 00-00      | ANT         | FFFUE Session    |               |        |
| Access 🥑           |        |                            |                      |           |              |            |             |                  | A             | dd     |
| Bridge Filters     |        |                            |                      |           |              |            |             |                  |               |        |
| Dynamic DNS Client | Edit   | Src M                      | AC S                 | rc Port   | Dest M       | AC         | Dest Por    | t Protocol       | Mode          | Delete |
| IGMP Proxy 🤤       |        |                            |                      |           |              |            |             |                  |               |        |
| Static Routing     |        |                            |                      |           |              |            |             |                  |               |        |
| Dynamic Routing    |        |                            |                      |           |              |            |             |                  |               |        |
| Policy Routing     | 1      |                            |                      |           |              |            |             |                  |               |        |
| Ingress            | 1      |                            |                      |           |              |            |             |                  |               |        |
| Egress             |        |                            |                      |           |              |            |             |                  |               |        |
| Shaper             |        |                            |                      |           |              |            |             |                  | Apply Ca      | incel  |
| Web Access Control |        |                            |                      |           |              |            |             |                  |               |        |
| SSH Access Control |        |                            |                      |           |              |            |             |                  |               |        |
| Log Out            | 1      |                            |                      |           |              |            |             |                  |               |        |

# 1. Check Enable Bridge Filters.

To add a rule, enter the source MAC address, destination MAC address, and frame type with desired filtering type, then click Add.
 Note: You can also edit a rule that you created using the Edit checkbox. You can delete a rule using

Note: You can also edit a rule that you created using the Edit checkbox. You can delete a rule using Delete.

- Click Apply to temporarily activate the settings.
   Note: The changes take effect when you click Apply; however, if the ATU-R150 configuration is not saved, these changes will be lost upon ATU-R150 reboot.
- 4. To make the change permanent, click **Tools** at the top of the page and select **System Commands**.
- 5. At the System Commands page, click Save All.

**Note:** There are four hidden filter rules within the bridge filter table. These rules are entered to ensure you do not "lock" yourself out of the ATU-R150 on a particular port. The rules pertain to the combination of source/destination MAC addresses, source/destination ports, and protocols.

| Field Description    |                                                                        |
|----------------------|------------------------------------------------------------------------|
| Field                | Definition/Description                                                 |
| Enable Bridge        | Enables/disables bridge filtering. It can be set/unset during any add, |
| Filters              | edit, or delete operation. It can also be set/unset independently by   |
|                      | clicking Apply.                                                        |
| Enable Bridge Filter | When checked, it enables the Bridge Filter Management Interface field. |
| Management           | This ensures that you do not get locked out of the ATU-R150 on the     |
| Interface            | interface of the LAN group specified in the next two fields.           |
| Select LAN           | Select your LAN group to enable the Bridge Filter Management           |
|                      | Interface feature.                                                     |
| Bridge Filter        | Select the interface of the LAN group to have the Bridge Filter        |
| Management           | Management Interface feature enabled.                                  |
| Interface            |                                                                        |
| SRC MAC              | The source MAC address. It must be in a xx-xx-xx-xx-xx format,         |
|                      | with 00-00-00-00-00 as don't care. Blanks can be used in the MAC       |
|                      | address space and are also considered as don't care.                   |
| SRC Port             | Source port. You can choose Any or Ethernet port for the particular    |
|                      | bridge. If any of the selections are not available, please check your  |
|                      | DSL connection.                                                        |
| Dest MAC             | The destination MAC address.                                           |
| Dest Port            | Destination port. You can choose Any or Ethernet port.                 |
| Protocol             | You can choose from the following options: PPPoE Session, PPPoE        |
|                      | Discovery, IPX - Ethernet II, RARP, IPv6, IPv4, and Any.               |
| Mode                 | There are two filtering modes: Deny and Allow.                         |

# 3.6.10 Dynamic DNS Client

Each time your ATU-R150 connects to the Internet, your ISP assigns a different IP address to your ATU-R150. In order for you or other users to access your ATU-R150 from the WAN-side, you need to manually track the IP that is currently used. The Dynamic DNS feature allows you to register your ATU-R150 with a DNS server and access your ATU-R150 each time using the same host name. The Dynamic DNS Client page allows you to enable/disable the Dynamic DNS feature.

|                        | HOME | SETUP | ADVANCED | TOOLS     | STATUS     | HELP   |      |       |        |
|------------------------|------|-------|----------|-----------|------------|--------|------|-------|--------|
| UPnP 🥹                 |      |       |          | D         | ynamic DNS | Client |      |       |        |
| SNTP 🥥                 |      |       |          |           |            |        |      |       |        |
| TR-069 🥥               | 1    |       |          | Connectio | on PPPOE   | *      |      |       |        |
| Port Forwarding        | 1    |       | D        | DNS Serv  | er DynDN   | IS 🔽   |      |       |        |
| IP Filters             |      |       | 1        | DDNS Clie | nt 🗌       |        |      |       |        |
| LAN Clients            |      |       |          | User Nan  | ne         |        |      |       |        |
| LAN Isolation          |      |       |          | Passwo    | rd         |        |      |       |        |
| TR-068 WAN<br>Access O |      |       | _        |           |            |        |      |       |        |
| Bridge Filters         |      |       | Do       | omain Nan | ne         |        |      |       |        |
| Dynamic DNS Client     |      |       |          |           |            |        |      |       |        |
| IGMP Proxy 🥥           |      |       |          |           |            |        |      |       |        |
| Static Routing         |      |       |          |           |            |        |      |       |        |
| Dynamic Routing        |      |       |          |           |            |        |      |       |        |
| Policy Routing         |      |       |          |           |            |        |      |       |        |
| Ingress                |      |       |          |           |            |        |      |       |        |
| Egress                 |      |       |          |           |            |        | <br> | Annly | Cancel |
| Shaper                 |      |       |          |           |            |        |      | нррту | Cancer |
| Web Access Control     |      |       |          |           |            |        |      |       |        |
| SSH Access Control     |      |       |          |           |            |        |      |       |        |
| Log Out                |      |       |          |           |            |        |      |       |        |

- **1.** On the **Dynamic DNS Client** page, configure the following fields:
  - Connection
  - DDNS Server
  - DDNS Client
  - User Name
  - Password
  - Domain Name

2. Click **Apply** to temporarily activate the settings.

**Note:** The changes take effect when you click **Apply**; however, if the ATU-R150 configuration is not saved, these changes will be lost upon ATU-R150 reboot.

- **3.** To make the change permanent, click **Tools** at the top of the page and select **System Commands**.
- 4. At the System Commands page, click Save All.

#### **Field Description**

| Definition/Description                                                      |
|-----------------------------------------------------------------------------|
| This field defaults to your ATU-R150's WAN connection over which your       |
| ATU-R150 will be accessed.                                                  |
| This is where you select the server from different DDNS service providers.  |
| A charge may occur depends on the service you select.                       |
| Enables/disables the DDNS client feature for the WAN connection. This field |
| is disabled by default.                                                     |
| User name assigned by the DDNS service provider.                            |
| Password assigned by the DDNS service provider.                             |
| Domain name to be registered with the DDNS server.                          |
|                                                                             |

#### 3.6.11 IGMP Proxy

Multicasting is a form of limited broadcast. UDP is used to send datagrams to all hosts that belong to what is called a Host Group. A host group is a set of one or more hosts identified by a single IP destination address. The following statements apply to host groups:

- Anyone can join or leave a host group at will.
- There are no restrictions on a host's location.
- There are no restrictions on the number of members that may belong to a host group.
- A host may belong to multiple host groups.
- Non-group members may send UDP datagrams to the host group.

Multicasting is useful when the same data needs to be sent to more than one device. For instance, if one device is responsible for acquiring data that many other devices need, then multicasting is a natural fit. Note that using multicasting as opposed to sending the same data to individual devices uses less network bandwidth. The multicast feature also enables you to receive multicast video streams from multicast servers. IP hosts use Internet group management protocol (IGMP) to report their multicast group memberships to neighboring routers. Similarly, multicast routers use IGMP to discover which of their hosts belong to multicast groups.

Your ATU-R150 supports IGMP proxy that handles IGMP messages. When enabled, your ATU-R150 acts as a proxy for a LAN host making requests to join and leave multicast groups, or a multicast router sending multicast packets to multicast groups on the WAN side.

|                              | HOME | SETUP                                                   | ADVANCED | TOOLS | STATUS    | HELP    |            |       |        |  |  |  |
|------------------------------|------|---------------------------------------------------------|----------|-------|-----------|---------|------------|-------|--------|--|--|--|
| UPnP 🥥                       |      |                                                         |          |       | IGMP Pro  | ×y      |            |       |        |  |  |  |
| SNTP 🧶                       |      | IGMP Proxy could be enabled on WAN and LAN connections. |          |       |           |         |            |       |        |  |  |  |
| TR-069 🥥                     |      |                                                         |          |       |           |         |            |       |        |  |  |  |
| Port Forwarding              |      | 🗹 Enable IGMP Proxy                                     |          |       |           |         |            |       |        |  |  |  |
| IP Filters                   |      |                                                         |          |       |           |         |            |       |        |  |  |  |
| LAN Clients                  |      |                                                         | Interfa  | ce l  | Jpstream/ | Downstr | eam/Ignore |       |        |  |  |  |
| LAN Isolation                |      |                                                         | PPPOE    | [     | Ignore    | ~       |            |       |        |  |  |  |
| Access O                     |      |                                                         | LAN gro  | up 1  | Ignore    | *       |            |       |        |  |  |  |
| Bridge Filters               |      |                                                         | -        | · .   | -         |         |            |       |        |  |  |  |
| Dynamic DNS Client           |      |                                                         |          |       |           |         |            |       |        |  |  |  |
| IGMP Proxy 🧶                 |      |                                                         |          |       |           |         |            |       |        |  |  |  |
| Static Routing               |      |                                                         |          |       |           |         |            |       |        |  |  |  |
| Dynamic Routing              |      |                                                         |          |       |           |         |            |       |        |  |  |  |
| Policy Routing               |      |                                                         |          |       |           |         |            |       |        |  |  |  |
| Ingress                      |      |                                                         |          |       |           |         |            |       |        |  |  |  |
| Egress                       |      |                                                         |          |       |           |         |            | Apply | Cancel |  |  |  |
| Shaper<br>Web Access Control |      |                                                         |          |       |           |         |            |       |        |  |  |  |
| SSH Access Control           |      |                                                         |          |       |           |         |            |       |        |  |  |  |
| Log Out                      |      |                                                         |          |       |           |         |            |       |        |  |  |  |

The IGMP Proxy page allows you to enable multicast on available WAN and LAN connections. You can configure the WAN or LAN interface as one of the following:

- 1. Upstream: The interface that IGMP requests from hosts are sent to the multicast router.
- 2. Downstream: The interface data from the multicast router are sent to hosts in the multicast group database.
- 3. Ignore: No IGMP request nor data multicast are forwarded.

You can perform one of the two options:

- **1.** Configure one or more WAN interface as the upstream interface.
- 2. Configure the LAN interface as the upstream interface.

#### **Field Description**

| Field             | Definition/Description                                               |
|-------------------|----------------------------------------------------------------------|
| Enable IGMP Proxy | Enables/disables IGMP multicast feature of the ATU-R150.             |
| Connections       | There are three types of configuration for each WAN /LAN connection: |
|                   | Upstream                                                             |
|                   | Downstream                                                           |
|                   | • Ignore                                                             |

#### 3.6.12 Static Routing

The Static Routing page enables you to define routes for specific subnets on the WAN/LAN side. The ATU-R150 allows you to manually program the ATU-R150's routing table. Up to 16 static routes can be added.

|                        | HOME | SETUP                          | ADVANCED      | TOOLS  | STATUS      | HELP     |                   |  |  |  |  |  |
|------------------------|------|--------------------------------|---------------|--------|-------------|----------|-------------------|--|--|--|--|--|
| UPnP 🥥                 |      | Static Routing                 |               |        |             |          |                   |  |  |  |  |  |
| SNTP 🧶                 |      |                                |               |        |             |          |                   |  |  |  |  |  |
| TR-069 🧶               |      | Choose a connection: PPPOE 🛛 🔽 |               |        |             |          |                   |  |  |  |  |  |
| Port Forwarding        |      | Nev                            | v Destination | IP:    |             | Ma:      | sk: 255.255.255.0 |  |  |  |  |  |
| IP Filters             |      |                                | Gatew         | av:    |             | Met      | ric: 0            |  |  |  |  |  |
| LAN Clients            |      |                                | 00001         | G).[   |             | 1100     |                   |  |  |  |  |  |
| LAN Isolation          |      |                                |               |        |             |          |                   |  |  |  |  |  |
| TR-068 WAN<br>Access O |      |                                |               | The Ro | uting Table | e is emp | ty.               |  |  |  |  |  |
| Bridge Filters         |      |                                |               |        |             |          |                   |  |  |  |  |  |
| Dynamic DNS Client     |      |                                |               |        |             |          |                   |  |  |  |  |  |
| IGMP Proxy 🔮           |      |                                |               |        |             |          |                   |  |  |  |  |  |
| Static Routing         |      |                                |               |        |             |          |                   |  |  |  |  |  |
| Dynamic Routing        |      |                                |               |        |             |          |                   |  |  |  |  |  |
| Policy Routing         |      |                                |               |        |             |          |                   |  |  |  |  |  |
| Ingress                |      |                                |               |        |             |          |                   |  |  |  |  |  |
| Egress                 |      |                                |               |        |             |          | Annly Cancel      |  |  |  |  |  |
| Shaper                 |      |                                |               |        |             |          |                   |  |  |  |  |  |
| Web Access Control     |      |                                |               |        |             |          |                   |  |  |  |  |  |
| SSH Access Control     |      |                                |               |        |             |          |                   |  |  |  |  |  |

| Field          | Definition/Description                                                          |
|----------------|---------------------------------------------------------------------------------|
| Select a       | Select the LAN group or WAN connection to which a static routing subnet is      |
| Connection     | to be applied.                                                                  |
| New            | The network IP address of the subnet. (You can also enter the IP address of     |
| Destination IP | each individual station in the subnet).                                         |
| Mask           | The network mask of the destination subnet.                                     |
| Gateway        | The IP address of the next hop through which traffic will flow towards the      |
|                | destination subnet.                                                             |
| Metric         | Defines the number of hops the between network nodes that data packets          |
|                | travel. The default value is 0, which means that the subnet is directly one hop |
|                | away on the local LAN network.                                                  |

### 3.6.13 Dynamic Routing

The dynamic routing feature enables the ATU-R150 to dynamically define routes for WAN and LAN subnets. Dynamic routing uses routing information protocol (RIP) for exchanging routing information with other routers in the network. It is supported across both WAN and LAN interfaces. Any RIP-enabled router sends out automatic update packets containing its own routing table on a periodic basis (every 30 secs). Similarly, it accepts such periodic updates from other routers and adds, deletes, or modifies routes in its own routing table accordingly. The router is also expected to receive requests for its routing table and respond accordingly. Use the Dynamic Routing page to define dynamic routing routes for the available interfaces.

|                      | HOME | SETUP            | ADVANCED    | TOOLS    | STATUS | HELP      |    |       |       |  |  |  |  |
|----------------------|------|------------------|-------------|----------|--------|-----------|----|-------|-------|--|--|--|--|
| UPnP 🧕               |      | Dynamic Routing  |             |          |        |           |    |       |       |  |  |  |  |
| SNTP 🥥               |      |                  |             |          |        |           |    |       |       |  |  |  |  |
| TR-069 🥥             |      | Enable RIP       |             |          |        |           |    |       |       |  |  |  |  |
| Port Forwarding      |      | Protocol: RIP v1 |             |          |        |           |    |       |       |  |  |  |  |
| IP Filters           |      |                  | 🗖 Essekia r | )        |        |           |    |       |       |  |  |  |  |
| LAN Clients          |      |                  |             | assworu  |        | _         |    |       |       |  |  |  |  |
| LAN Isolation        |      |                  | Passwoi     | ra:      |        |           |    |       |       |  |  |  |  |
| TR-068 WAN<br>Access |      |                  |             | Interfac | e      | Direction | ı  |       |       |  |  |  |  |
| Bridge Filters       |      |                  |             | LAN grou | up 1   | None 🔽    |    |       |       |  |  |  |  |
| Dynamic DNS Client   |      |                  |             | PPPOE    |        | None 🔽    |    |       |       |  |  |  |  |
| IGMP Proxy 📿         |      |                  |             |          |        |           | _  |       |       |  |  |  |  |
| Static Routing       |      |                  |             |          |        |           |    |       |       |  |  |  |  |
| Dynamic Routing      |      |                  |             |          |        |           |    |       |       |  |  |  |  |
| Policy Routing       |      |                  |             |          |        |           |    |       |       |  |  |  |  |
| Ingress              |      |                  |             |          |        |           |    |       |       |  |  |  |  |
| Egress               |      |                  |             |          |        |           |    |       |       |  |  |  |  |
| Shaper               |      |                  |             |          |        |           | Ар | ply L | ancel |  |  |  |  |
| Web Access Control   |      |                  |             |          |        |           |    |       |       |  |  |  |  |
| SSH Access Control   |      |                  |             |          |        |           |    |       |       |  |  |  |  |
| Log Out              |      |                  |             |          |        |           |    |       |       |  |  |  |  |

| Field      | Definition/Description                                                                         |
|------------|------------------------------------------------------------------------------------------------|
| Enable RIP | Enables/disables RIP.                                                                          |
| Protocol   | The following three RIP versions are available:                                                |
|            | <ul> <li>RIP v1 (UDP protocol)</li> </ul>                                                      |
|            | <ul> <li>RIP v2 (multicast protocol)</li> </ul>                                                |
|            | <ul> <li>RIP v1 compatible (UDP protocol with multicast format)</li> </ul>                     |
|            | Note: Routers using RIP v1 or RIP v1-compatible protocol can talk to each other,               |
|            | but not to routers using RIP v2 protocol.                                                      |
| Enable     | This is an optional field. RIP version v2 compatibility allows you to provide simple           |
| Password   | plain-text password-based authentication to RIP packets.                                       |
|            | This field is disabled if RIP v1 protocol is selected.                                         |
| Password   | The password can be up to 16 characters long.                                                  |
| Direction  | Normally when RIP is enabled on a router, it dynamically learns/provides routes                |
|            | on all its configured interfaces. This parameter allows you to select the interfaces           |
|            | on which RIP is expected to learn and distribute routing information. This feature             |
|            | allows you to control how and which routes get distributed through the network.                |
|            | For example, by selecting In only mode, routes to private LAN networks are                     |
|            | prevented from being sent over to the WAN-side router. The following four                      |
|            | direction options are available:                                                               |
|            | <ul> <li>Both: Receive updates on the interface and also send its routing table to</li> </ul>  |
|            | other routers connected to that interface.                                                     |
|            | <ul> <li>In: Receive routing updates from other routers connected to that interface</li> </ul> |
|            | but do NOT send routing updates on that interface.                                             |
|            | <ul> <li>Out: Send routing updates but do NOT receive updates on this interface</li> </ul>     |
|            | from the other routers connected to that interface.                                            |
|            | <ul> <li>None: Ignore this interface and do not send or receive routing updates</li> </ul>     |
|            | through this interface.                                                                        |

# 3.6.14 Policy Routing

The Policy Routing Configuration page is accessed by selecting Policy Routing on the Advanced home page. This page enables you to configure policy routing and QoS. The policy routing configuration is discussed as follows. The QoS configuration is discussed in "Ingress Payload Database Configuration".

|                      | HOME    | SETUP              | ADVAN   | CED      | TOOLS    | STATUS    | S H      | IELP      |         |         |       |       |      |         |
|----------------------|---------|--------------------|---------|----------|----------|-----------|----------|-----------|---------|---------|-------|-------|------|---------|
| UPnP 🧶               |         |                    |         |          | Policy   | , Routing | , Config | guratio   | n       |         |       |       |      |         |
| SNTP 🥥               |         |                    |         |          |          |           |          |           |         |         |       |       |      |         |
| TR-069 🥥             |         |                    |         |          |          | 1         |          |           | Doctin  | tion    |       |       |      |         |
| Port Forwarding      | Ingress | Interface          | : LAN g | roup 1   | *        |           |          |           | Interf  | ace : E | PPO   | Ξ     | *    |         |
| IP Filters           | Dif     | fServ Cod<br>Point | le.     |          |          |           | (        | Class     | of Serv | ice : C | CoS1  | ~     |      |         |
| LAN Clients          |         | 1 01110            |         |          |          |           |          |           |         |         |       |       |      |         |
| LAN Isolation        |         | Source IP          | :       |          |          |           |          | Dest      | inatior | IP :    |       |       |      |         |
| TR-068 WAN<br>Access |         | Mask               | :       |          |          |           |          |           | M       | ask :   |       |       |      |         |
| Bridge Filters       |         |                    | Top     |          | _        |           |          |           |         |         |       |       |      |         |
| Dynamic DNS Client   |         | Protocol           | : TCP   |          | p        |           |          |           |         | _       |       | _     |      |         |
| IGMP Proxy 🧶         | Sc      | ource Port         |         |          |          |           | C        | )estin    | ation F | ort :   |       |       |      |         |
| Static Routing       |         |                    |         |          |          |           |          |           |         |         |       |       |      |         |
| Dynamic Routing      | 30      | Juice MAC          |         |          |          |           |          |           |         |         |       |       |      |         |
| Policy Routing       | Lo      | cal Routin         |         | -        |          |           |          |           |         |         |       |       |      |         |
| Ingress              |         | Marl               | <: L    |          |          |           |          |           |         |         |       |       |      |         |
| Egress               | -       |                    |         |          |          |           |          |           |         |         |       |       |      | <u></u> |
| Shaper               | Ingress | Interrace          | DSCP S  | ource IF | , Destir | hation IF | - Sour   | се Ро<br> | rτ      | Prot    | 0001  | Local | Mark | Delete  |
| Web Access Control   | Dest Ii | nterface           | CoS     | Mask     | N        | lask      | Dest     | inatio    | n Port  | Source  | e MAC |       |      |         |
| SSH Access Control   |         |                    |         |          |          |           |          |           |         |         | - /   | pply  | Ca   | ancel   |
| Log Out              |         |                    |         |          |          |           |          |           |         |         |       |       |      |         |

| Field               | Definition/Description                                                      |
|---------------------|-----------------------------------------------------------------------------|
| Ingress Interface   | The incoming traffic interface for a Policy Routing rule. Selections        |
|                     | include LAN interfaces, WAN interfaces, Locally generated (traffic),        |
|                     | and not applicable. Examples of Locally generated traffic are: voice        |
|                     | packets, packets generated by applications such as DNS, DHCP, etc.          |
| Destination         | The outgoing traffic interfaces for a Policy Routing rule. Selections       |
| Interface           | include LAN Interfaces and WAN interfaces.                                  |
| DiffServ Code Point | The DiffServ code point (DSCP) field value ranges from 1 to 255. This       |
|                     | field cannot be configured alone, additional fields like IP, Source MAC,    |
|                     | and/or Ingress Interface should be configured.                              |
| Class of Service    | The selections are (in the order of priority): CoS1, CoS2, CoS3, CoS4,      |
|                     | CoS5, CoS6, and N/A.                                                        |
| Source IP           | The IP address of the traffic source.                                       |
| Mask                | The source IP netmask. This field is required if the source IP has been     |
|                     | entered.                                                                    |
| Destination IP      | The IP address of the traffic destination.                                  |
| Mask                | The netmask of the destination. This field is required if the destination   |
|                     | IP has been entered.                                                        |
| Protocol            | The selections are TCP, UDP, ICMP, Specify, and none. If you choose         |
|                     | Specify, you need to enter the protocol number in the box next to the       |
|                     | Protocol field.                                                             |
|                     | This field cannot be configured alone, additional fields like IP, Source    |
|                     | MAC, and/or Ingress Interface should be configured.                         |
|                     | This field is also required if the source port or destination port has been |
|                     | entered.                                                                    |
| Source Port         | The source protocol port. You cannot configure this field without           |
|                     | entering the protocol first.                                                |
| Destination Port    | The destination protocol port or port range. You cannot configure this      |
|                     | field without entering the protocol first.                                  |
| Source MAC          | The MAC address of the traffic source.                                      |

| Local Routing Mark     | This field is enabled only when Locally Generated is selected in the     |  |  |  |  |  |  |  |  |
|------------------------|--------------------------------------------------------------------------|--|--|--|--|--|--|--|--|
|                        | Ingress Interface field. The mark for DNS traffic generated by different |  |  |  |  |  |  |  |  |
|                        | applications are described below:                                        |  |  |  |  |  |  |  |  |
|                        | Dynamic DNS: 0xE1                                                        |  |  |  |  |  |  |  |  |
|                        | <ul> <li>Dynamic Proxy: 0xE2</li> </ul>                                  |  |  |  |  |  |  |  |  |
|                        | Web Server: 0xE3                                                         |  |  |  |  |  |  |  |  |
|                        | <ul> <li>MSNTP: 0xE4</li> </ul>                                          |  |  |  |  |  |  |  |  |
|                        | DHCP Server: 0xE5                                                        |  |  |  |  |  |  |  |  |
|                        | <ul> <li>IPtables Utility: 0xE6</li> </ul>                               |  |  |  |  |  |  |  |  |
|                        | <ul> <li>PPP Deamon: 0xE7</li> </ul>                                     |  |  |  |  |  |  |  |  |
|                        | IP Route: 0xE8                                                           |  |  |  |  |  |  |  |  |
|                        | <ul> <li>ATM Library: 0xE9</li> </ul>                                    |  |  |  |  |  |  |  |  |
|                        | NET Tools: 0xEA                                                          |  |  |  |  |  |  |  |  |
|                        | RIP: 0xEB                                                                |  |  |  |  |  |  |  |  |
|                        | RIP v2: 0xEC                                                             |  |  |  |  |  |  |  |  |
|                        | UPNP: 0xEE                                                               |  |  |  |  |  |  |  |  |
|                        | <ul> <li>Busybox Utility: 0xEF</li> </ul>                                |  |  |  |  |  |  |  |  |
|                        | <ul> <li>Configuration Manager: 0xF0</li> </ul>                          |  |  |  |  |  |  |  |  |
|                        | <ul> <li>DropBear Utility: 0xF1</li> </ul>                               |  |  |  |  |  |  |  |  |
|                        | • Voice: 0                                                               |  |  |  |  |  |  |  |  |
| Note: Wildcard (*) ent | ries are allowed for IP Address/Netmask and Port range fields.           |  |  |  |  |  |  |  |  |

Currently routing algorithms make decision based on destination address, i.e., only Destination IP address and subnet mask is supported. The Policy Routing page enables you to route packets on the basis of various fields in the packet. The following fields can be configured for Policy Routing:

- Destination IP address/mask
- Source IP address/mask
- Source MAC address
- Protocol (TCP, UDP, ICMP, etc)
- Source port
- Destination port
- Incoming interface
- DSCP

#### 3.6.15 Ingress

The Ingress page enables you to configure QoS for packets as soon as they come into the ATU-R150. The domain mappings are converted to CoS (the common language) so that the priority marking is carried over.

|                                   | HOME | SETUP                                  | ADVANCED | TOOLS | STATUS | HELP     |        |  |  |  |  |  |
|-----------------------------------|------|----------------------------------------|----------|-------|--------|----------|--------|--|--|--|--|--|
| UPnP 🥹                            |      | INGRESS                                |          |       |        |          |        |  |  |  |  |  |
| SNTP O                            |      | Interface : Ethernet 🗸                 |          |       |        |          |        |  |  |  |  |  |
| TR-069                            |      | Intrusted O Laver2 O Laver3 O Static   |          |       |        |          |        |  |  |  |  |  |
| IP Filters                        |      | S onditated C Layers O Layers O statut |          |       |        |          |        |  |  |  |  |  |
| LAN Clients                       |      |                                        |          |       |        |          |        |  |  |  |  |  |
| LAN Isolation<br>TR-068 WAN       |      |                                        |          | TOS   | Class  | of Servi | ce     |  |  |  |  |  |
| Access O                          |      |                                        |          | All   | CoS6   |          |        |  |  |  |  |  |
| Dynamic DNS Client                |      |                                        |          |       |        |          |        |  |  |  |  |  |
| IGMP Proxy 🧶                      |      |                                        |          |       |        |          |        |  |  |  |  |  |
| Static Routing                    |      |                                        |          |       |        |          |        |  |  |  |  |  |
| Dynamic Routing<br>Policy Routing |      |                                        |          |       |        |          |        |  |  |  |  |  |
| Ingress                           |      |                                        |          |       |        |          |        |  |  |  |  |  |
| Egress                            |      |                                        |          |       |        |          |        |  |  |  |  |  |
| Shaper                            |      |                                        |          |       |        |          |        |  |  |  |  |  |
| SSH Access Control                |      |                                        |          |       |        |          | Cancel |  |  |  |  |  |
| Log Out                           |      |                                        |          |       |        |          |        |  |  |  |  |  |

There are four modes that are discussed below:

Ingress Untrusted Mode

Untrusted is the default Ingress page setting for all interfaces. In this mode, no domain mapping is honoured in the ATU-R150. All packets are treated as CoS6 (best effort) as shown in previous figure.

 Layer2 enables you to map an incoming packet with VLAN priority to CoS. This feature is only configurable on the WAN interfaces as VLAN is only supported on the WAN side in the current software release.

|                      | HOME | SETUP            | ADVANCED  | TOOLS      | STATUS   | HELP     |            |       |        |  |
|----------------------|------|------------------|-----------|------------|----------|----------|------------|-------|--------|--|
| UPnP 🍳               |      |                  |           |            | INGRESS  | 5        |            |       |        |  |
| SNTP 🥹               |      |                  |           |            |          |          |            |       |        |  |
| TR-069 🥥             |      | Interface : NA 💙 |           |            |          |          |            |       |        |  |
| Port Forwarding      |      |                  | 🔿 Untrust | ted 💿      | Layer2 C | ) Layer3 | 3 🔘 Static |       |        |  |
| IP Filters           |      |                  |           |            |          |          |            |       |        |  |
| LAN Clients          |      |                  |           |            |          |          |            |       |        |  |
| LAN Isolation        |      |                  | Class     | of Servic  | e: CoS1  | ~        |            |       |        |  |
| TR-068 WAN<br>Access |      |                  | User F    | Priority : | 0 🗸      |          |            |       |        |  |
| Bridge Filters       |      |                  | User F    | Priority   |          | Class    | of Service |       |        |  |
| Dynamic DNS Client   |      |                  |           |            |          |          |            |       |        |  |
| IGMP Proxy 🥥         |      |                  |           |            |          |          |            |       |        |  |
| Static Routing       |      |                  |           |            |          |          |            |       |        |  |
| Dynamic Routing      |      |                  |           |            |          |          |            |       |        |  |
| Policy Routing       |      |                  |           |            |          |          |            |       |        |  |
| Ingress              |      |                  |           |            |          |          |            |       |        |  |
| Egress               |      |                  |           |            |          |          |            |       |        |  |
| Shaper               |      |                  |           |            |          |          |            |       |        |  |
| Web Access Control   |      |                  |           |            |          |          | Reset      | Apply | Cancel |  |
| SSH Access Control   |      |                  |           |            |          |          |            |       |        |  |
| Log Out              |      |                  |           |            |          |          |            |       |        |  |

# **Field Description**

| Field            | Definition/Description                                                   |
|------------------|--------------------------------------------------------------------------|
| Interface        | Select the WAN interface here to configure the CoS for incoming traffic. |
|                  | Only WAN interface can be selected as VLAN is currently supported only   |
|                  | on the WAN side.                                                         |
| Class of Service | The selections are (in the order of descending priority): CoS1, CoS2,    |
|                  | CoS3, CoS4, CoS5, and CoS6.                                              |
| User Priority    | The selections are 0, 1, 2, 3, 4, 5, 6 and 7.                            |

Follow the procedure below to configure Ingress Layer 2 QoS settings:

- 1. From Interface drop-down box, select PPPoE1. You are configuring QoS on this WAN interface.
- 2. Select CoS1 in Class of Service and 5 in Priority Bits. Any packets with priority marking 5 is mapped to CoS1, the highest priority that is normally given to the voice packets.
- **3.** Click Apply to temporarily activate the settings.
- **4.** Select CoS2 in the Class of Service field and 1 in the Priority Bits field. Any packets that have a priority bits of 1 is mapped to CoS2, which is the second highest priority. This is given to the high priority packets such as video.
- Click Apply to temporarily activate the settings.
   Note: The changes take effect when you click Apply; however, if the ATU-R150 configuration is not saved, these changes will be lost upon ATU-R150 reboot.
- Repeat step 2-5 to add more rules to PPPoE1. Up to eight rules can be configured for each interface. Note: Any priority bits that have not been mapped to a CoS default to CoS6, the lowest priority.
- 7. Repeat step 1-6 to create rules to another WAN interface. Note: Any WAN interface that is not configured has the default Untrusted mode.
- 8. To make the change permanent, click **Tools** at the top of the page and select **System Commands**.
- 9. At the System Commands page, click Save All.
- Ingress Layer 3 Configuration

|                        | HOME | SETUP | ADVANCED    | TOOLS     | STATUS      | HELP      |            |       |        |
|------------------------|------|-------|-------------|-----------|-------------|-----------|------------|-------|--------|
| UPnP 🧕                 |      |       |             |           | INGRES      | s         |            |       |        |
| SNTP 🥥                 |      |       |             |           |             |           |            |       |        |
| TR-069 🥥               |      |       |             | Inte      | rface : Eth | ernet 🎽   |            |       |        |
| Port Forwarding        |      |       | 🔘 Untrus    | ted O     | Layer2 🧿    | ) Layer3  | 🔾 🔿 Static |       |        |
| IP Filters             |      |       |             |           |             |           |            |       |        |
| LAN Clients            |      |       |             |           |             |           |            |       |        |
| LAN Isolation          |      |       | Class of Se | rvice : C | oS1 🚩       |           |            |       |        |
| TR-U68 WAN<br>Access O |      |       | Tos:        |           | De          | efault No | n-IP: CoS1 | *     |        |
| Bridge Filters         |      |       | TOS         |           | CI          | ass of S  | ervice     |       |        |
| Dynamic DNS Client     |      |       |             |           |             |           |            |       |        |
| IGMP Proxy 🥥           |      |       |             |           |             |           |            |       |        |
| Static Routing         |      |       |             |           |             |           |            |       |        |
| Dynamic Routing        |      |       |             |           |             |           |            |       |        |
| Policy Routing         |      |       |             |           |             |           |            |       |        |
| Ingress                |      |       |             |           |             |           |            |       |        |
| Egress                 |      |       |             |           |             |           |            |       |        |
| Shaper                 |      |       |             |           |             |           |            |       |        |
| Web Access Control     |      |       |             |           |             |           | Reset      | Apply | Cancel |
| SSH Access Control     |      |       |             |           |             |           |            |       |        |
| Log Out                |      |       |             |           |             |           |            |       |        |

The Layer 3 page allows you to map ToS bits of incoming packets from the IP network to CoS for each WAN/LAN interface.

#### Field Description

| Field          | Definition/Description                                                        |
|----------------|-------------------------------------------------------------------------------|
| Interfece      | For hoth WAN on the AN interference unit can confirm to QoQ (an lower Q (ID)) |
| Interface      | For both WAN and LAN Interfaces, you can configure QoS for layer 3 (IP)       |
|                | data traffic.                                                                 |
| Class of       | This CoS field allows you to map incoming layer 3 WAN/LAN packets to one      |
| Service        | of the following CoS (in the order of descending priority): CoS1, CoS2, CoS3, |
|                | CoS4, CoS5, and CoS6.                                                         |
| ToS            | The type of service field takes values from 0 to 255.                         |
| Default Non IP | A static CoS can be assigned to all layer 3 incoming packets (per interface)  |
|                | that do not have an IP header, such as PPP control packets and ARP            |
|                | packets. The default is CoS1 (recommended).                                   |

- 1. From Interface drop-down box, select LAN Group 1. You are configuring QoS on this interface.
- 2. Select CoS1 in Class of Service and enter 22 in Type of Service (ToS). Any incoming packet from LAN Group 1 (layer 3) with a ToS of 22 is mapped to CoS1, the highest priority, which is normally given to the voice packets.
- **3.** Leave the default value CoS1 in Default Non-IP. Any incoming packet from LAN Group 1 without an IP is mapped to CoS1, the highest priority.
- Click Apply to temporarily activate the settings.
   Note: The changes take effect when you click Apply; however, if ATU-R150 configuration is not saved, these changes will be lost upon ATU-R150 reboot.
- Repeat step 2-4 to add more rules to LAN Group 1. Up to 255 rules can be configured for each interface. Note: Any ToS that have not been mapped to a CoS is treated as CoS6, the lowest priority.
- 6. Repeat step 1-5 to create rules to another WAN/LAN interface. Note: Any WAN/LAN interface that is not configured has the default Untrusted mode.
- 7. To make the change permanent, click **Tools** at the top of the page and select **System Commands**.
- 8. At the System Commands page, click Save All.
- Ingress Static Configuration

The Ingress - Static page enables you to configure a static CoS for all packets received on a WAN or LAN interface.

|                      | HOME | SETUP                  | ADVANCED  | TOOLS   | STATUS    | HELP     |                            |       |        |
|----------------------|------|------------------------|-----------|---------|-----------|----------|----------------------------|-------|--------|
| UPnP 🍳               |      |                        |           |         | INGRESS   | 6        |                            |       |        |
| SNTP 🥥               |      |                        |           |         | -         |          |                            |       |        |
| TR-069 🧶             |      | Interface : Ethernet 🎽 |           |         |           |          |                            |       |        |
| Port Forwarding      |      |                        | 🔿 Untrust | ted O   | Layer2 C  | ) Layer3 | <ul> <li>Static</li> </ul> |       |        |
| IP Filters           |      |                        |           |         |           |          |                            |       |        |
| LAN Clients          |      |                        |           |         |           |          |                            |       |        |
| LAN Isolation        |      |                        |           |         |           |          |                            |       |        |
| TR-068 WAN<br>Access |      |                        |           | Class o | f Service | : CoS1   | ~                          |       |        |
| Bridge Filters       |      |                        |           |         |           |          |                            |       |        |
| Dynamic DNS Client   |      |                        |           |         |           |          |                            |       |        |
| IGMP Proxy 📿         |      |                        |           |         |           |          |                            |       |        |
| Static Routing       |      |                        |           |         |           |          |                            |       |        |
| Dynamic Routing      |      |                        |           |         |           |          |                            |       |        |
| Policy Routing       |      |                        |           |         |           |          |                            |       |        |
| Ingress              |      |                        |           |         |           |          |                            |       |        |
| Egress               |      |                        |           |         |           |          |                            |       |        |
| Shaper               |      |                        |           |         |           |          |                            |       |        |
| Web Access Control   |      |                        |           |         |           |          | Reset                      | Apply | Cancel |
| SSH Access Control   |      |                        |           |         |           |          |                            |       |        |
| Log Out              |      |                        |           |         |           |          |                            |       |        |

Follow the procedure below to configure Ingress static QoS settings:

- 1. At the Interface drop-down box, select Ethernet. You are configuring QoS on this interface only.
- 2. Select CoS1 in Class of Service. All incoming traffic from the Ethernet interface receives CoS1, the highest priority.
- Click Apply to temporarily activate the settings.
   Note: The changes take effect when you click Apply; however, if the ATU-R150 configuration is not saved, these changes will be lost upon ATU-R150 reboot.
- 4. To make the change permanent, click **Tools** at the top of the page and select **System Commands**.
- 5. At the System Commands page, click Save All.

#### **Ingress Payload Database Configuration**

The Policy Routing Configuration page is accessed by selecting Policy Routing on the Advanced home page. This page enables you to configure QoS payload database and policy routing. The QoS payload database configuration will be discussed here. The policy routing configuration will be discussed in "Policy Routing".

|                        | HOME    | SETUP              | ADVANCED    | TOOLS        | STATUS      | HELP      |                    |              |        |
|------------------------|---------|--------------------|-------------|--------------|-------------|-----------|--------------------|--------------|--------|
| UPnP 🧶                 |         |                    |             | Polic        | Routing Ca  | nfigurati | on                 |              |        |
| SNTP 🧶                 |         |                    |             |              |             |           |                    |              |        |
| TR-069 🥥               |         |                    |             |              | 1           |           | Destination        |              |        |
| Port Forwarding        | Ingress | Interface          | : LAN group | 1 🚩          |             |           | Interface : PPPOE  | *            | _      |
| IP Filters             | Dif     | fServ Cod<br>Point | e<br>:      |              |             | Class     | of Service : CoS1  | *            |        |
| LAN Clients            |         |                    |             |              |             |           |                    |              |        |
| LAN Isolation          |         | Source IP          | :           |              |             | Des       | tination IP :      |              |        |
| TR-068 WAN<br>Access O |         | Mask               | :           |              |             |           | Mask :             |              |        |
| Bridge Filters         |         | Drotocol           |             | top          |             |           |                    |              |        |
| Dynamic DNS Client     |         | Protocol           |             | icp          |             |           |                    |              |        |
| IGMP Proxy 🔍           | So      | ource Port         | :           |              |             | Destir    | nation Port :      |              |        |
| Static Routing         | 50      | urce MAC           |             |              |             |           |                    |              |        |
| Dynamic Routing        | 30      | urce MAC           |             |              |             |           |                    |              |        |
| Policy Routing         | Lo      | cal Routin         | g           |              |             |           |                    |              |        |
| Ingress                |         | Mark               |             |              |             |           |                    |              |        |
| Egress                 |         |                    |             | 10 0 · · · · |             |           | Busha al           | Land Market  |        |
| Shaper                 | ingress | Interface          | DSCP Source | e IP Destii  | nation IP S | ource Po  | prt Protocol       | Locai Mark D | leiete |
| Web Access Control     | Dest Ii | nterface           | COS Mas     | K N          | lask D      | estinatio | on Port Source MAC |              |        |
| SSH Access Control     |         |                    |             |              |             |           | A                  | pply Can     | icel   |
| Log Out                |         |                    |             |              |             |           |                    |              |        |

QoS can be configured in the Ingress and Egress pages on a per interface basis. The Policy Routing page enables you to classify packets on the basis of various fields in the packet. The following fields can be configured for QoS:

- CoS
- Source IP address/mask
- Destination IP address/mask
- Protocol
- Source port
- Destination port
- Source Mac address

You can configure any or all field as needed.

| Field          | Definition/Description                                                                              |
|----------------|----------------------------------------------------------------------------------------------------|
| Ingress        | This field is applicable for policy routing configuration only and will be                          |
| Interface      | discussed in "Policy Routing".                                                                      |
| Destination    | This field is applicable for policy routing configuration only and will be                          |
| Interface      | discussed in "Policy Routing".                                                                      |
| DiffServ Code  | This field is applicable for policy routing configuration only and will be                          |
| Point          | discussed in "Policy Routing".                                                                      |
| Class of       | The selections are (in the order of priority): CoS1, CoS2, CoS3, CoS4, CoS5,                        |
| Service        | CoS6, and N/A.                                                                                      |
| Source IP      | The IP address of the traffic source.                                                               |
| Mask           | The source IP netmask. This field is required if the source IP has been                             |
|                | entered.                                                                                            |
| Destination IP | The IP address of the traffic destination.                                                          |
| Mask           | The netmask of the destination. This field is required if the destination IP has                    |
|                | been entered.                                                                                       |
| Protocol       | The selections are TCP, UDP, ICMP, Specify, and none. If you choose                                 |
|                | Specify, you need to enter the protocol number in the box next to the                               |
|                | Protocol field.                                                                                     |
|                | This field cannot be configured alone, additional fields like IP and/or Source                      |
|                | MAC should be configured.                                                                           |
|                | This field is also required if the source port or destination port has been                         |
|                | entered.                                                                                            |
| Source Port    | The source protocol port. You cannot configure this field without entering the                      |
| Destingtion    | protocol first.<br>The destination material part Ven constant configure this field without entering |
| Destination    | I ne destination protocol port. You cannot configure this field without entering                    |
| Port           | the protocol first.                                                                                 |
| Source MAC     | The MAC address of the traffic source.                                                              |
| Local Routing  | I his field is applicable for policy routing configuration only and will be                         |
| <b>Wark</b>    | discussed in "Policy Routing".                                                                      |
| Note: Wildcard | (*) entries are allowed for IP Address/Netmask and Port range fields.                               |

#### 3.6.16 Egress

For packets going out of the ATU-R150, the marking (CoS) need to be translated to the mappings understood by the network domains. The reverse CoS and domain mapping is configured using the Egress page.

#### **No Egress Mode**

The default Egress page setting for all interfaces is No Egress. In this mode, the domain mappings of the packets are untouched.

|                        | HOME | SETUP                 | ADVANCED | TOOLS     | STATUS    | HELP    |        |        |  |  |
|------------------------|------|-----------------------|----------|-----------|-----------|---------|--------|--------|--|--|
| UPnP 🥹                 |      |                       |          |           | EGRESS    |         |        |        |  |  |
| SNTP 🧶                 |      |                       |          |           |           |         | 1      |        |  |  |
| TR-069 🥥               |      | Connection : Ethernet |          |           |           |         |        |        |  |  |
| Port Forwarding        |      |                       | ۲        | No Egres: | s 🔿 Lay   | rer2 O  | Layer3 |        |  |  |
| IP Filters             |      |                       |          |           |           |         |        |        |  |  |
| LAN Clients            |      |                       |          |           |           |         |        |        |  |  |
| LAN Isolation          |      |                       |          |           |           |         |        |        |  |  |
| TR-068 WAN<br>Access O |      |                       |          | No E      | gress TCA | defined |        |        |  |  |
| Bridge Filters         |      |                       |          |           | -         |         |        |        |  |  |
| Dynamic DNS Client     |      |                       |          |           |           |         |        |        |  |  |
| IGMP Proxy 🛛 🥥         |      |                       |          |           |           |         |        |        |  |  |
| Static Routing         |      |                       |          |           |           |         |        |        |  |  |
| Dynamic Routing        |      |                       |          |           |           |         |        |        |  |  |
| Policy Routing         |      |                       |          |           |           |         |        |        |  |  |
| Ingress                |      |                       |          |           |           |         |        |        |  |  |
| Egress                 |      |                       |          |           |           |         |        |        |  |  |
| Shaper                 |      |                       |          |           |           |         |        |        |  |  |
| Web Access Control     |      |                       |          |           |           |         |        | Cancel |  |  |
| SSH Access Control     |      |                       |          |           |           |         |        |        |  |  |
| Log Out                |      |                       |          |           |           |         |        |        |  |  |

#### **Egress Layer 2 Configuration**

The Egress Layer 2 page enables you to map the CoS of an outgoing packet to user priority bits, which is honoured by the VLAN network. Again, this feature is only configurable on the WAN interfaces as VLAN is only supported on the WAN side in the current release.

|                      | HOME | SETUP                         | ADVANCED   | TOOLS    | STATUS  | HELP     |              |          |        |  |  |
|----------------------|------|-------------------------------|------------|----------|---------|----------|--------------|----------|--------|--|--|
| UPnP 🥥               |      |                               |            |          | EGRESS  |          |              |          |        |  |  |
| SNTP 🧶               |      |                               |            |          |         |          |              |          |        |  |  |
| TR-069 🥥             |      | Connection : NA               |            |          |         |          |              |          |        |  |  |
| Port Forwarding      |      | ○ No Egress ⊙ Layer2 ○ Layer3 |            |          |         |          |              |          |        |  |  |
| IP Filters           |      |                               |            |          |         |          |              |          |        |  |  |
| LAN Clients          |      |                               |            |          |         |          |              |          |        |  |  |
| LAN Isolation        |      |                               | Unclassifi | ed Packe | t: CoS1 | ~        |              |          |        |  |  |
| TR-068 WAN<br>Access |      |                               | Class of S | ervice : | CoS1    | - User I | Priority : 🛛 | <b>~</b> |        |  |  |
| Bridge Filters       |      |                               | Class of S | ervice   |         | User     | Priority     |          |        |  |  |
| Dynamic DNS Client   |      |                               |            |          |         |          |              |          |        |  |  |
| IGMP Proxy 🛛 🧶       |      |                               |            |          |         |          |              |          |        |  |  |
| Static Routing       |      |                               |            |          |         |          |              |          |        |  |  |
| Dynamic Routing      |      |                               |            |          |         |          |              |          |        |  |  |
| Policy Routing       |      |                               |            |          |         |          |              |          |        |  |  |
| Ingress              |      |                               |            |          |         |          |              |          |        |  |  |
| Egress               |      |                               |            |          |         |          |              |          |        |  |  |
| Shaper               |      |                               |            |          |         |          |              |          |        |  |  |
| Web Access Control   |      |                               |            |          |         |          | Reset        | Apply    | Cancel |  |  |
| SSH Access Control   |      |                               |            |          |         |          |              |          |        |  |  |
| Log Out              |      |                               |            |          |         |          |              |          |        |  |  |

# **Field Description**

| Field         | Definition/Description                                                                                                    |
|---------------|----------------------------------------------------------------------------------------------------|
| Interface     | Select the WAN interface to configure the QoS for outgoing packets. LAN interface can not be selected as VLAN is currently supported on the WAN side only.                                                                                                    |
| Unclassified  | Some locally generated packets might not have been classified and thus do                                                                                                    |
| Packet        | not have a CoS value, such as PPP control packet and ARP packet. You can define the CoS for all unclassified outgoing packets on layer 2 using this field, which will then pick up the user priority bits based on the mapping rules you create. The selections are (in the order of descending priority): CoS1, CoS2, CoS3, CoS4, CoS5, and CoS6. The default value is CoS1 (recommended) |
| User Priority | The selections are 0, 1, 2, 3, 4, 5, 6, 7.                                                                                                    |
| Class of      | The selections are (in the order of descending priority): CoS1, CoS2, CoS3,                                                                                                    |
| Service       | CoS4, CoS5, and CoS6.                                                                                                    |

**Egress Layer 3 Configuration** The Egress Layer 3 page enables you to map CoS to ToS so that the priority marking of outgoing packets can be carried over to the IP network.

|                        | HOME | SETUP | ADVANCED   | TOOLS     | STATUS      | HELP      |        |       |        |
|------------------------|------|-------|------------|-----------|-------------|-----------|--------|-------|--------|
| UPnP 🥥                 |      |       |            |           | EGRESS      |           |        |       |        |
| SNTP 🧶                 |      |       |            |           |             |           |        |       |        |
| TR-069 🧶               |      |       |            | Conn      | ection : Et | hernet 🎽  |        |       |        |
| Port Forwarding        |      |       | 0          | No Egress | 5 O Lay     | rer2 💿 l  | _ayer3 |       |        |
| IP Filters             |      |       |            |           |             |           |        |       |        |
| LAN Clients            |      |       |            |           |             |           |        |       |        |
| LAN Isolation          |      |       | Default N  | on-IP:    | CoS1 🔽      |           |        |       |        |
| TR-068 WAN<br>Access O |      |       | Class of S | ervice :  | СоS1 🔽 т    | ranslated | l Tos: |       |        |
| Bridge Filters         |      |       |            |           |             |           |        |       |        |
| Dynamic DNS Client     |      |       | Class of S | ervice    | Transla     | ted TOS   |        |       |        |
| IGMP Proxy 📿           |      |       |            |           |             |           |        |       |        |
| Static Routing         |      |       |            |           |             |           |        |       |        |
| Dynamic Routing        |      |       |            |           |             |           |        |       |        |
| Policy Routing         |      |       |            |           |             |           |        |       |        |
| Ingress                |      |       |            |           |             |           |        |       |        |
| Egress                 |      |       |            |           |             |           |        |       |        |
| Shaper                 |      |       |            |           |             |           |        |       |        |
| Web Access Control     |      |       |            |           |             |           | Reset  | Apply | Cancel |
| SSH Access Control     |      |       |            |           |             |           |        |       |        |
| Log Out                |      |       |            |           |             |           |        |       |        |

# **Egress - Layer 3 Page Descriptions**

| Field            | Definition/Description                                                                                                    |
|------------------|----------------------------------------------------------------------------------------------------|
| Interface        | Select the WAN/LAN interface here to configure the QoS for outgoing                                                                                                    |
|                  | traffic to the IP network.                                                                                                    |
| Default Non-IP   | Locally generated packets (such as ARP packets) do not have a CoS marking. You can define the CoS for all unclassified outgoing packets on layer 3 using this field. The selections are (in the order of descending priority): CoS1, CoS2, CoS3, CoS4, CoS5, and CoS6. The default value is CoS1 (recommended). |
| Translated ToS   | The Type of Service field takes values from 1 to 255. The selections are 0, 1, 2, 3, 4, 5, 6, 7                                                                                                    |
| Class of Service | The selections are (in the order of descending priority): CoS1, CoS2, CoS3, CoS4, CoS5, and CoS6.                                                                                                    |

# 3.6.17 Shaper

The Shaper Configuration page is accessed by selecting Shaper on the Advanced main page. Three shaper algorithms are supported:

- HTB
- Low Latency Queue Discipline
- PRIOWRR

**Note:** Egress TCA is required if shaper is configured for that interface.

|                        | HOME SETUP ADVANCED TOOLS STATUS HELP |
|------------------------|---------------------------------------|
| UPnP 🥥                 | Shaper Configuration                  |
| SNTP 🧶                 |                                       |
| TR-069 🥥               |                                       |
| Port Forwarding        | Interface : Ethemet Y                 |
| IP Filters             | 🗌 HTB Queue Discipline 🛛 Max Rate:    |
| LAN Clients            | 🗌 Low Latency Queue Discipline        |
| LAN Isolation          |                                       |
| TR-068 WAN<br>Access O | CoS1 : Kbits CoS2 : Kbits             |
| Bridge Filters         | CoS3 : Kbits CoS4 : Kbits             |
| Dynamic DNS Client     | Pros. Khite proc. Khite               |
| IGMP Proxy 🥥           |                                       |
| Static Routing         |                                       |
| Dynamic Routing        | CoS2:% CoS3:% CoS4:% CoS5:% CoS6:%    |
| Policy Routing         |                                       |
| Ingress                |                                       |
| Egress                 | Decet Apply Capcel                    |
| Shaper                 | Reset Apply Cultor                    |
| Web Access Control     |                                       |
| SSH Access Control     |                                       |
| Log Out                |                                       |

| Field      | Definition/Description                                                                |
|------------|---------------------------------------------------------------------------------------|
| Interface  | The selections are WAN and LAN interfaces. This field needs to be selected            |
|            | before shaper configuration.                                                          |
| Max Rate   | This field is applicable for the HTB Queue Discipline and Low Latency Queue           |
|            | Discipline, both are rate-based shaping algorithms.                                   |
| НТВ        | The hierarchical token bucket queue discipline is a rate-based shaping algorithm.     |
| Queue      | This algorithm rate shapes the traffic of a class over a specific interface. All CoSx |
| Discipline | traffic is assigned a specific rate to which data will be shaped to. For example: If  |
|            | CoS1 is configured to 100Kbps then even if 300Kbps of CoS1 data is being              |
|            | transmitted to the interface only 100Kbps will be sent out.                           |
| Low        | This is similar to the above algorithm except that CoS1 is not rate limited. So in    |
| Latency    | the example above CoS1 data is not rate limited to 100Kbps but instead all            |
| Queue      | 300Kbps is transmitted. The side effect is that a mis-configured stream can           |
| Discipline | potentially take all bandwidth.                                                       |
| PRIOWRR    | This is a priority based weighted round robin algorithm operating on CoS2-CoS6.       |
|            | CoS1 queues have the highest priority and are not controlled by the WRR               |
|            | algorithm.                                                                            |

Of the three shaping algorithms available on the Shaper Configuration page, only one can be enabled at a time. An example of each configuration is given as follows.

## Example 1: HTB Queue Discipline Enabled

In the example below, HTB Queue Discipline is enabled. The PPPoE connection has a total of 300 kbits of bandwidth, of which 100 kbits is given to CoS1 and another 100 kbits is given to CoS2. When there is no CoS1 or CoS2 packets, CoS6 packets have the whole 300 kbits of bandwidth.

|                      | HOME       | SETUP               | ADVANCED     | TOOLS   | STATUS     | HELP      |                     |  |  |  |  |
|----------------------|------------|---------------------|--------------|---------|------------|-----------|---------------------|--|--|--|--|
| UPnP 🍳               |            |                     |              | Sh      | aper Confi | iguration |                     |  |  |  |  |
| SNTP 🥥               |            |                     |              |         |            |           |                     |  |  |  |  |
| TR-069 🥥             |            |                     |              |         |            |           |                     |  |  |  |  |
| Port Forwarding      |            | Interface : PPPOE 💌 |              |         |            |           |                     |  |  |  |  |
| IP Filters           | <b>У</b> н | TB Queue            | Discipline   | M       | ах Rate:   |           |                     |  |  |  |  |
| LAN Clients          | □ L        | ow Laten            | cy Queue Dis | cipline |            |           |                     |  |  |  |  |
| LAN Isolation        |            |                     | 100          |         |            | 100       |                     |  |  |  |  |
| TR-068 WAN<br>Access |            |                     | CoS1: 100    | Kb      | its CoS    | 2: 100    | Kbits               |  |  |  |  |
| Bridge Filters       |            |                     | CoS3: 0      | КЬ      | its CoS    | ;4:0      | Kbits               |  |  |  |  |
| Dynamic DNS Client   |            |                     | 0            | Kh      | its car    | . 300     | Khits               |  |  |  |  |
| IGMP Proxy 🔍         |            |                     | .055: [      |         | .0 CUS     | 0:[       | (BIC)               |  |  |  |  |
| Static Routing       |            | RIOWRR              | _            |         |            |           |                     |  |  |  |  |
| Dynamic Routing      | C          | :oS2 :              | % CoS3:      | %       | CoS4:      | %         | CoS5:% CoS6:%       |  |  |  |  |
| Policy Routing       |            |                     |              |         |            |           |                     |  |  |  |  |
| Ingress              |            |                     |              |         |            |           |                     |  |  |  |  |
| Egress               |            |                     |              |         |            |           | Bocot Apply Copcol  |  |  |  |  |
| Shaper               |            |                     |              |         |            |           | Reset Apply Calicel |  |  |  |  |
| Web Access Control   |            |                     |              |         |            |           |                     |  |  |  |  |
| SSH Access Control   |            |                     |              |         |            |           |                     |  |  |  |  |
| Log Out              |            |                     |              |         |            |           |                     |  |  |  |  |

#### Example 2: Low Latency Queue Discipline Enabled

In this second example, Low Latency Queue Discipline is enabled.

CoS1 is not rate controlled (hence the field is disabled). CoS2 takes 100 kbits when there is no CoS1 packet. CoS6 has 300 kbits when there is no CoS1 or CoS2 packets. This is similar to the HTB queue discipline as they are both rate-based algorithm, except that CoS1 is handled differently.

|                        | HOME         | SETUP                | ADVANCED    | TOOLS   | STATUS   | HELP  |                     |  |  |  |  |
|------------------------|--------------|----------------------|-------------|---------|----------|-------|---------------------|--|--|--|--|
| UPnP 🧕                 |              | Shaper Configuration |             |         |          |       |                     |  |  |  |  |
| SNTP 🧶                 |              |                      |             |         |          |       |                     |  |  |  |  |
| TR-069 🥥               |              |                      |             |         |          |       | 1                   |  |  |  |  |
| Port Forwarding        |              | Interface : PPPOE 🔽  |             |         |          |       |                     |  |  |  |  |
| IP Filters             |              | ITB Queue            | Discipline  | м       | ax Rate: |       |                     |  |  |  |  |
| LAN Clients            | _ <b>⊡</b> ∟ | ow Laten             | y Queue Dis | cipline |          |       |                     |  |  |  |  |
| LAN Isolation          |              |                      |             |         |          | 100   |                     |  |  |  |  |
| TR-068 WAN<br>Access O |              | (                    | CoS1:       | KE      | its CoS2 | : 100 | Kbits               |  |  |  |  |
| Bridge Filters         |              | (                    | CoS3: 0     | КĿ      | its CoS4 | : 0   | Kbits               |  |  |  |  |
| Dynamic DNS Client     |              |                      |             | KF      | its case | . 300 | Khits               |  |  |  |  |
| IGMP Proxy 🔍           |              |                      | .055: [-    |         | -CUSO    |       | KBIG                |  |  |  |  |
| Static Routing         |              | RIOWRR               | _           |         | _        | _     |                     |  |  |  |  |
| Dynamic Routing        | 0            | 0S2 :                | % CoS3:     | %       | CoS4:    | % 0   | CoS5:% CoS6:%       |  |  |  |  |
| Policy Routing         |              |                      |             |         |          |       |                     |  |  |  |  |
| Ingress                |              |                      |             |         |          |       |                     |  |  |  |  |
| Egress                 |              |                      |             |         |          |       | Bocot Apply Capcol  |  |  |  |  |
| Shaper                 |              |                      |             |         |          |       | Keset Appry Calicel |  |  |  |  |
| Web Access Control     |              |                      |             |         |          |       |                     |  |  |  |  |
| SSH Access Control     |              |                      |             |         |          |       |                     |  |  |  |  |
| Log Out                |              |                      |             |         |          |       |                     |  |  |  |  |

### **Example 3: PRIOWRR Enabled**

In this third example, PRIOWRR is enabled. Since PRIOWRR operates only on the number of packets being transmitted, the max rate field has been disabled. Only percentage can be assigned to the CoS2 - CoS6. CoS1 is not rate controlled (hence the field is not displayed). When there is no CoS1 packet, CoS2, CoS3, CoS4 each has 10 percent, and CoS6 has 70 percent. This is similarly to the Low Latency Queue discipline, except that one is packet-based, and the other is rate-based.

|                      | HOME SETUP   | ADVANCED            | TOOLS   | STATUS     | HELP    |                     |  |  |  |  |  |
|----------------------|--------------|---------------------|---------|------------|---------|---------------------|--|--|--|--|--|
| UPnP 🍳               |              |                     | Sha     | per Config | uration |                     |  |  |  |  |  |
| SNTP 🥥               |              |                     |         |            |         |                     |  |  |  |  |  |
| TR-069 🧶             |              |                     |         |            |         |                     |  |  |  |  |  |
| Port Forwarding      |              | Interface : PPPOE 💌 |         |            |         |                     |  |  |  |  |  |
| IP Filters           | 🗌 HTB Queue  | Discipline          | Ma      | ax Rate:   |         |                     |  |  |  |  |  |
| LAN Clients          | 🗌 Low Latenc | y Queue Dis         | cipline |            |         |                     |  |  |  |  |  |
| LAN Isolation        |              |                     |         |            |         |                     |  |  |  |  |  |
| TR-068 WAN<br>Access | C            | CoS1:               | КЬ      | its CoS2   | : 100   | Kbits               |  |  |  |  |  |
| Bridge Filters       | c            | cos3: 0             | КЬ      | its CoS4   | . 0     | Kbits               |  |  |  |  |  |
| Dynamic DNS Client   |              |                     | Kh      | it         | 300     | Khita               |  |  |  |  |  |
| IGMP Proxy 🛛 🥥       |              | :055: [*            |         | ICS COS6   | 300     | KDICS               |  |  |  |  |  |
| Static Routing       | PRIOWRR      | _                   |         | _          |         |                     |  |  |  |  |  |
| Dynamic Routing      | CoS2 : 10    | % CoS3:             | 10 %    | CoS4 : 10  | ) % C   | oS5:% CoS6:_70_%    |  |  |  |  |  |
| Policy Routing       |              |                     |         |            |         |                     |  |  |  |  |  |
| Ingress              |              |                     |         |            |         |                     |  |  |  |  |  |
| Egress               |              |                     |         |            |         | Depart Apoly Consol |  |  |  |  |  |
| Shaper               |              |                     |         |            |         | Reset Apply Cancel  |  |  |  |  |  |
| Web Access Control   |              |                     |         |            |         |                     |  |  |  |  |  |
| SSH Access Control   |              |                     |         |            |         |                     |  |  |  |  |  |
| Log Out              |              |                     |         |            |         |                     |  |  |  |  |  |

# 3.6.18 Web Access Control

The Web Access Control page allows you to access the ATU-R150 remotely via the web from the WAN side.

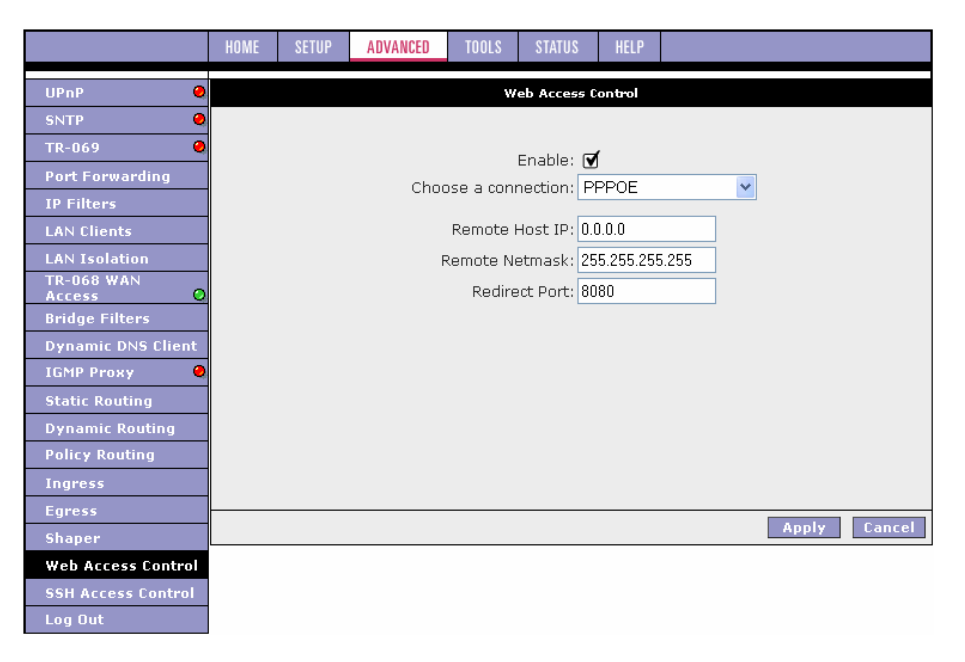

If you want to access your ATU-R150 at home from a remote location such as your office, use the table below as a reference and follow the procedure below to configure your WAN IP address.

- 1. Check Enable to enable the Web access control feature.
- 2. In the Choose a Connection field, leave the default WAN connection selected.
- 3. In the Remote Host IP field, enter the WAN-side IP address you will use to access your ATU-R150 (for example, 10.10.10.1).
- 4. In the Remote Netmask field, enter the netmask of your WAN-side IP address.
- **5.** Enter a port number In the Redirect Port field (for example, 80).
- Click Apply to temporarily activate the settings on the page. This WAN address is added to the IP Access List. This allows you to access you ATU-R150 at home from a WAN IP (10.10.10.1) via Web.
   Note: The changes take effect when you click Apply; however, if the ATU-R150 configuration is not saved, these changes will be lost upon ATU-R150 reboot.
- 7. To make the change permanent, click **Tools** at the top of the page and select **System Commands**.
- 8. At the System Commands page, click Save All.
- 9. To access your ATU-R150 from the remote IP (10.10.10.1), enter the following in the URL: http(s)://10.10.10.5:80

Syntax: http(s)://WAN IP of ATU-R150:Port Number

| Field          | Definition/Description                                                     |
|----------------|----------------------------------------------------------------------------|
| Enable         | Enables/disables the remote web access feature.                            |
| Choose a       | Select the WAN connect over which the remote web access feature is         |
| connection     | enabled.                                                                   |
| Remote         | Host IP Enter the IP address of the remote host.                           |
| Remote Netmask | Enter the netmask of the remote host.                                      |
| Redirect Port  | You can enter a port number in this field that is different from the well- |
|                | known IP port number 80. The port number that you enter will be viewed     |
|                | externally and mapped to port 80 internally in the ATU-R150.               |

# 3.6.19 SSH Access Control

The SSH Access Control page allows you to access the ATU-R150 remotely via SSH from the WAN side.

|                        | HOME | SETUP              | ADVANCED | TOOLS     | STATUS       | HELP        |     |     |     |        |  |  |
|------------------------|------|--------------------|----------|-----------|--------------|-------------|-----|-----|-----|--------|--|--|
| UPnP 🥹                 | -    | SSH Access Control |          |           |              |             |     |     |     |        |  |  |
| SNTP 🥥                 |      |                    |          |           |              |             |     |     |     |        |  |  |
| TR-069 🧶               | 1    | Carthles of        |          |           |              |             |     |     |     |        |  |  |
| Port Forwarding        |      |                    | Chor     | 000 0 000 | oction: D    |             |     | ~   |     |        |  |  |
| IP Filters             |      |                    | Choc     | ise a com |              | TOL         |     |     |     |        |  |  |
| LAN Clients            |      |                    |          | Remote I  | Host IP: 0.0 | 0.0.0       |     |     |     |        |  |  |
| LAN Isolation          | 1    |                    | F        | Remote Ne | etmask: 25   | 5.255.255.2 | 255 |     |     |        |  |  |
| TR-068 WAN<br>Access O |      |                    |          |           |              |             |     |     |     |        |  |  |
| Bridge Filters         |      |                    |          |           |              |             |     |     |     |        |  |  |
| Dynamic DNS Client     |      |                    |          |           |              |             |     |     |     |        |  |  |
| IGMP Proxy 🧶           |      |                    |          |           |              |             |     |     |     |        |  |  |
| Static Routing         |      |                    |          |           |              |             |     |     |     |        |  |  |
| Dynamic Routing        |      |                    |          |           |              |             |     |     |     |        |  |  |
| Policy Routing         |      |                    |          |           |              |             |     |     |     |        |  |  |
| Ingress                |      |                    |          |           |              |             |     |     |     |        |  |  |
| Egress                 |      |                    |          |           |              |             |     |     |     |        |  |  |
| Shaper                 |      |                    |          |           |              |             |     | Ap, | ply | Cancel |  |  |
| Web Access Control     |      |                    |          |           |              |             |     |     |     |        |  |  |
| SSH Access Control     |      |                    |          |           |              |             |     |     |     |        |  |  |
| Log Out                |      |                    |          |           |              |             |     |     |     |        |  |  |

The configuration of a WAN IP address for SSH access control is very similar to the configuration of a WAN IP address for Web access control. Refer to "Web Access Control Page" for field descriptions and configuration procedures.

# 3.7 Tools

The ATU-R150 supports a host of tools which will allow you to customize and debug your ATU-R150.

#### 3.7.1 System Commands

To make the changes permanent you need to click on **Tools** at the top of the page and select **System Commands**. The following commands are used to configure the ATU-R150:

- Save all: Press this button in order to permanently save the current configuration of the ATU-R150. If you do re-start the system without saving your configuration, the ATU-R150 will revert back to the previously saved configuration.
- **Restart:** Use this button to re-start the system. If you have not saved your configurations, the ATU-R150 will revert back to the previously saved configuration upon re-starting.
- Note: Connectivity to the unit will be lost. You can reconnect after the unit reboots.
   Restore Defaults: Use this button to restore factory default configuration.
   Note: Connectivity to the unit will be lost. You can reconnect after the unit reboots.

|                     | HOME   | SETUP                                                                                               | ADVANCED     | TOOLS                                                                                                    | STATUS                                                                                                    | HELP        |                      |  |  |  |  |  |
|---------------------|--------|----------------------------------------------------------------------------------------------------|--------------|----------------------------------------------------------------------------------------------------|----------------------------------------------------------------------------------------------------|-------------|----------------------|--|--|--|--|--|
| System Commands     |        | System Commands                                                                                     |              |                                                                                                    |                                                                                                    |             |                      |  |  |  |  |  |
| Remote Log - Router | System | System Commands allow you to carry out basic system actions. Press the button to execute a command. |              |                                                                                                    |                                                                                                    |             |                      |  |  |  |  |  |
| Remote Log - Voice  |        |                                                                                                    |              |                                                                                                    |                                                                                                    |             |                      |  |  |  |  |  |
| User Management     |        |                                                                                                    |              |                                                                                                    |                                                                                                    |             |                      |  |  |  |  |  |
| Update Gateway      |        |                                                                                                    |              | Press                                                                                                    | this button                                                                                                    | in order to | permanently save the |  |  |  |  |  |
| Ping Test           |        | 9                                                                                                   | ave All      | curren<br>the sy                                                                                                    | current configuration of the Gateway. If you do restart<br>the system without saving your configuration, the<br>Gateway will revert back to the previously saved<br>configuration.                                                                                       |             |                      |  |  |  |  |  |
| Modem Test          |        |                                                                                                    |              | Gatew<br>config                                                                                                    |                                                                                                    |             |                      |  |  |  |  |  |
| Log Out             |        |                                                                                                    |              |                                                                                                    |                                                                                                    |             |                      |  |  |  |  |  |
|                     |        |                                                                                                    | Restart      | Use the saved the pr<br>NOTE:<br>reconn                                                                                                    | Use this button to restart the system. If you have not<br>saved your configurations, the Gateway will revert back to<br>the previously saved configuration upon restarting.<br>NOTE: Connectivity to the unit will be lost. You can<br>reconnect after the unit reboots. |             |                      |  |  |  |  |  |
|                     |        | Resto                                                                                               | ore Defaults | Use this button to restore factory default configuration.<br>NOTE: Connectivity to the unit will be lost. You can<br>reconnect after the unit reboots. |                                                                                                    |             |                      |  |  |  |  |  |
|                     |        |                                                                                                    |              |                                                                                                    |                                                                                                    |             |                      |  |  |  |  |  |

#### 3.7.2 Remote Log - Router

The remote log feature is used in conjunction with the PC tool (software provided with your ATU-R150). For PPPoE and PPPoA connections, you can select Debug in the Log Level field if you want to log the connection information. This is helpful when trying to debug connection problems. The remote log feature allows you to forward all logged information to one (or more) remote syslog server. The type of information forwarded to the remote server depends upon the Log level. Each log message is assigned a severity level, which indicates how seriously the triggering event affects ATU-R150 functions. When you configure logging, you must specify a severity level. Log messages that are rated at that level or higher are sent to the syslog server and can be viewed using the syslog server application, which can be downloaded from the web or comes with a linux machine. To view the log information on the web, refer to "System Log Page".

|                     | HOME | SETUP                        | ADVANCED       | TOOLS     | STATUS     | HELP    |              |  |  |  |  |
|---------------------|------|------------------------------|----------------|-----------|------------|---------|--------------|--|--|--|--|
| System Commands     |      | Remote Log - Router Settings |                |           |            |         |              |  |  |  |  |
| Remote Log - Router |      |                              |                |           |            |         |              |  |  |  |  |
| Remote Log - Voice  |      |                              |                |           | Log Leve   | el      | _            |  |  |  |  |
| User Management     |      |                              |                | Log       | Level: No  | otice 🔽 |              |  |  |  |  |
| Update Gateway      |      |                              |                |           |            |         |              |  |  |  |  |
| Ping Test           |      |                              | Add            | an IP Ado | dress:     |         | Add          |  |  |  |  |
| Modem Test          |      |                              |                |           |            |         |              |  |  |  |  |
| Log Out             |      | Ş                            | Select a loggi | ng destin | ation: Nor | ie 🔽    | Delete       |  |  |  |  |
|                     |      |                              |                |           |            |         |              |  |  |  |  |
|                     |      |                              |                |           |            |         |              |  |  |  |  |
|                     |      |                              |                |           |            |         |              |  |  |  |  |
|                     |      |                              |                |           |            |         |              |  |  |  |  |
|                     |      |                              |                |           |            |         |              |  |  |  |  |
|                     |      |                              |                |           |            |         |              |  |  |  |  |
|                     |      |                              |                |           |            |         |              |  |  |  |  |
|                     |      |                              |                |           |            |         |              |  |  |  |  |
|                     |      |                              |                |           |            |         | Apply Cancel |  |  |  |  |
|                     |      |                              |                |           |            |         |              |  |  |  |  |

The remote log configuration procedure is as below:

- Select you desired Log Level from the drop-down list.
   Note: When you select a log level, all log information within this severity level and levels above (meaning, more severe levels) are sent to the remote station.
- Enter the IP Address of the remote station (for example, the syslog server) that the log information is to be sent to, and click Add. This station is added to the drop-down list of the Select a Logging Destination field.
- **3.** Select the Logging Destination. You can edit the logging destination list using the Add and Delete buttons.
- **4.** Click **Apply**.

| Field Descri | iption                                                                                         |
|--------------|------------------------------------------------------------------------------------------------|
| Field        | Definition/Description                                                                         |
| Log Level    | There are eight log levels listed below in order of severity:                                  |
|              | <ul> <li>Panic: System panic or other condition that causes the ATU-R150 to stop</li> </ul>    |
|              | functioning.                                                                                   |
|              | <ul> <li>Alert: Conditions that require immediate correction, such as a corrupted</li> </ul>   |
|              | system database.                                                                               |
|              | <ul> <li>Critical: Critical conditions, such as hard drive errors.</li> </ul>                  |
|              | <ul> <li>Error: Error conditions that generally have less serious consequences than</li> </ul> |
|              | errors in the emergency, alert, and critical levels.                                           |
|              | <ul> <li>Warning: Conditions that warrant monitoring.</li> </ul>                               |
|              | <ul> <li>Notice: Conditions that are not errors but might warrant special handling.</li> </ul> |
|              | <ul> <li>Info: Events or non-error conditions of interest.</li> </ul>                          |
|              | <ul> <li>Debug: Software debugging message. Specify the level only when so</li> </ul>          |
|              | directed by a technical support representative.                                                |
|              | The default log level is Notice.                                                               |
|              | Note: When you select a log level, all log information within this severity level              |
|              | and levels above (meaning, more severe levels) will be sent to the remote host.                |
| Add an IP    | You should enter the IP address of the remote host to which you want the log                   |
| Address      | information be forwarded. You can add more than more IP address, and any IP                    |
|              | address you add here appears in the drop-down list of the next field: Select a                 |
|              | logging destination.                                                                           |
| Select a     | You can select a destination IP address from the drop-down list. This defines                  |
| Logging      | where the log information will be sent. You can customize the destination list                 |
| Destination  | using the Add and Delete buttons.                                                              |

**3.7.3 Remote Log - Voice** Remote Log - Voice Settings page can be accessed by clicking the Remote Log - Voice link at the left of the Tools page.

|                     | HOME | SETUP | ADVANCED | TOOLS      | STATUS        | HELP      |   |       |        |
|---------------------|------|-------|----------|------------|---------------|-----------|---|-------|--------|
| System Commands     |      |       |          | Remo       | te Log - Voic | e Setting | 5 |       |        |
| Remote Log - Router |      |       |          |            |               |           |   |       |        |
| Remote Log - Voice  |      |       |          |            | Log Leve      | el        | _ |       |        |
| User Management     |      |       |          | Log        | Level: Pa     | anic 🚩    | • |       |        |
| Update Gateway      |      |       |          |            | _             |           |   | 1     |        |
| Ping Test           |      |       | Voice Lo | og Destina | ation IP:     |           |   |       |        |
| Modem Test          |      |       |          |            |               |           |   |       |        |
| Log Out             |      |       |          |            |               |           |   |       |        |
|                     |      |       |          |            |               |           |   |       |        |
|                     |      |       |          |            |               |           |   |       |        |
|                     |      |       |          |            |               |           |   |       |        |
|                     |      |       |          |            |               |           |   |       |        |
|                     |      |       |          |            |               |           |   |       |        |
|                     |      |       |          |            |               |           |   |       |        |
|                     |      |       |          |            |               |           |   |       |        |
|                     |      |       |          |            |               |           |   | Apply | Cancel |
|                     |      |       |          |            |               |           |   |       |        |

| Field Descrip | otion                                                                          |
|---------------|--------------------------------------------------------------------------------|
| Field         | Definition/Description                                                         |
| Log Level     | There are eight log levels listed below in order of severity:                  |
|               | Panic                                                                          |
|               | Alert:                                                                         |
|               | Critical                                                                       |
|               | • Error                                                                        |
|               | Warning                                                                        |
|               | Notice                                                                         |
|               | • Info                                                                         |
|               | Debug                                                                          |
|               | The default log level is Panic.                                                |
|               | Refer to previous table for more information on each log level.                |
| Add an IP     | You should enter the IP address of the remote host to which you want the log   |
| Address       | information be forwarded. You can add more than more IP address, and any IP    |
|               | address you add here appears in the drop-down list of the next field: Select a |
|               | logging destination.                                                           |
| Select a      | You can select a destination IP address from the drop-down list. This defines  |
| Logging       | where the log information will be sent. You can customize the destination list |
| Destination   | using the Add and Delete buttons.                                              |

# 3.7.4 User Management

This page allows you to change your login name and password.

|                     | HOME            | SETUP | ADVANCED     | TOOLS       | STATUS      | HELP     |                      |  |
|---------------------|-----------------|-------|--------------|-------------|-------------|----------|----------------------|--|
| System Commands     | User Management |       |              |             |             |          |                      |  |
| Remote Log - Router |                 |       | User Managen | nent is use | d to change | your Use | er Name or Password. |  |
| Remote Log - Voice  |                 |       |              |             | _           |          |                      |  |
| User Management     |                 |       |              | Use         | r Name: A   | dmin     |                      |  |
| Update Gateway      |                 |       |              | Pa          | ssword:     |          |                      |  |
| Ping Test           |                 |       | Con          | firmed Pa   | ssword:     |          |                      |  |
| Modem Test          |                 |       |              | Tdlo T      | imeout: 30  | 1        |                      |  |
| Log Out             |                 |       |              | Tule 1      | ineout. Di  | ·        | Influces             |  |
|                     |                 |       |              |             |             |          |                      |  |
|                     |                 |       |              |             |             |          |                      |  |
|                     |                 |       |              |             |             |          |                      |  |
|                     |                 |       |              |             |             |          |                      |  |
|                     |                 |       |              |             |             |          |                      |  |
|                     |                 |       |              |             |             |          |                      |  |
|                     |                 |       |              |             |             |          |                      |  |
|                     |                 |       |              |             |             |          | Apply Cancel         |  |
|                     |                 |       |              |             |             |          |                      |  |

| Field                 | Definition/Description                                                                                                    |
|-----------------------|----------------------------------------------------------------------------------------------------|
| User Name             | Admin is your default user name. You can enter your new user name here.                                                                                                    |
| Password              | Admin is your default password. You can enter your new password here.<br><b>Note:</b> If you forget your password, you can press and hold the reset to factory default button for 10 seconds (or more). The ATU-R150 will reset to its factory default configuration and all custom configuration will be lost. |
| Confirmed<br>Password | Enter your new password here again to confirm.                                                                                                    |
| Idle Timeout          | The default is 30 minutes. You will need to log back onto the ATU-R150 after your session has been inactive for 30 minutes. You can change the timeout here.                                                                                                    |
### 3.7.5 Update ATU-R150

This page allows you to update the ATU-R150's firmware or configurations files.

|                                           | HOME                               | SETUP                                                                                                    | ADVANCED                                            | TOOLS                         | STATUS                              | HELP                   |                                                                                           |  |  |  |  |  |
|-------------------------------------------|------------------------------------|----------------------------------------------------------------------------------------------------|-----------------------------------------------------|-------------------------------|-------------------------------------|------------------------|-------------------------------------------------------------------------------------------|--|--|--|--|--|
| System Commands                           |                                    |                                                                                                    |                                                     |                               | Update Gate                         | way                    |                                                                                           |  |  |  |  |  |
| Remote Log - Router<br>Remote Log - Voice | To update<br>and then<br>system by | e your gate<br>click the Up<br>/ clicking G                                                                                                    | way firmware, o<br>odate Gateway<br>et Configuratio | choose an<br>button. Ad<br>n. | updated firm<br>ditionally, yo      | nware ima<br>bu may di | age or configuration file in "Select a File",<br>ownload your configuration file from the |  |  |  |  |  |
| User Management                           |                                    | Sele                                                                                                    | ct a File:                                          |                               |                                     |                        | Browse                                                                                    |  |  |  |  |  |
| Ping Test                                 |                                    |                                                                                                    | (Ma<br>Firm                                         | x file size<br>ware Ima       | 3.5 MB)<br>age can be<br>swithout d | the com                | bined single                                                                              |  |  |  |  |  |
| Modem Test<br>Log Out                     |                                    |                                                                                                    | inta                                                |                               | pdate Gate                          | eway                   | nature.                                                                                   |  |  |  |  |  |
|                                           |                                    | The<br>succe<br>setup                                                                                                    | system will be<br>essfully update<br>p.             | restarted a<br>d. You will    | utomatically<br>need to reco        | , after th             | e Filesystem image is<br>ain to configure your                                            |  |  |  |  |  |
|                                           |                                    | Get Configuration<br>The system will give the configuration file only if it was earlier saved by<br>pressing "SaveAll" in System Command Menu. |                                                     |                               |                                     |                        |                                                                                           |  |  |  |  |  |
|                                           | Status:                            |                                                                                                    |                                                     | Non                           | е                                   |                        |                                                                                           |  |  |  |  |  |

1. Upload firmware: Click **Browse** and select the firmware image to upload. The file name should look something like this: nsp.ar7vw.firmware.upgrade.img. The file for web upload should have "upgrade" in the name. The file without "upgrade" in the name is for upload using the serial connection.

### 2. Click Update Gateway.

The status of the uploading appears at the bottom of the page and all LEDs are off. This may take few minutes. When the upload is finished, the ATU-R150 reboots (Power and LAN LEDs light again) and you will need to log in again.

| Upgrading Microsoft Internet Explorer                     |                  |
|-----------------------------------------------------------|------------------|
| Eile Edit View Favorites Iools Help                       |                  |
| 🔇 Back 👻 🕥 - 🖹 💈 🐔 🔎 Search 📌 Favorites 🧐                 | 🖉 - 🍓 🖂 🦓        |
| Address ahttp://192.168.1.1/cgi-bin/firmwarecfg           | 🔽 🛃 Go 🛛 Links 🂙 |
| Upgrading                                                 | ~                |
| The system is now upgrading. Please wait for few minutes  | 20               |
| You will need to reconnect again to configure your setup. |                  |
|                                                           |                  |
|                                                           |                  |
|                                                           |                  |
|                                                           | ×                |
| Cone                                                      | 💋 Internet       |

**Note:** If you are loading multiple files, it is recommended that you upload the firmware image at last as the system reboots after loading firmware image.

- **3.** At the login prompt, enter your **Username** and **Password** to log back in.
- **4.** If you want to make sure the firmware is properly upgraded, go to Status/Product Information and check on the ATU-R150 version information on the Product Information page.
- 5. Upload configuration file: You can use the same procedure to update the configuration file (config.bin).
- 6. You can download to your hard drive a copy of the configuration file (config.bin) that has been saved to the ATU-R150 flash. To do so, click **Get Configuration** and follow the prompt.
- 7. You can also upload a saved configuration file (config.bin) back to the ATU-R150. To do so, click **Browse** and select the file, then click **Update Gateway**.

# Chapter 3 Configuration

#### 3.7.6 Ping Test

Once you have your ATU-R150 configured, it is a good idea to make sure you can ping the network. If you can ping an IP on the WAN side successfully, you should be able to surf the Internet.

|                     | HOME | SETUP | ADVANCED                                                                         | TOOLS                                                                   | STATUS                                                       | HELP                                                           |                                         |  |
|---------------------|------|-------|----------------------------------------------------------------------------------|-------------------------------------------------------------------------|--------------------------------------------------------------|----------------------------------------------------------------|-----------------------------------------|--|
| System Commands     |      |       |                                                                                  |                                                                         | Ping Tes                                                     | t                                                              |                                         |  |
| Remote Log - Router |      |       |                                                                                  |                                                                         |                                                              |                                                                |                                         |  |
| Remote Log - Voice  |      |       | Enter IP /                                                                       | Address t                                                               | o ping: 192                                                  | 2.168.1.1                                                      |                                         |  |
| User Management     |      |       |                                                                                  | Packe                                                                   | t size: 64                                                   | bytes                                                          |                                         |  |
| Update Gateway      |      |       | Number e                                                                         | facha raa                                                               |                                                              |                                                                |                                         |  |
| Ping Test           |      |       | Number o                                                                         | i echo reu                                                              | uests: J                                                     |                                                                |                                         |  |
| Modem Test          |      |       |                                                                                  |                                                                         |                                                              |                                                                | Test                                    |  |
| Log Out             |      |       |                                                                                  |                                                                         |                                                              |                                                                |                                         |  |
|                     |      |       | PING 192<br>72 bytes<br>time=0.0<br>72 bytes<br>time=0.0<br>72 bytes<br>time=0.0 | .168.1.1 (1<br>from 192.1<br>ms<br>from 192.1<br>ms<br>from 192.1<br>ms | .92.168.1.1)<br>.68.1.1: icm<br>.68.1.1: icm<br>.68.1.1: icm | ): 64 data byt<br>p_seq=0 ttl=<br>p_seq=1 ttl=<br>p_seq=2 ttl= | 255 255 255 255 255 255 255 255 255 255 |  |
|                     |      |       | 192.1                                                                            | 68.1.1 ping                                                             | statistics                                                   | -                                                              | ~                                       |  |
|                     |      |       |                                                                                  |                                                                         |                                                              |                                                                |                                         |  |

- 1. Click **Ping Test** from the Tools menu to access the Ping Test page.
- 2. Change or leave the default settings of the following fields:
  - Enter the IP Address to Ping
  - Packet Size
  - Number of Echo Requests

### **3.** Click **Test**.

The ping results are displayed in the box on the page. If the ping test was successful, it means that the TCP/IP protocol is up and running. If the Ping test failed, you should restart the ATU-R150.

### **Field Description**

| Field           | Definition/Description                                                     |
|-----------------|----------------------------------------------------------------------------|
| Enter IP        | Enter the WAN-side IP address that you want to ping. The default is set to |
| Address to Ping | the default IP address of your ATU-R150 (192.168.1.1).                     |
| Packet Size     | You can define the packet size of the ping test. The default is 64 bytes.  |
| Number of Echo  | You can define how many times the IP address will be pinged. The default   |
| Requests        | is 3 times.                                                                |

# 3.7.7 Modem Test

The Modem Test page is used to check the connectivity to the WAN. This test may take a few seconds to complete. Before running this test, make sure you ave at least one WAN connection configured and have a valid DSL link. If the DSL link is not connected, the test will fail. Also make sure the DSLAM supports this feature. Not all DSLAMs have F4 and F5 support. F4/F5 cells are used for operation, administration, and maintenance (OAM) at the ATM level. They are used for two main purposes:

- Fault management (detection and notification)
- Loopback testing and link integrity

The ATM OAM is divided into several levels:

- F4: VP level. OAM information flows between network elements (NEs) used within virtual paths to report an unavailable path or a virtual path (VP) that cannot be guaranteed. Segment flows are processed, as well as end-to-end flows that terminate in the management processor.
- F5: VC level. OAM information flows between network elements (NEs) used within virtual connections to report degraded virtual channel (VC) performance such as late arriving cells, lost cells, and cell insertion problems. Segment flows are processed, as well as end-to-end flows that terminate in the management processor.
- Both F4 and F5 flows can be configured as one of the test types:
- Segment: This test verifies that ATM continuity exists between the virtual channel link segment from the ATU-R150 to the DSL provider network (typically this is a DSLAM at the DSL provider site).
- End-to-End: This test verifies ATM connectivity of the virtual channel link with the ATM endpoint, such as a remote broadband access router located at the DSL provider or ISP site.

|                     | HOME      | SETUP                                                                                                    | ADVANCED | TOOLS      | STATUS                             | HELP                         |      |  |  |  |  |  |
|---------------------|-----------|----------------------------------------------------------------------------------------------------|----------|------------|------------------------------------|------------------------------|------|--|--|--|--|--|
| System Commands     |           |                                                                                                    |          |            | Modem Te                           | est                          |      |  |  |  |  |  |
| Remote Log - Router | This test | his test can be used to check whether your Modern is properly connected to the Network. This test may                 |          |            |                                    |                              |      |  |  |  |  |  |
| Remote Log - Voice  | Test butt | ike a few seconds to complete. To perform the test, select your connection from the list and press the<br>est button. |          |            |                                    |                              |      |  |  |  |  |  |
| User Management     |           |                                                                                                    |          | _          |                                    |                              |      |  |  |  |  |  |
| Update Gateway      |           |                                                                                                    |          |            | <u>nection</u> <u>Ty</u><br>DE noi | <u>pe VPI:V(</u><br>noe 0:33 |      |  |  |  |  |  |
| Ping Test           |           |                                                                                                    |          | Onit       |                                    |                              |      |  |  |  |  |  |
| Modem Test          |           |                                                                                                    |          | Test       | Type: H4                           | End 🎽                        |      |  |  |  |  |  |
| Log Out             |           |                                                                                                    |          |            |                                    |                              | Test |  |  |  |  |  |
|                     |           |                                                                                                    | Mode     | em Test Re | esult: No te                       | est is runnin                | ıg   |  |  |  |  |  |
|                     |           |                                                                                                    |          |            |                                    |                              |      |  |  |  |  |  |

The figure above shows the Modem Test page with one WAN connection (PPPoE) pre-configured.

### Perform a Connectivity Test

- 1. Click **Modem Test** at the Tools main page to access the Modem Test page.
- 2. Select the Connection you want to test and the Test Type.
- 3. Click Test.

The modem test results are displayed on the page.

#### Field Description

| Field      | Definition/Description                                             |
|------------|--------------------------------------------------------------------|
| Connection | Select the WAN connection on which you want to run the modem test. |
|            | Note: You will not be able to perform a modem test without any WAN |
|            | connections configured.                                            |
| Туре       | The type of the WAN connection.                                    |
| VPI/VCI    | Virtual path identifier/virtual channel identifier.                |
| Test Type  | There are four test types:                                         |
|            | <ul> <li>F4 End: F4 end to end.</li> </ul>                         |
|            | <ul> <li>F4 Seg: F4 segment.</li> </ul>                            |
|            | <ul> <li>F5 End: F5 end to end.</li> </ul>                         |
|            | E5 Sea: E5 segment                                                 |

# 3.8 Status

The Status section allows you to view the Status/Statistics of different connections and interfaces.

|                     | HOME      | SETUP                                                                                                | ADVANCED       | TOOLS               | STATUS        | HELP        |                          |  |  |  |  |  |  |
|---------------------|-----------|----------------------------------------------------------------------------------------------------|----------------|---------------------|---------------|-------------|--------------------------|--|--|--|--|--|--|
| Network Statistics  |           |                                                                                                    |                |                     | Status        |             |                          |  |  |  |  |  |  |
| Connection Status   | The State | The Status section allows you to view the Status/Statistics of different connections and interfaces. |                |                     |               |             |                          |  |  |  |  |  |  |
| DDNS Update Status  |           |                                                                                                    |                |                     |               |             |                          |  |  |  |  |  |  |
| DHCP Clients        |           | Network Statistics View the Statistics of different interfaces -<br>Ethernet/DSL.                    |                |                     |               |             |                          |  |  |  |  |  |  |
| Modem Status        |           | Con                                                                                                  | nection Status | View th             | e Status of   | different   | connections.             |  |  |  |  |  |  |
| Product Information |           | DHO                                                                                                  | P Clients      | View th             | e list of DHC | CP clients. |                          |  |  |  |  |  |  |
| System Log          |           |                                                                                                    |                | View th             | e Status and  | d Statistic | s of your broadband      |  |  |  |  |  |  |
| Log Out             |           | Modem Status (DSL) connection.                                                                       |                |                     |               |             |                          |  |  |  |  |  |  |
|                     |           | Pro                                                                                                  | duct Informati | i <b>on</b> View th | e Product In  | formation   | n and Software Versions. |  |  |  |  |  |  |
|                     |           | Sys                                                                                                  | tem Log        | View th             | e Log mess    | ages.       |                          |  |  |  |  |  |  |
|                     |           |                                                                                                    |                |                     |               |             |                          |  |  |  |  |  |  |
|                     |           |                                                                                                    |                |                     |               |             |                          |  |  |  |  |  |  |
|                     |           |                                                                                                    |                |                     |               |             |                          |  |  |  |  |  |  |
|                     |           |                                                                                                    |                |                     |               |             |                          |  |  |  |  |  |  |
|                     |           |                                                                                                    |                |                     |               |             |                          |  |  |  |  |  |  |
|                     |           |                                                                                                    |                |                     |               |             |                          |  |  |  |  |  |  |
|                     |           |                                                                                                    |                |                     |               |             |                          |  |  |  |  |  |  |
|                     |           |                                                                                                    |                |                     |               |             |                          |  |  |  |  |  |  |

### 3.8.1 Network Statistics

You can access the Network Statistics page by clicking the Network Statistics link from the Status main page. Click to view the statistics of the following interfaces:

- Ethernet
- DSL

|                     | HOME     | SETUP                                               | ADVANCED | TOOLS                                                                                   | STATUS                                                         | HELP          |                                      |      |  |  |  |  |  |
|---------------------|----------|-----------------------------------------------------|----------|-----------------------------------------------------------------------------------------|----------------------------------------------------------------|---------------|--------------------------------------|------|--|--|--|--|--|
| Network Statistics  |          |                                                     |          | ٢                                                                                       | ietwork Stat                                                   | listics       |                                      |      |  |  |  |  |  |
| Connection Status   | Choose - | hoose an interface to view your network statistics: |          |                                                                                         |                                                                |               |                                      |      |  |  |  |  |  |
| DDNS Update Status  |          | Ethernet O DSL                                      |          |                                                                                         |                                                                |               |                                      |      |  |  |  |  |  |
| DHCP Clients        |          | Transmit                                            |          |                                                                                         |                                                                |               |                                      |      |  |  |  |  |  |
| Modem Status        |          |                                                     |          | Good Tx F<br>Good Tx F                                                                  | rames<br>roadcast F                                            | rames         | 5012<br>1                            |      |  |  |  |  |  |
| Product Information |          |                                                     |          | Good Tx N                                                                               | Iulticast Fr                                                   | ames          | 0                                    |      |  |  |  |  |  |
| System Log          |          |                                                     | 1        | Collisions                                                                              | ytes                                                           |               | 4214198<br>0                         |      |  |  |  |  |  |
| Log Out             |          |                                                     |          | Error Fran<br>Carrier Se                                                                | nes<br>Ince Errors                                             |               | 0                                    |      |  |  |  |  |  |
|                     |          |                                                     | Rece     | eive                                                                                    |                                                                |               | 0                                    |      |  |  |  |  |  |
|                     |          |                                                     |          | Good Rx F<br>Good Rx E<br>Good Rx M<br>Rx Total E<br>CRC Error<br>Undersize<br>Overruns | rames<br>Broadcast Fr<br>Aulticast Fr<br>ytes<br>s<br>d Frames | rames<br>ames | 3126<br>157<br>2<br>289093<br>0<br>0 |      |  |  |  |  |  |
|                     |          |                                                     |          |                                                                                         |                                                                |               | Refi                                 | resh |  |  |  |  |  |

#### 3.8.2 Connection Status

You can view the status of different connections from the Connection Status page.

| HOME | SETUP                       | ADVANCED               | TOOL                 | LS <b>Status</b>              | HELP                                                                                                    |                                                                                                    |
|------|-----------------------------|------------------------|----------------------|-------------------------------|----------------------------------------------------------------------------------------------------|----------------------------------------------------------------------------------------------------|
|      |                             |                        |                      | Connection Stat               | tus (1)                                                                                                    |                                                                                                    |
|      | <u>Description</u><br>PPPOE | <u>1 Type</u><br>pppoe | <u>IP 9</u><br>N/A M | <u>State</u><br>Not Connected | <u>Online</u><br>0                                                                                                    | <u>Disconnect Reason</u><br>DSL Line is Disconnected                                                                                                    |
|      |                             |                        |                      |                               |                                                                                                    | Refresh                                                                                                    |
|      |                             |                        |                      |                               |                                                                                                    | Refresh                                                                                                    |
|      | HOME                        | HOME SETUP             | HOME SETUP ADVANCED  | HOME SETUP ADVANCED TOO       | HOME         SETUP         ADVANCED         TOOLS         STATUS           Connection Stat           Description         Type         IP         State           PPPOE         pppoe         N/A         Not Connected | HOME         SETUP         ADVANCED         TOOLS         STATUS         HELP           Connection Status (1)           Description         Type         IP         State         Online           PPPOE         pppoe         N/A         Not Connected         0 |

#### 3.8.3 DDNS Update Status

You can view the DDNS update status of your WAN connection from the DDNS Status page.

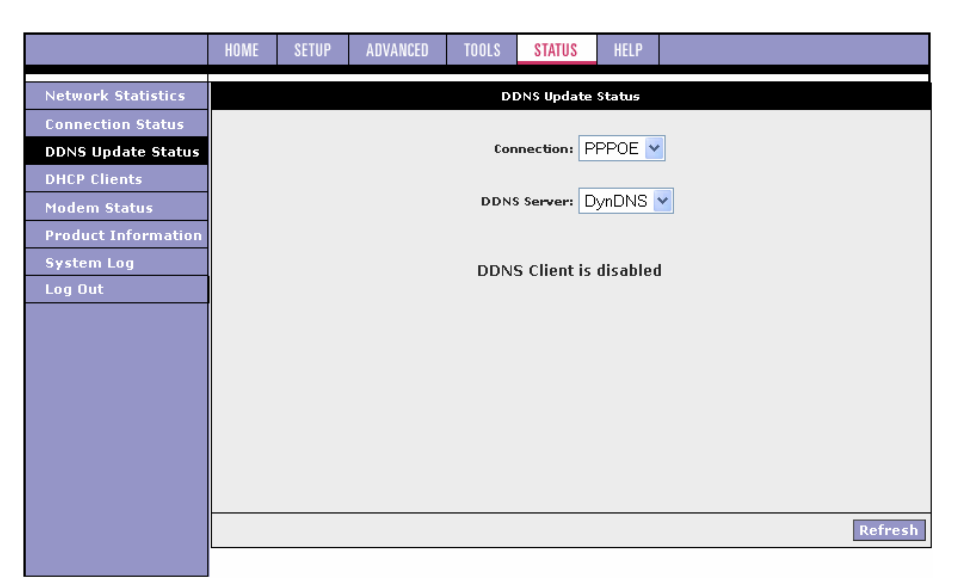

As you can see from this page, the DDNS client is disabled by default for your ATU-R150. When DDNS client is enabled, the DDNS client updates every time the ATU-R150 gets a new IP address. The DDNS Status page provides you the DDNS update status of your ATU-R150.

# **DDNS Status Page**

|                                   | HOME SE | TUP ADVANCED       | TOOLS S      | STATUS    | HELP              |               |         |
|-----------------------------------|---------|--------------------|--------------|-----------|-------------------|---------------|---------|
| Network Statistics                |         |                    | DDNS         | Update S  | tatus             |               |         |
| Connection Status                 |         |                    |              |           |                   |               |         |
| DDNS Update Status                |         | Connection:        | PPPOE 🚩      |           |                   |               |         |
| DHCP Clients<br>Modem Status      |         | DDNS Server:       | DynDNS 🗸     |           |                   |               |         |
| Product Information<br>System Log |         | Status:            | Connection I | has not a | acquired IP Addre | ess to update |         |
| Log Out                           |         | Error Description: | None         |           |                   |               |         |
|                                   |         |                    |              |           |                   |               |         |
|                                   |         |                    |              |           |                   |               |         |
|                                   |         |                    |              |           |                   |               |         |
|                                   |         |                    |              |           |                   |               |         |
|                                   |         |                    |              |           |                   |               |         |
|                                   |         |                    |              |           |                   |               |         |
|                                   |         |                    |              |           |                   |               | Refresh |
|                                   |         |                    |              |           |                   |               |         |

# **Field Description**

|             | Definition/Description                                                                   |
|-------------|------------------------------------------------------------------------------------------|
| гіеіа       | Dennition/Description                                                                    |
| Connection  | This field defaults to your ATU-R150's WAN connection over which your ATU-               |
|             | R150 will be accessed.                                                                   |
| DDNS        | This is where you select the server from different DDNS service providers.               |
| Server      | Only DynDNS and TZO are supported by your ATU-R150 at this time.                         |
| Status      | The status could be one of the following:                                                |
|             | <ul> <li>Updated: The IP address of the client has been changed and an update</li> </ul> |
|             | has been sent to the DDNS server.                                                        |
|             | <ul> <li>No change: The IP address of the client has not been changed.</li> </ul>        |
|             | <ul> <li>Error: There is an error with the DDNS update.</li> </ul>                       |
| Error       | If the DDNS update status is Error, this field gives a description of the error.         |
| Description |                                                                                          |

### 3.8.4 DHCP Clients

If you have enabled the DHCP server, you can view a list of the DHCP clients from the DHCP Clients page. From the Status main page, click the DHCP Clients link, select the LAN Group, and the following information of the DHCP LAN clients is displayed:

- MAC Address
- IP Address
- Host Name
- Lease Time

|                     | HOME | SETUP                   | ADVANCED    | TOOLS          | STATUS         | HELP     |       |                   |         |  |  |  |
|---------------------|------|-------------------------|-------------|----------------|----------------|----------|-------|-------------------|---------|--|--|--|
| Network Statistics  |      | DHCP Clients (1)        |             |                |                |          |       |                   |         |  |  |  |
| Connection Status   |      | Select LAN: LAN group 1 |             |                |                |          |       |                   |         |  |  |  |
| DDNS Update Status  |      | MAC                     | Address     | <u>IP Addr</u> | ess <u>H</u> i | ost Name |       | <u>Lease Time</u> |         |  |  |  |
| DHCP Clients        |      | 00:04:6                 | 51:5e:6f:b3 | 192.168        | 3.1.2 te       | st-72302 | f82d9 | 0 days 0:51:40    |         |  |  |  |
| Modem Status        |      |                         |             |                |                |          |       |                   |         |  |  |  |
| Product Information |      |                         |             |                |                |          |       |                   |         |  |  |  |
| System Log          |      |                         |             |                |                |          |       |                   |         |  |  |  |
| Log Out             |      |                         |             |                |                |          |       |                   |         |  |  |  |
|                     |      |                         |             |                |                |          |       |                   |         |  |  |  |
|                     |      |                         |             |                |                |          |       |                   |         |  |  |  |
|                     |      |                         |             |                |                |          |       |                   |         |  |  |  |
|                     |      |                         |             |                |                |          |       |                   |         |  |  |  |
|                     |      |                         |             |                |                |          |       |                   |         |  |  |  |
|                     |      |                         |             |                |                |          |       |                   |         |  |  |  |
|                     |      |                         |             |                |                |          |       |                   |         |  |  |  |
|                     |      |                         |             |                |                |          |       |                   | Defrech |  |  |  |
|                     |      |                         |             |                |                |          |       |                   | Refresh |  |  |  |

## 3.8.5 Modem Status

Select to view the Status and Statistics of your broadband (DSL) connection.

|                                                               | HOME                                                                         | SETUP | ADVANCED                                                                      | TOOLS                                                            | STATUS         | HELP                           |                                                            |
|---------------------------------------------------------------|------------------------------------------------------------------------------|-------|-------------------------------------------------------------------------------|------------------------------------------------------------------|----------------|--------------------------------|------------------------------------------------------------|
| Network Statistics<br>Connection Status<br>DDNS Undate Status |                                                                              |       | Modem Statu                                                                   | ıs                                                               | ntus           |                                |                                                            |
| DHCP Clients<br>Modem Status                                  |                                                                              |       | Connect<br>Us Rate<br>Ds Rate<br>US Marg                                      | tion Statu<br>(Kbps)<br>(Kbps)<br>jin                            |                | Connected<br>512<br>2048<br>15 |                                                            |
| Product Information<br>System Log<br>Log Out                  |                                                                              |       | DS Marg<br>Trained<br>LOS Erro<br>DS Line                                     | jin<br>Modulatio<br>ors<br>Attenuati                             | in<br>on       | 1/<br>ADSL_G.dn<br>0<br>15     | 17<br>ADSL_G.dmt<br>0<br>15                                |
|                                                               |                                                                              |       | OS Line<br>Peak Ce<br>CRC Rx I<br>CRC Tx I<br>CRC Rx I<br>CRC Tx I<br>Path Mo | Attenuati<br>II Rate<br>Fast<br>Fast<br>Interleave<br>Interleave | on<br>ed<br>ed |                                | 9<br>1207 cells per sec<br>0<br>0<br>5<br>5<br>Interleaved |
|                                                               | DSL Statistics<br>Near End F4 Loop Back Count<br>Near End F5 Loop Back Count |       |                                                                               |                                                                  |                |                                | 0                                                          |
|                                                               |                                                                              |       |                                                                               |                                                                  |                |                                | Refresh                                                    |

# 3.8.6 Product Information

This page shows the hardware and software information for your ATU-R150.

|                     | HOME | SETUP | ADVANCED    | TOOLS    | STATUS      | HELP                    |    |
|---------------------|------|-------|-------------|----------|-------------|-------------------------|----|
| Network Statistics  |      |       |             | Pr       | oduct Infor | mation                  |    |
| Connection Status   |      |       |             |          |             |                         |    |
| DDNS Update Status  |      |       |             |          |             |                         |    |
| DHCP Clients        |      |       | Product Inf | ormation | I           |                         |    |
| Modem Status        |      |       | Model Numb  | oer      | AR7RD       |                         |    |
| Product Information |      |       | Serial Numb | her      | none        |                         |    |
| System Log          |      |       | Ethernet M/ | AC       | 00:30:54    | :00:1D:G6               | 5  |
| Log Out             |      |       | DSL MAC     |          | 00:30:54    | :00:1D:G                | 7  |
| Log out             |      |       | Software V  | ersions  |             |                         |    |
|                     |      |       | Gateway     |          | T370A.06    | 0511a1_(                | 01 |
|                     |      |       | ATM Driver  |          | 6.00.01.0   | 10                      |    |
|                     |      |       | DSL HAL     | 1000     | 6.00.01.L   | IU<br>IO Annov <i>i</i> |    |
|                     |      |       | SAR HAL     | mp       | 01.07.2b    | IO AITTEX A             | -  |
|                     |      |       | PDSP Firmw  | are      | 0.54        |                         |    |
|                     |      |       | Boot Loade  | r        | 1.3.7.15    |                         |    |
|                     |      |       |             |          |             |                         |    |
|                     |      |       |             |          |             |                         |    |
|                     |      |       |             |          |             |                         |    |
|                     |      |       |             |          |             |                         |    |

### 3.8.7 System Log

The System Log page allows you to view all logged information. Depending upon the severity level, the logged information generates log reports to a remote host (if remote logging is enabled). Up to 32 logs can be displayed on this page.

| Network Statistics         System Log           Connection Status                                                                                                    |         |
|----------------------------------------------------------------------------------------------------|---------|
| Modem Status         auto_vcc_default camPing(0.32)result(2)         auto_vcc_default camPing(0.40)result(2)         auto_vcc_default camPing(0.32)result(2)         auto_vcc_default camPing(0.38)result(2)         auto_vcc_default camPing(0.38)result(2)         auto_vcc_default camPing(0.38)result(2)         auto_vcc_search camPing(0.35)result(2)         auto_vcc_search camPing(0.35)result(2)         auto_vcc_search camPing(0.51)result(2)         auto_vcc_search camPing(0.51)result(2)         auto_vcc_search camPing(0.51)result(2)         auto_vcc_search camPing(0.51)result(2)         auto_vcc_search camPing(0.51)result(2)         auto_vcc_search camPing(0.51)result(2)         auto_vcc_search camPing(0.51)result(2)         auto_vcc_search camPing(0.51)result(2)         auto_vcc_search camPing(8.51)result(2)         auto_vcc_search camPing(8.51)result(2)         auto_vcc_search camPing(8.51)result(2)         auto_vcc_search camPing(8.51)result(2)         auto_vcc_search camPing(8.51)result(2)         auto_vcc_search camPing(8.51)result(2)         auto_vcc_search camPing(8.51)result(2)         auto_vcc_search camPing(8.51)result(2)         auto_vcc_search camPing(8.51)result(2)         auto_vcc_search camPing(8.51)result(2)         auto_vcc_search camPing(8.51)result(2) |         |
|                                                                                                    | Refresh |

# Chapter 3 Configuration

# **Appendix: Troubleshooting**

Below is a list of commonly asked questions. Before calling technical support, please look through these issues to see if they help solve your problem.

# The ATU-R150 is not functional.

- 1. Check to see that the Power LED is green and than the network cables are installed correctly. Refer to the quick configuration guide for more details.
- 2. Check to see that the LAN and WAN LEDs are green.
- 3. Check the settings on your PC. Again, refer to the quick configuration guide for more details.
- 4. Check the ATU-R150's settings.
- 5. From your PC, can you PING the ATU-R150? Assuming that the ATU-R150 has DHCP enabled and your PC is on the same subnet as the ATU-R150, you should be able to PING the ATU-R150.
- 6. Can you PING the WAN? Your ISP should have provided the IP address of their server. If you can ping the ATU-R150 and your protocols are configured correctly, you should be able to ping the ISPs network. If you cannot PING the ISPs network, make sure your using the correct protocols with the correct VPI/VCI values.
- 7. Make sure NAT is enabled for your connection. If NAT is disabled you the ATU-R150 will not route frames correctly.

# I can't connect to the ATU-R150.

- 1. Check to see that the Power LED is green and that the network cables are installed correctly; see the quick start guide for more details.
- 2. Make sure that your PC and the ATU-R150 is on the same network segment. The ATU-R150's default IP address is 192.168.1.1. If you are running a Windows based PC, you can open a DOS window and type IPCONFIG; make sure that the network adapter that is connected to the ATU-R150 is within the same 192.168.1.x subnet.
- **3.** Also, your PC's Subnet Mask should match the ATU-R150's subnet mask. The ATU-R150 has a default subnet mask of 255.255.255.0.
- 4. If this still does not work, press the reset button. This will place the ATU-R150 into its factory default state. Go through the above procedures again.
- 5. Make sure NAT is enabled for your connection. If NAT is disabled you the ATU-R150 will not route frames correctly.

# The WAN Link LED continues to blink but does not go solid.

1. This means that the DSL line is trying to train but for some reason it cannot establish a valid connection. The main cause of this is that you are too far away from the central office. Contact your DSL service provider for further assistance.

# The WAN Link LED is always off.

- 1. Make sure you have DSL service. You should get some kind of information from your ISP which states that DSL service is installed. You can usually tell if the service is installed by listening to the phone line; you will hear some high-pitched noise. If you do not hear high-pitched noise, contact your ISP.
- 2. Verify that the phone line is connected directly to the wall and to the line input on the ATU-R150. If the phone line is connected to the phone side of the ATU-R150 or you have a splitter installed on the phone line, the WAN light will not come on.

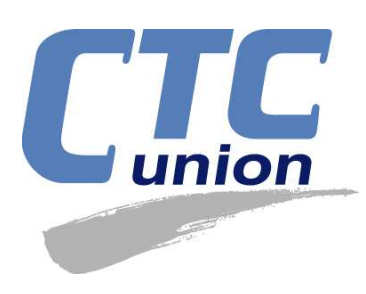

# **Transmission Series**

# CTC Union Technologies Co., Ltd.

Far Eastern Vienna Technology Center (Neihu Technology Park) 8F, No.60, Zhouzi Street Neihu District, Taipei, Taiwan 114 Phone:(886) 2.2659.1021 Fax:(886) 2.2799.1355 E-mail: info@ctcu.com <u>http://www.ctcu.com</u>